# 24-PORT WEB-MANAGED GIGABIT ETHERNET SWITCH WITH 2 SFP PORTS

# **USER MANUAL**

MODEL 560917

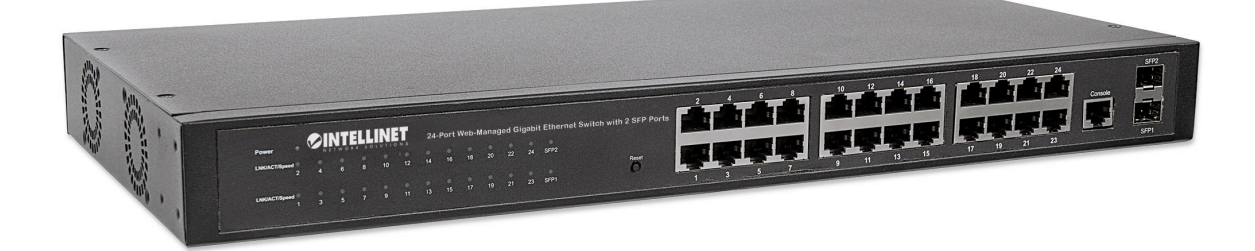

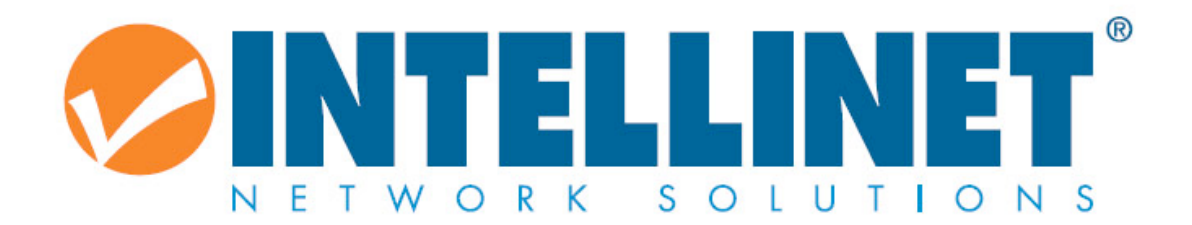

INT-560917-UM-0315-01

### **Table of Contents**

| Chapter 1 Product Introduction                       | 4  |
|------------------------------------------------------|----|
| 1.1 Product Overview                                 | 4  |
| 1.2 Features                                         | 4  |
| 1.3 External Component Description                   | 5  |
| 1.3.1 Front Panel                                    | 5  |
| 1.3.2 Rear Panel                                     | 6  |
| 1.4 Package Contents                                 | 7  |
| Chapter 2 Installing and Connecting the Switch       | 8  |
| 2.1 Installation                                     | 8  |
| 2.1.1 Desktop Installation                           | 8  |
| 2.1.2 Rack-mountable Installation in 19-inch Cabinet | 9  |
| 2.1.3 Power on the Switch                            | 9  |
| Chapter 3 How to Login the Switch                    | 11 |
| 3.1 Switch to End Node                               | 11 |
| 3.2 How to Login the Switch                          | 11 |
| Chapter 4 Switch Configuration                       | 13 |
| 4.1 Status                                           | 13 |
| 4.1.1 System Information                             | 13 |
| 4.1.2 IP Configuration                               | 14 |
| 4.1.3 User Configuration                             | 14 |
| 4.1.4 Time Settings                                  | 15 |
| 4.1.5 Log Management                                 | 16 |
| 4.1.6 SNMP Management                                | 18 |
| 4.2 Port Management                                  | 23 |
| 4.2.1 Port Configuration                             | 23 |
| 4.2.2 Port Counters                                  | 23 |
| 4.2.3 Bandwidth Utilization                          | 24 |
| 4.2.4 Port Mirroring                                 | 24 |
| 4.2.5 Jumbo Frame                                    | 25 |
| 4.2.6 Port Error Disabled Configuration              | 25 |
| 4.2.7 Port Error Disabled Status                     | 26 |
| 4.3 Link Aggregation                                 | 26 |
| 4.3.1 LAG Setting                                    | 26 |
| 4.3.2 LAG Management                                 | 26 |
| 4.3.3 LAG Port Setting                               | 27 |
| 4.3.4 LACP Setting                                   | 27 |
| 4.3.5 LACP Port Setting                              | 28 |
| 4.3.6 LAG Status                                     | 28 |
| 4.4 VLAN                                             | 29 |
| 4.4.1 Create VLAN                                    | 29 |
| 4.4.2 Interface Settings                             | 29 |
| 4.4.3 Port to VLAN                                   | 30 |

| 4.4.4 Port VLAN Membership                                                                                                    | 31       |
|----------------------------------------------------------------------------------------------------|----------|
| 4.4.5 Protocol VLAN Group Setting                                                                                                    | 31       |
| 4.4.6 Protocol VLAN Port Setting                                                                                                    | 32       |
| 4.5 Spanning Tree                                                                                                    | 32       |
| 4.5.1 STP Global Setting                                                                                                    | 32       |
| 4.5.2 STP Port Setting                                                                                                    | 33       |
| 4.5.3 CIST Instance Setting                                                                                                    | 34       |
| 4.5.4 CIST Port Setting                                                                                                    | 35       |
| 4.5.5 MST Instance Setting                                                                                                    | 35       |
| 4.5.6 MST Port Setting                                                                                                    | 36       |
| 4.5.7 STP Statistics                                                                                                    | 36       |
| 4.6 Multicast                                                                                                    | 37       |
| 4.6.1 Properties                                                                                                    | 37       |
| 4.6.2 IGMP Snooping                                                                                                    | 37       |
| 4.6.3 IGMP Snooping Statistics                                                                                                    | 40       |
| 4.6.4 Multicast Throttling Setting                                                                                                    | 41       |
| 4.6.5 Multicast Filter                                                                                                    | 41       |
| 4.7 QoS                                                                                                    | 43       |
| 4.7.1 General                                                                                                    | 43       |
| 4.7.2 QoS Basic Mode                                                                                                    | 45       |
| 4.7.3 QoS Advanced Mode                                                                                                    | 46       |
| 4.7.4 Rate Limit                                                                                                    | 50       |
| 4.8 Security                                                                                                    | 52       |
| 4.8.1 Storm Control                                                                                                    | 52       |
| 4.8.2 802.1X                                                                                                    | 53       |
| 4.8.3 DHCP Snooping                                                                                                    | 55       |
| 4.8.4 Port Security                                                                                                    | 59       |
| 4.8.5 AAA                                                                                                    | 60       |
| 4.8.6 Tacacs+ Server                                                                                                    | 63       |
| 4.8.7 Radius server                                                                                                    | 64       |
| 4.8.8 Access                                                                                                    | 64       |
| 4.9 Access Control List                                                                                                    | 67       |
| 4.9.1 MAC-Based ACL                                                                                                    | 67       |
| 4.9.2 MAC-Based ACE                                                                                                    | 67       |
| 4.9.3 IPv4-Based ACL                                                                                                    | 68       |
| 4.9.4 IPv4-Based ACE                                                                                                    | 68       |
| 4.9.5 ACL Binding                                                                                                    | 69       |
| 4.10 MAC Address Table                                                                                                    | 70       |
| A 40.4 Static MAC Satting                                                                                                    |          |
| 4.10.1 Static MAC Setting                                                                                                    | 70       |
| 4.10.1 Static MAC Setting                                                                                                    | 70<br>70 |
| 4.10.1 Static MAC Setting<br>4.10.2 MAC Filtering<br>4.10.3 Dynamic Address Setting                                                                                           |          |
| 4.10.1 Static MAC Setting<br>4.10.2 MAC Filtering<br>4.10.3 Dynamic Address Setting<br>4.10.4 Dynamic Learn                                                                   |          |
| <ul> <li>4.10.1 Static MAC Setting</li> <li>4.10.2 MAC Filtering</li> <li>4.10.3 Dynamic Address Setting</li> <li>4.10.4 Dynamic Learn</li> <li>4.10.5 RMA Setting</li> </ul> |          |

| 4.11.1       | LLDP Global Setting   | 72 |
|--------------|-----------------------|----|
| 4.11.2       | LLDP Port Setting     | 73 |
| 4.11.3       | LLDP Local Device     | 73 |
| 4.11.4       | LLDP Remote Device    | 74 |
| 4.11.5       | MED Network Policy    | 74 |
| 4.11.6       | MED Port Setting      | 75 |
| 4.11.7       | LLDP Overloading      | 75 |
| 4.11.8       | LLDP Statistics       |    |
| 4.12 Diagnos | stics                 | 77 |
| 4.12.1       | System Status         | 77 |
| 4.12.2       | Ping Test             | 77 |
| 4.13 RMON.   |                       | 78 |
| 4.13.1       | RMON Statistics       | 78 |
| 4.13.2       | RMON Event            | 78 |
| 4.13.3       | RMON Event Log        | 78 |
| 4.13.4       | RMON Alarm            | 79 |
| 4.13.5       | RMON History          | 79 |
| 4.13.6       | RMON History Log      | 80 |
| 4.14 Mainte  | enance                | 80 |
| 4.14.1       | Factory Default       | 80 |
| 4.14.2       | Reboot Switch         | 81 |
| 4.14.3       | Backup Manager        | 81 |
| 4.14.4       | Upgrade Manager       | 82 |
| 4.14.5       | Configuration Manager | 83 |
| 4.14.6       | Enable Password       | 84 |

# **Chapter 1 Product Introduction**

Congratulations on your purchase of the Web-Managed Gigabit Ethernet Switch. Before you install and use this product, read this manual carefully for a full understanding of its functions.

# **1.1 Product Overview**

The Web-Managed Gigabit Ethernet Switch provides a seamless network connection. It integrates 1000Mbps Gigabit Ethernet, 100Mbps Fast Ethernet and 10Mbps Ethernet network capabilities in a highly flexible package. With 24 10/100/1000Mbps Auto-Negotiation RJ45 ports, all ports support Auto MDI/MDIX function. The switch is a low-cost, easy-to-use, high-performance upgrade from your old network to a 1000Mbps Gigabit network, essential in helping solve network bottlenecks that frequently develop as more advanced computer users and newer applications continue to demand greater network resources.

For efficient management, the switch is equipped with a remote Web interface. The switch can be programmed for advanced switch management functions, such as Port Management, Link Aggregation, VLAN, Spanning Tree, Multicast, QoS, Security, Access Control, MAC Address Table, LLDP, Diagnostics, RMON and Maintenance.

# 1.2 Features

Comply with IEEE802.3, IEEE802.3u, IEEE802.3ab, IEEE802.3x, IEEE802.3z, IEEE802.3ad standards Supports IEEE802.3x flow control for full duplex mode and backpressure for half duplex mode Supports MAC address auto-learning and auto-aging Store and forward mode Supports SNMP/RMON/TELENT Supports IEEE802.1Q VLAN, 4K VLAN table Supports IEEE802.1p Priority Queues Supports IEEE802.1p Priority Queues Supports ACL Function, 1.5K-entry ALC table Supports Storm Control Supports QoS, Port Mirroring, Link Aggregation Protocol LED indicators for monitoring power, link/activity Web-based management support Internal power adapter supply

# **1.3 External Component Description**

## 1.3.1 Front Panel

The front panel of the switch features 24 10/100/1000Mbps RJ45 ports, two SFP ports, one Console port, a Reset button and a series of LED indicators as shown below.

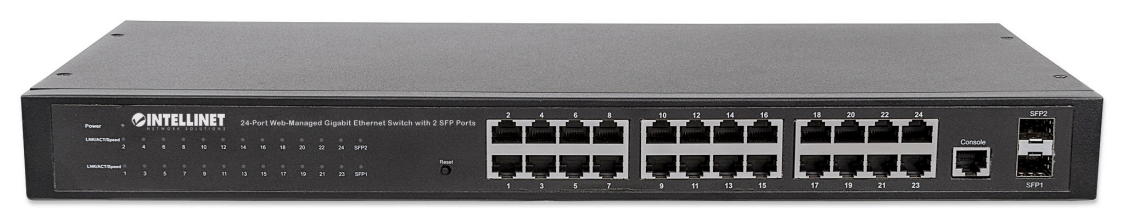

Figure 1 - Front Panel

#### 10/100/1000Mbps RJ45 ports (1-24):

Designed to connect to the device with a bandwidth of 10Mbps, 100Mbps or 1000Mbps. Each has a corresponding 10/100/1000Mbps LED.

### SFP ports (SFP1, SFP2):

Designed to install the SFP module and connect to the device with a bandwidth of 1000Mbps. Each has a corresponding 1000Mbps LED.

#### Console port (Console):

Designed to connect with the serial port of a computer or terminal for monitoring and configuring the switch.

#### Reset button (Reset):

Keep the device powered on and press the button for about 5 seconds. The system restores the factory default settings.

#### LED indicators:

The LED indicators will allow you to monitor, diagnose and troubleshoot any potential problem with the switch, connection or attached devices.

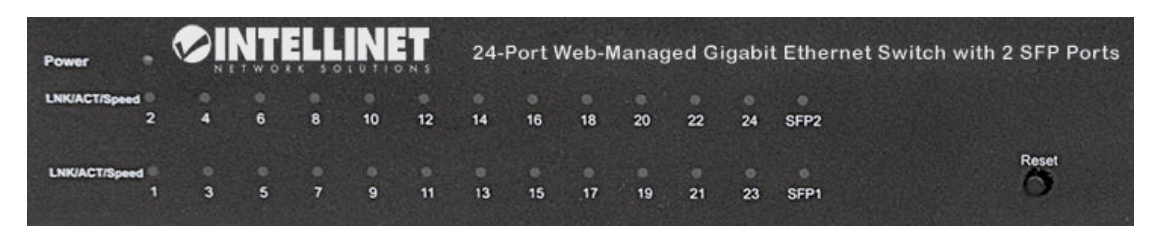

Figure 2 - LED Indicators

The following chart shows the LED indicators of the switch, along with an explanation of each indicator.

| LED                         | COLOR       | STATUS   | STATUS DESCRIPTION                   |
|-----------------------------|-------------|----------|--------------------------------------|
| _                           | Pod         | On       | Power On                             |
| Power                       | Reu         | Off      | Power Off                            |
| LNK/ACT/<br>Speed<br>(1~24) | 10/100Mbps: | On       | A device is connected to the port    |
|                             | Amber       | Off      | A device is disconnected to the port |
|                             | Green       | Flashing | Sending or receiving data            |
|                             |             | On       | A device is connected to the port    |
| SFP1<br>SFP2                | Green       | Off      | A device is disconnected to the port |
|                             |             | Flashing | Sending or receiving data            |

# 1.3.2 Rear Panel

The rear panel of the switch features an AC power connector and ground connection as shown below.

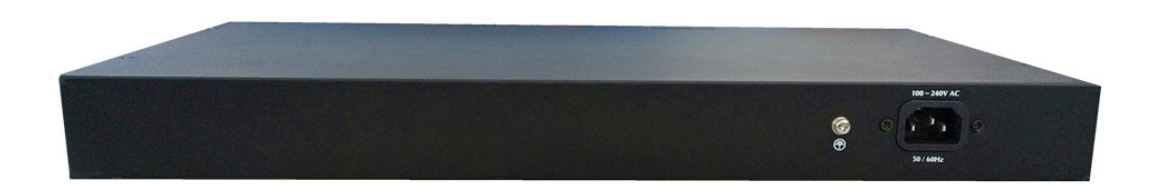

Figure 3 - Rear Panel

#### AC Power Connector:

Power is supplied through an external AC power adapter. It supports AC 100-240V, 50/60Hz.

#### Grounding Terminal:

The switch already comes with a lightning protection mechanism. You can also ground the switch through the PE cable on the AC cord or with a separate ground wire.

# 1.4 Package Contents

Before installing the switch, make sure that the following items are enclosed. If any part is missing or damaged, contact your local agent immediately.

One Web-Managed Gigabit Ethernet Switch Four rubber feet, two mounting ears and eights screws AC power cord User manual

# **Chapter 2 Installing and Connecting the Switch**

This part describes how to install your Web-Managed Gigabit Ethernet Switch and make connections to it.

# 2.1 Installation

The following steps will help prevent damage to the device while also helping to maintain proper security.

Place the switch on a stable surface or desktop to minimize the chances of falling.

Make sure the switch works in the proper AC input range and matches the voltage labeled on the switch.

To keep the switch free from lightning damage, do not open the switch's chassis even if it fails to receive power.

Make sure that there is proper heat dissipation from and adequate ventilation around the switch.

Make sure the surface the switch is placed on can support the weight of the switch and its accessories.

# 2.1.1 Desktop Installation

When installing the switch on a desktop (if not in a rack), attach the enclosed rubber feet to the bottom corners of the switch to minimize vibration. Allow adequate space for ventilation between the device and the objects around it.

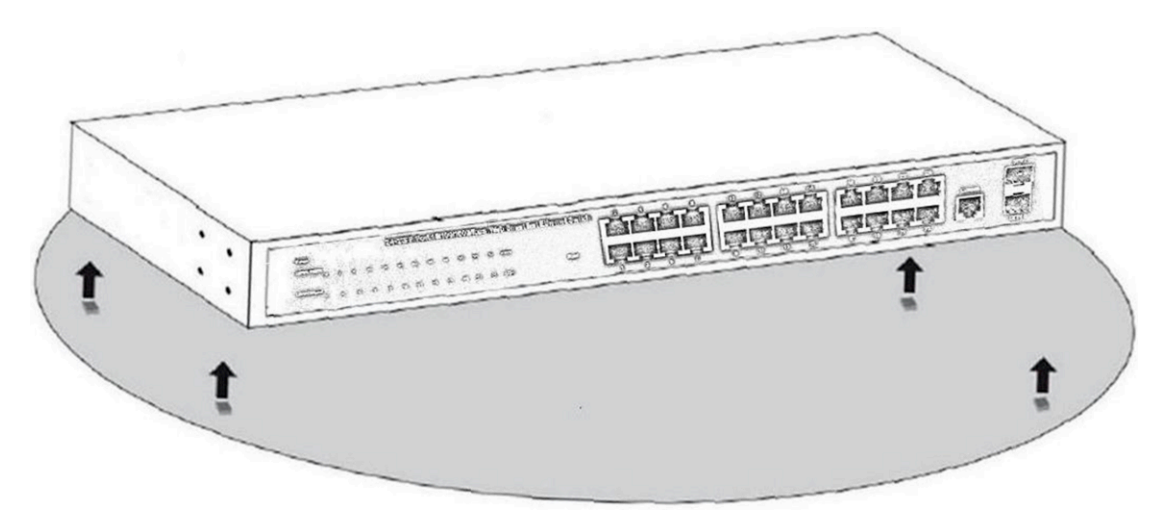

Figure 4 - Desktop Installation

### 2.1.2 Rack-mountable Installation in 19-inch Cabinet

The switch can be mounted in an EIA standard-sized, 19-inch rack, which can be placed in a wiring closet with other equipment. To install the switch, follow these steps:

a. Attach the mounting brackets on the switch's side panels (one on each side) and secure them with the screws provided.

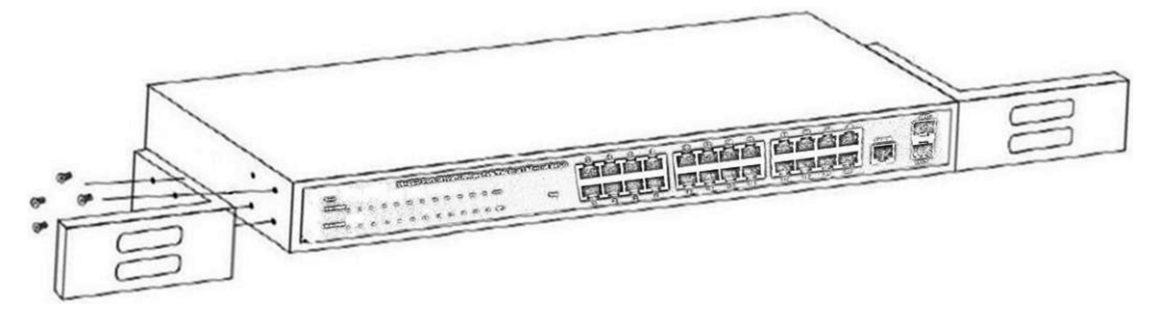

Figure 5 - Bracket Installation

b. Use the screws provided with the equipment rack to mount the switch on the rack and tighten it.

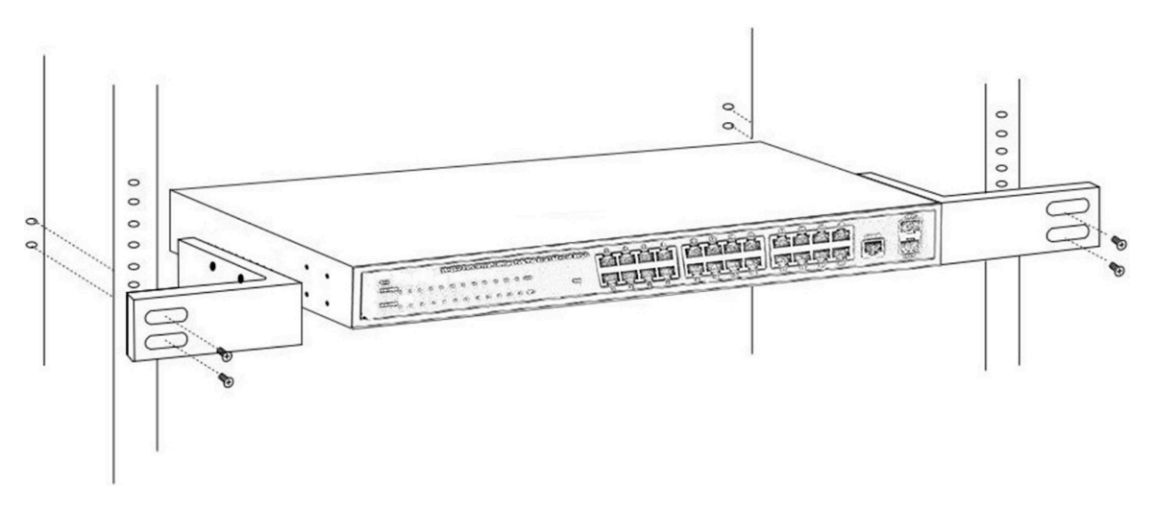

Figure 6 - Rack Installation

#### 2.1.3 Power on the Switch

The switch is powered on by connecting it to an outlet using the AC 100-240V 50/60Hz internal high-performance power supply.

#### **AC Electrical Outlet:**

It is recommended to use a single-phase, three-wire receptacle with a neutral outlet or multifunctional computer professional receptacle. Be sure to connect the metal ground connector to the grounding source on the outlet.

#### **AC Power Cord Connection:**

Connect the AC power connector on the back panel of the switch to an external receptacle

with the included power cord, then check that the power indicator is ON. When it is ON, it indicates the power connection is okay.

# Chapter 3 How to Login the Switch

# 3.1 Switch to End Node

Use standard Cat5/5e Ethernet cable (UTP/STP) to connect the switch to end nodes as described below. Switch ports will automatically adjust to the characteristics (MDI/MDI-X, speed, duplex) of the device to which they are connected.

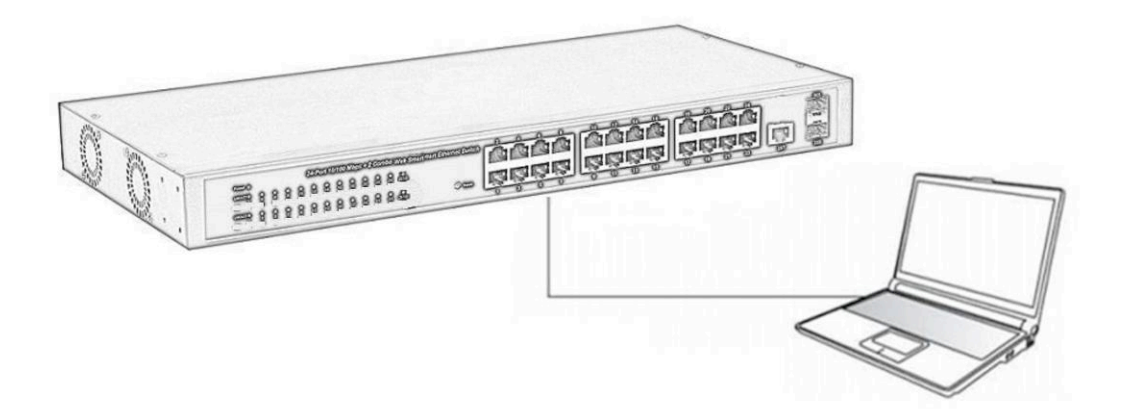

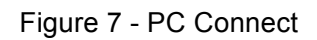

The LNK/ACT/Speed LEDs for each port light when the link is available.

# 3.2 How to Login the Switch

As the switch provides Web-based management login, you can configure your computer's IP address manually to log on to the switch. The default settings of the switch are shown below.

| Parameter          | Default Value |
|--------------------|---------------|
| Default IP address | 192.168.2.1   |
| Default Username   | admin         |
| Default Password   | admin         |

You can log on to the configuration window of the switch through following steps:

- 1. Connect the switch with the computer NIC interface.
- 2. Power on the switch.
- 3. Check whether the IP address of the computer is within this network segment: 192.168.2.xxx ("xxx" range is 2-254); for example, 192.168.2.100.
- 4. Open the browser, and enter <u>http://192.168.2.1</u> and then press "Enter." The switch login window appears, as shown below.

|           | Login        |
|-----------|--------------|
|           |              |
| Username: | ** ** *** ** |
| Password  | •••••        |
| Language: | English 🔹    |
|           | LOGIN        |

Figure 8 - Login Window

5. Enter the Username and Password (the factory default Username is **admin** and Password is **admin**), and then click "LOGIN" to log in to the switch configuration window as below.

| 24-Port Web-Managed Gigabit Ethernet<br>Switch with 2 SFP Ports |               | Gigabit Ethernet                                                                                                    | 2, 4, 6, 8, 10, 12, 14, 16, 18, 20, 22, 24, SFP2<br>10, 10, 10, 10, 10, 10, 10, 10, 10, 10, |
|-----------------------------------------------------------------|---------------|----------------------------------------------------------------------------------------------------|---------------------------------------------------------------------------------------------|
| SAVE LOGOUT REB                                                 | DOT   REFRESH | I. State of the second second s |                                                                                             |
| Status                                                          | <b>.</b>      | System Information                                                                                                    |                                                                                             |
| Network                                                         |               | System Information                                                                                                    |                                                                                             |
| Switching                                                       | ~             |                                                                                                    |                                                                                             |
| MAC Address Table                                               |               | <ul> <li>System Information</li> </ul>                                                                                                    |                                                                                             |
| Security                                                        |               |                                                                                                    |                                                                                             |
| ACL                                                             |               | Information Name                                                                                                    | Information Value                                                                           |
| QoS                                                             |               | System Name                                                                                                    | Edit Switch                                                                                 |
| Management                                                      |               | System Location                                                                                                    | Edit Default Location                                                                       |
| Diagnostics                                                     |               | System Contact                                                                                                    | Edit Default Contact                                                                        |
| Maintenance                                                     | ~             | MAC Address                                                                                                    | DE:AD:BE:EF:01:02                                                                           |
|                                                                 |               | IP Address                                                                                                    | 192.168.2.1                                                                                 |
|                                                                 |               | Subnet Mask                                                                                                    | 255.255.255.0                                                                               |
|                                                                 |               | Gateway                                                                                                    | 192.168.2.254                                                                               |
|                                                                 |               | Loader Version                                                                                                    | 2011.12.41872                                                                               |
|                                                                 |               | Loader Date                                                                                                    | Mar 18 2014 - 11:20:25                                                                      |
|                                                                 |               | Firmware Version                                                                                                    | V182M_1.26.X_26P_D150127-INTELLINET                                                         |
|                                                                 |               | Firmware Date                                                                                                    | Tue Jan 27 10:03:10 CST 2015                                                                |
|                                                                 |               | System Object ID                                                                                                    | 1.3.6.1.4.1.27282.3.2.10                                                                    |
|                                                                 |               | System Up Time                                                                                                    | 0 days, 0 hours, 25 mins, 34 secs                                                           |
|                                                                 |               |                                                                                                    |                                                                                             |

Figure 9 - Configuration Window

# **Chapter 4 Switch Configuration**

The Web-Managed Gigabit Ethernet Switch software provides rich Layer 2 functionality for switches in your networks. This chapter describes how to use the Web-based management interface (Web UI) for this switch to configure managed-switch software features.

In the Web UI, the left column shows the configuration menu. The top row shows the switch's current link status. Green squares indicate the port link is up, while black squares indicate the port link is down. Below the switch panel, you can find a common toolbar to provide useful functions for users. The rest of the screen area displays the configuration settings.

| 24-Port Web-Managed Gigabit Ethernet<br>Switch with 2 SFP Ports |          | l Gigabit Ethernet<br>ts               | ьелаем - 2,4,6,8,10,12,14,16,18,20,22,24, SFP2<br>алагана алагана алагана алагана алагана алагана алагана алагана алагана алагана алагана алагана алагана алаган<br>1,3,5,7,9,11,13,15,17,19,21,23, SFP1 |   |
|-----------------------------------------------------------------|----------|----------------------------------------|----------------------------------------------------------------------------------------------------|---|
| SAVE LOGOUT REB                                                 | DOT      | H                                      |                                                                                                    |   |
| Status                                                          | -        | System Information                     |                                                                                                    |   |
| Network                                                         | -        | oystem internation                     |                                                                                                    |   |
| Switching                                                       | ~        |                                        |                                                                                                    |   |
| MAC Address Table                                               |          | <ul> <li>System Information</li> </ul> |                                                                                                    |   |
| Security                                                        |          |                                        |                                                                                                    |   |
| ACL                                                             |          | Information Name                       | Information Value                                                                                                    |   |
| QoS                                                             | <b>.</b> | System Name                            | Edit Switch                                                                                                    |   |
| Management                                                      |          | System Location                        | Edit Default Location                                                                                                    |   |
| Diagnostics                                                     |          | System Contact                         | Edit Default Contact                                                                                                    |   |
| Maintenance                                                     | ~        | MAC Address                            | DE:AD:BE:EF:01:02                                                                                                    | - |
|                                                                 |          | IP Address                             | 192.168.2.1                                                                                                    | _ |
|                                                                 |          | Subnet Mask                            | 255.255.255.0                                                                                                    | _ |
|                                                                 |          | Gateway                                | 192.168.2.254                                                                                                    | _ |
|                                                                 |          | Loader Version                         | 2011.12.41872                                                                                                    |   |
|                                                                 |          | Loader Date                            | Mar 18 2014 - 11:20:25                                                                                                    |   |
|                                                                 |          | Firmware Version                       | V182M_1.26.X_26P_D150127-INTELLINET                                                                                                    |   |
|                                                                 |          | Firmware Date                          | Tue Jan 27 10:03:10 CST 2015                                                                                                    |   |
|                                                                 |          | System Object ID                       | 1.3.6.1.4.1.27282.3.2.10                                                                                                    |   |
|                                                                 |          | System Up Time                         | 0 days, 0 hours, 25 mins, 34 secs                                                                                                    |   |
|                                                                 |          |                                        |                                                                                                    |   |

# 4.1 Status

Use the Status pages to view system information and status.

### 4.1.1 System Information

To display the System Information page, click **Status > System Information**.

This page allows you to configure System-related information and browse some system information, such as MAC address, IP address, firmware version, loader version and such.

| SAVE   LOGOUT   REPROT   REFRESH |   |                      |                                 |  |  |  |  |
|----------------------------------|---|----------------------|---------------------------------|--|--|--|--|
| System                           | ~ | System Information   |                                 |  |  |  |  |
| System Information               |   |                      |                                 |  |  |  |  |
| IP Configuration                 |   |                      |                                 |  |  |  |  |
| User Configuration               |   | • system information |                                 |  |  |  |  |
| Time Settings                    | D | Information Name     | Information Value               |  |  |  |  |
| SNMP Management                  | Þ | System Name          | Edit Switch                     |  |  |  |  |
| Port Management                  | ~ | System Description   | Edit Default Location           |  |  |  |  |
| Link Aggregation                 | ~ | System Contact       | Edit Default Contact            |  |  |  |  |
| VLAN                             | ~ | MAC Address          | DE:AD:BE:EF:01:02               |  |  |  |  |
| Spanning Tree                    | ~ | IP Address           | 192.168.2.1                     |  |  |  |  |
| Multicast                        | ~ | Subnet Mask          | 255.255.255.0                   |  |  |  |  |
| QoS                              | ▽ | Gateway              | 192.168.2.254                   |  |  |  |  |
| Security                         | ~ | Loader Version       | 2011.12.41872                   |  |  |  |  |
| Access Control List              | ~ | Loader Date          | Mar 18 2014 - 11:20:25          |  |  |  |  |
| MAC Address Table                | ~ | Firmware Version     | v1.0b140721                     |  |  |  |  |
| LLDP                             | 4 | Firmware Date        | Wed Jul 23 11:16:23 CST 2014    |  |  |  |  |
| Diagnostics                      | ~ | System Object ID     | 1.3.6.1.4.1.10456.1.1539        |  |  |  |  |
| RMON                             | ~ | System Up Time       | 0 days, 0 hours, 5 mins, 2 secs |  |  |  |  |
| Maintenance                      | ~ |                      |                                 |  |  |  |  |
|                                  |   |                      |                                 |  |  |  |  |

**System Name:** System name of the switch. This name will also use as CLI prefix of each line. ("Switch>" or "Switch#").

System Description: System location of the switch.

System Contact: System contact of the switch.

#### 4.1.2 IP Configuration

To display the IP Configuration page, click **System > IP Configuration**.

This page allows you to edit the IP address, Subnet Mask and Gateway.

| SAVE   LOGOUT   REBOOT   REFRESH    |   |                    |               |                   |  |
|-------------------------------------|---|--------------------|---------------|-------------------|--|
| System                              | ₽ | IP Address         |               |                   |  |
| System Information                  |   |                    |               |                   |  |
| IP Configuration                    |   | IP Address Setting |               |                   |  |
| User Configuration<br>Time Settings | D | Mode               | Static ○DHCP  |                   |  |
| Log Management                      | b | IP Address         | 192.168.2.1   |                   |  |
| SNMP Management                     | v | Subnet Mask        | 255.255.255.0 |                   |  |
| Link Aggregation                    |   | Gateway            | 192.168.2.254 |                   |  |
| VLAN                                | ~ |                    |               |                   |  |
| Spanning Tree                       | ~ | Apply              |               |                   |  |
| Multicast                           | ~ |                    |               |                   |  |
| QoS                                 | ~ | ✓ IP Information   |               |                   |  |
| Security                            | ~ |                    |               |                   |  |
| Access Control List                 | ~ | Information Name   |               | Information Value |  |
| MAC Address Table                   | ~ | DHCP State         |               | Disabled          |  |
| LLDP                                | ~ | Static IP Address  |               | 192.168.2.1       |  |
| Diagnostics                         | - | Static Subnet Mask |               | 255.255.255.0     |  |
| Diagnostics                         | • | Static Gateway     |               | 192.168.2.254     |  |
| RMON                                | ~ |                    |               |                   |  |
| Maintenance                         |   |                    |               |                   |  |

Mode: Select the mode of network connection.

- $\ell$  Static: Enable static IP address.
- $\ell$  DHCP: Enable DHCP to obtain IP information from a DHCP server on the network.

IP Address: If static mode is enabled, enter an IP address in this field.Subnet Mask: If static mode is enabled, enter a subnet mask in this field.Gateway: If static mode is enabled, enter a gateway address in this field.

#### 4.1.3 User Configuration

To display the User Configuration page, click **System > User Configuration**.

This page allows you to Input User Name, Password Type and Password.

| SAVE   LOGOUT   REBOOT   REFRESH       |   |                    |               |                 |        |  |
|----------------------------------------|---|--------------------|---------------|-----------------|--------|--|
| Syste m                                | Þ | Account Manager    |               |                 |        |  |
| System Information<br>IP Configuration |   | New User           |               |                 |        |  |
| Time Settings                          |   | User Name Password | Type Password | Retype Password |        |  |
| Log Management                         | Þ | Clear Text         | *             |                 |        |  |
| SNMP Management                        | Þ |                    |               |                 |        |  |
| Port Management                        | ~ | Apply              |               |                 |        |  |
| Link Aggregation                       | ~ |                    |               |                 |        |  |
| VLAN                                   | ~ | ✓ Local Users      |               |                 |        |  |
| Spanning Tree                          | ~ |                    |               |                 |        |  |
| Multicast                              | ~ | User Name          | Password Type | Privilege Type  | Modify |  |
| QoS                                    | ~ | admin              | Encrypted     | Admin           | Delete |  |
| Security                               | ~ |                    |               |                 |        |  |
| Access Control List                    | ~ |                    |               |                 |        |  |
| MAC Address Table                      | ~ |                    |               |                 |        |  |
| LLDP                                   | ~ |                    |               |                 |        |  |
| Diagnostics                            | ~ |                    |               |                 |        |  |
| RMON                                   | ~ |                    |               |                 |        |  |
| Maintenance                            | ~ |                    |               |                 |        |  |
|                                        |   |                    |               |                 |        |  |
|                                        |   |                    |               |                 |        |  |

# 4.1.4 Time Settings

## 4.1.4.1 System Time

To display the System Time page, click **System > Time Settings > System Time.** 

System time settings include time zone and Daylight Saving time.

| SAVE   LOGOUT   REBOOT   RE                                  | FRESH                                  |                                                                      |   |
|--------------------------------------------------------------|----------------------------------------|----------------------------------------------------------------------|---|
| System 🗢                                                     | System Time                            |                                                                      | ^ |
| System Information<br>IP Configuration<br>User Configuration | System Time Setting                    |                                                                      |   |
| Time Settings D                                              | Enable SNTP                            | OEnable                                                              |   |
| System Time<br>SNTP Configuration                            | Manual Time                            | Year 2000 v Month Jan v Day 1 v Hours 0 v Minutes 0 v<br>Seconds 0 v |   |
| Log Management 🛛 Þ                                           | Time Zone                              | None 🗸                                                               |   |
| SNMP Management D                                            | Daylight Saving Time                   | Disable 🔽                                                            |   |
| Port Management 🗢                                            | Daylight Saving Time                   | 60 (1 - 1440) Minutes                                                |   |
| Link Aggregation 🗢                                           | Descusion From                         |                                                                      |   |
| VLAN V                                                       | Recurring From                         | Day Sun Y Week I Wonth Jan Y Hours V Y Minutes V Y                   |   |
| Spanning Tree 🗢                                              | Recurring To                           | Day Sun Y Week 1 Y Month Jan Y Hours 0 Y Minutes 0 Y                 |   |
| Multicast 🗢                                                  | Non-recurring From                     | Year 2000 💙 Month Jan 🔍 Date 1 💙 Hours 0 💙 Minutes 0 💙               |   |
| QoS 🗢                                                        | Non-recurring To                       | Year 2000 V Month Jan V Date 1 V Hours 0 V Minutes 0 V               |   |
| Security 🗢                                                   |                                        |                                                                      |   |
| Access Control List 🗢                                        | Apply                                  |                                                                      |   |
| MAC Address Table 🗢                                          |                                        |                                                                      |   |
| LLDP 🗢                                                       | <ul> <li>System Time Inform</li> </ul> | tion                                                                 |   |
| Diagnostics 🗢                                                |                                        |                                                                      |   |
| RMON 🗢                                                       | Information Name                       | Information Value                                                    |   |
| Maintenance 🗢                                                | Current Date/Time                      | 08:06:44 DFL(UTC+8) Jan 01 2000                                      | ~ |

## 4.1.4.2 SNTP Configuration

To display the SNTP Configuration page, click **System > Time Settings > SNTP Configuration.** 

| SAVE   LOGOUT   REBOOT                                       | r   Ref | RESH                      |                              |
|--------------------------------------------------------------|---------|---------------------------|------------------------------|
| Syste m                                                      | 4       | SNTP Server Settings      |                              |
| System Information<br>IP Configuration<br>User Configuration |         | SNTP Server Settings      |                              |
| Time Settings                                                | D       | SNTP/NTP Server Address   | (X.X.X.X or Hostname)        |
| System Time                                                  |         | Server Port 123           | (1 ~ 65535   Default : 123 ) |
| Log Management<br>SNMP Management                            | 0<br>0  | Apply                     |                              |
| Port Management                                              | ~       | ▼ SNTP Server Information |                              |
| Link Aggregation                                             | ▽       |                           |                              |
| VLAN                                                         | ▽       | Information Name          | Information Value            |
| Spanning Tree                                                | ~       | SNTP Server Address       |                              |
| Multicast                                                    | ~       | SNTP Server Port          | 0                            |
| QoS                                                          | ~       |                           |                              |
| Security                                                     | ~       |                           |                              |
| Access Control List                                          | A       |                           |                              |
| MAC Address Table                                            | ~       |                           |                              |
| LLDP                                                         | ~       |                           |                              |
| Diagnostics                                                  | ~       |                           |                              |
| RMON                                                         | ~       |                           |                              |
| Maintenance                                                  | ▽       |                           |                              |

**SNTP Server Address:** The IP address of the SNTP/NTP server. **Server Port:** The Port Number of the SNTP/NTP server.

# 4.1.5 Log Management

### 4.1.5.1 Logging Service

To display the Logging Service page, click **System > Log Management > Logging Service.** 

This page allows you to enable or disable the logging service, and will display the information of logging.

| SAVE   LOGOUT   REBOO                                        | T   REFI | RESH                     |                   |   |
|--------------------------------------------------------------|----------|--------------------------|-------------------|---|
| Syste m                                                      | ~ /      | Logging Service          |                   |   |
| System Information<br>IP Configuration<br>User Configuration |          | Logging Service Settings |                   | _ |
| Time Settings                                                | D        | Logging Service          | Enabled Obisabled |   |
| Log Management                                               | Þ        |                          |                   | _ |
| Logging Service                                              |          | Apply                    |                   |   |
| Local Logging                                                |          |                          |                   |   |
| Remote Syslog                                                |          | - Logging Information    |                   |   |
| Logging wessage                                              |          |                          |                   |   |
| SNMP Management                                              | Þ        | Information Name         | Information Value |   |
| Port Management                                              | ~        | Logging Service          | Enabled           |   |
| Link Aggregation                                             | ▽        |                          |                   |   |
| VLAN                                                         | ~        |                          |                   |   |
| Spanning Tree                                                | ~        |                          |                   |   |
| Multicast                                                    | ~        |                          |                   |   |
| QoS                                                          | ▽        |                          |                   |   |
| Security                                                     | ▽        |                          |                   |   |
| Access Control List                                          | ~        |                          |                   |   |
| MAC Address Table                                            | ~        |                          |                   |   |
| LLDP                                                         | ~        |                          |                   |   |
| Diagnostics                                                  | ~        |                          |                   |   |
| RMON                                                         | √ `      |                          |                   |   |

### 4.1.5.2 Local Logging

To display the Local Logging page, click **System > Log Management > Local Logging.** 

| SAVE   LOGOUT   REBOO                                                                                                    | T   REFR | SH             |                   |               |                                          |           |        |  |
|----------------------------------------------------------------------------------------------------|----------|----------------|-------------------|---------------|------------------------------------------|-----------|--------|--|
| System                                                                                                    | . ~      |                | aging             |               |                                          |           |        |  |
| 0.1.1.6                                                                                                    |          | LOCATED        | 99119             |               |                                          |           |        |  |
| System Information                                                                                                    |          |                |                   |               |                                          |           |        |  |
| User Configuration                                                                                                    |          | Local Logging  | Setting           |               |                                          |           |        |  |
| Time Settings                                                                                                    | Þ        |                | Target            |               | Severity                                 |           |        |  |
| Log Management                                                                                                    | Þ        | Select Targets | *                 | Select Levels | -                                        |           |        |  |
| Logging Service                                                                                                    |          |                |                   | -             |                                          |           |        |  |
| Local Logging                                                                                                    |          | Apply          |                   |               |                                          |           |        |  |
| Remote Syslog                                                                                                    |          |                |                   |               |                                          |           |        |  |
| Logging Message                                                                                                    |          |                |                   |               |                                          |           |        |  |
| SNMP Management                                                                                                    | Þ        | ▼ Local Loggi  | ng Setting Status |               |                                          |           |        |  |
| Port Management                                                                                                    | ▽        | Status         | Target            |               | Severity                                 |           | Action |  |
| Link Aggregation                                                                                                    | ▽        | Enabled        | Buffered          |               | Emerg, Alert, Crit, Error, Warning, Noti | ice, Info | Delete |  |
| VLAN                                                                                                    | ~        |                |                   |               |                                          |           |        |  |
| Spanning Tree                                                                                                    | ~        |                |                   |               |                                          |           |        |  |
| Multicast                                                                                                    | ~        |                |                   |               |                                          |           |        |  |
| 005                                                                                                    | ~        |                |                   |               |                                          |           |        |  |
| Cognity                                                                                                    |          |                |                   |               |                                          |           |        |  |
| A contract of the second second secon |          |                |                   |               |                                          |           |        |  |
| Access Control List                                                                                                    | ~        |                |                   |               |                                          |           |        |  |
| MAC Address Table                                                                                                    | ~        |                |                   |               |                                          |           |        |  |
| LLDP                                                                                                    | ~        |                |                   |               |                                          |           |        |  |
| Diagnostics                                                                                                    | ~        |                |                   |               |                                          |           |        |  |
| PMON                                                                                                    | - ×      |                |                   |               |                                          |           |        |  |

Target: Select the target to store log messages.

- $\imath$  RAM: Store log messages in RAM disk. All log messages will disappear after system reboot.
- $\ell$  FLASH: Store log messages in FLASH. All log messages will not disappear after system reboot.

Severity: Select the severity of log messages which will be stored.

#### 4.1.5.3 Remote Syslog

To display the Remote Syslog page, click **System > Log Management > Remote Syslog.** 

| SAVE   LOGOUT   REBOO                                        | DT   REFRE | SH              |                  |               |                            |          |    |        |
|--------------------------------------------------------------|------------|-----------------|------------------|---------------|----------------------------|----------|----|--------|
| Syste m                                                      | <b>▽</b> ^ | Remote Lo       | gging            |               |                            |          |    |        |
| System Information<br>IP Configuration<br>User Configuration |            | Remote Logging  | Setting          |               |                            |          |    |        |
| Time Settings                                                | D          | Server Address  | Server Port      | Severity      |                            | Facility |    |        |
| Log Management                                               | Þ          |                 | 514 (1-65535)    | Select Levels | <ul> <li>local0</li> </ul> | ~        |    |        |
| Logging Service                                              |            |                 |                  |               |                            |          |    |        |
| Local Logging                                                | _          | Apply           |                  |               |                            |          |    |        |
| Remote Syslog                                                |            |                 |                  |               |                            |          |    |        |
| Logging message                                              |            | 🝷 Remote Loggin | g Setting Status |               |                            |          |    |        |
| SNMP Management                                              | P =        |                 |                  |               |                            |          |    |        |
| Port Management                                              | ~          | Status          | Server Info      |               | Severity                   | Facili   | ty | Action |
| Link Aggregation                                             | ▽          |                 |                  |               |                            |          |    |        |
| VLAN                                                         | ~          |                 |                  |               |                            |          |    |        |
| Spanning Tree                                                | ~          |                 |                  |               |                            |          |    |        |
| Multicast                                                    | ▽          |                 |                  |               |                            |          |    |        |
| QoS                                                          | ▽          |                 |                  |               |                            |          |    |        |
| Security                                                     | ▽          |                 |                  |               |                            |          |    |        |
| Access Control List                                          | ~          |                 |                  |               |                            |          |    |        |
| MAC Address Table                                            | ~          |                 |                  |               |                            |          |    |        |
|                                                              | _          |                 |                  |               |                            |          |    |        |
| LLDP                                                         | ~          |                 |                  |               |                            |          |    |        |
| Diagnostics                                                  |            |                 |                  |               |                            |          |    |        |

Server Address: The IP address of the remote log server.

Server Port: The Port number of the remote log server.

Severity: Select the severity of log messages which will be sent.

### 4.1.5.4 Logging Message

To display the Logging Message page, click **System > Log Management > Logging Message.** 

| SAVE   LOGOUT   REBOOT   REFRESH                                     |                                         |                                              |                                                                                  |                                                      |   |
|----------------------------------------------------------------------|-----------------------------------------|----------------------------------------------|----------------------------------------------------------------------------------|------------------------------------------------------|---|
| System 🗢 ^                                                           | Logging Message                         |                                              |                                                                                  |                                                      | ^ |
| System Information IP Configuration L                                | ogging Filter Select                    |                                              |                                                                                  |                                                      |   |
| Time Settings                                                        | Target                                  | Severity                                     | Category                                                                         |                                                      |   |
| Log Management b                                                     | Buffered v Select Levels                | -                                            | Select Categories 🔹                                                              |                                                      |   |
| Logging Service<br>Local Logging<br>Remote Syslog<br>Logging Message | View                                    |                                              |                                                                                  |                                                      |   |
| SNMP Management                                                      | <ul> <li>Logging Information</li> </ul> |                                              |                                                                                  |                                                      | ^ |
| Port Management 🗢                                                    | Information Name                        | Information Value                            |                                                                                  |                                                      |   |
| Link Aggregation 🗢                                                   | Target                                  | Buffered                                     |                                                                                  |                                                      |   |
| VLAN 🗢                                                               | Severity                                | Emerg, Alert, Crit, Error                    | , Warning, Notice, Info                                                          |                                                      |   |
| Spanning Tree                                                        | Category                                | AAA, ACL, CABLE_DIAC<br>MLD_SNOOPING, Platfo | 3, CDP, DAI, DHCP_SNOOPING, Dot1X, GVF<br>rm, PM, Port, PORT_SECURITY, QoS, Rate | RP, IGMP_SNOOPING, IPSG, L2, LLDP, Mirror,<br>, SNMP |   |
|                                                                      | Total Entries                           | 4                                            |                                                                                  |                                                      |   |
| Security V                                                           |                                         |                                              |                                                                                  |                                                      |   |
| Access Control List 🗸                                                |                                         |                                              |                                                                                  |                                                      |   |
| MAC Address Table 🗢                                                  | <ul> <li>Logging Messages</li> </ul>    |                                              |                                                                                  |                                                      |   |
| LLDP 🗢                                                               | Clear buffered message                  | Refresh                                      |                                                                                  |                                                      | ~ |
| Diagnostics 🗢                                                        | Clear buffered message                  | is Kerresn                                   |                                                                                  |                                                      |   |
| RMON 🗢 💙                                                             | <b>1</b>                                |                                              |                                                                                  |                                                      | ~ |

**Target:** Select the log message source to show on the table.

- $\ell\,$  RAM: Logs store in the RAM disk.
- $\ell$  DHCP: Logs store in the FLASH.

Severity: Select the severity to filter log messages.

Category: Select the category to filter log messages.

### 4.1.6 SNMP Management

#### 4.1.6.1 SNMP Setting

To display the SNMP Setting page, click System > SNMP Management > SNMP

#### Setting.

| SAVE   LOGOUT   REBOOT   RE                                  | FRESH                |                   |
|--------------------------------------------------------------|----------------------|-------------------|
| System 🗢                                                     | SNMP Setting         |                   |
| System Information<br>IP Configuration<br>User Configuration | SNMP Global Setting  |                   |
| Time Settings D<br>Log Management D<br>SNMP Management D     | State                |                   |
| SNMP Setting<br>SNMP View<br>SNMP Access Group               | = - SNMP Information |                   |
| SNMP Community<br>SNMP User                                  | Information Name     | Information Value |
| SNMPv1,2 Notification<br>Recipients<br>SNMPv3 Notification   | SNMP                 | Disabled          |
| Recipients<br>SNMP Engine ID                                 |                      |                   |
| SNMP Remote Engine<br>ID                                     |                      |                   |
| Port Management 🗢                                            |                      |                   |
| Link Aggregation 🗢                                           |                      |                   |
| VLAN 🗢                                                       |                      |                   |
| Spanning Tree 🗢                                              |                      |                   |
| Multicast 🗸                                                  |                      |                   |
| QoS 🗢                                                        |                      |                   |

#### State: SNMP daemon state.

- e Enabled: Enable SNMP daemon.
- e Disabled: Disable SNMP daemon.

#### 4.1.6.2 SNMP View

To display the SNMP View page, click **System > SNMP Management > SNMP View.** 

This page is used to configure the SNMP View. Used in the SNMP message management variables (OID) to describe the switch in the management object, MIB (Management Information Base) is a set of the monitoring network equipment management variables. View is used to control how these variables are to be managed.

| SAVE   LOGOUT   REBOOT   REFRES        | H.                                    | _           | _          |          | _          |            | _ | _      |  |
|----------------------------------------|---------------------------------------|-------------|------------|----------|------------|------------|---|--------|--|
| System 🗢 ^                             | SNMP View                             |             |            |          |            |            |   |        |  |
| System Information<br>IP Configuration | View Table Setting                    |             |            |          |            |            |   |        |  |
| Time Settings D                        | View Name                             | Subtree OID | Subtree OI | D Mask   | View T     | ype        |   |        |  |
| Log Management 🛛 👂                     |                                       |             | All        |          | Include ○I | Exclude    |   |        |  |
| SNMP Management ♪                      |                                       |             |            |          |            |            |   |        |  |
| SNMP Setting                           | Add                                   |             |            |          |            |            |   |        |  |
| SNMP View                              |                                       |             |            |          |            |            |   |        |  |
| SNMP Access Group 😑                    |                                       |             |            |          |            |            |   |        |  |
| SNMP Community                         | <ul> <li>View Table Status</li> </ul> |             |            |          |            |            |   |        |  |
| SNMP User                              | Manu Nama                             | Culture OID |            |          |            | Minus Tunn |   | Antinu |  |
| Recipients                             | view Name                             | Subtree OID |            | OID Mask |            | view type  |   | Action |  |
| SNMPv3 Notification<br>Recipients      | All                                   | .1          |            | All      |            | Include    |   | Delete |  |
| SNMP Engine ID                         |                                       |             |            |          |            |            |   |        |  |
| SNMP Remote Engine                     |                                       |             |            |          |            |            |   |        |  |
| 15                                     |                                       |             |            |          |            |            |   |        |  |
| Port Management 🗢                      |                                       |             |            |          |            |            |   |        |  |
| Link Aggregation 🗢                     |                                       |             |            |          |            |            |   |        |  |
| VLAN 🗢                                 |                                       |             |            |          |            |            |   |        |  |
| Spanning Tree 🗢                        |                                       |             |            |          |            |            |   |        |  |
| Multicast 🗢                            |                                       |             |            |          |            |            |   |        |  |
| QoS 👻 🗸                                |                                       |             |            |          |            |            |   |        |  |

#### 4.1.6.3 SNMP Access Group

To display the SNMP Access Group page, click **System > SNMP Management > SNMP** Access Group.

This page is used to configure the SNMP group.

| SAVE   LOGOUT   REBOOT                         | REFRES | н                   |                   |                   |                   |                    |                     |        |                  |        |
|------------------------------------------------|--------|---------------------|-------------------|-------------------|-------------------|--------------------|---------------------|--------|------------------|--------|
| Syste m                                        | -      | SNMP Access         | s Group           |                   |                   |                    |                     |        |                  |        |
| System Information<br>IP Configuration         |        | Access Group Setti  | ng                |                   |                   |                    |                     |        |                  |        |
| Time Settings<br>Log Management                | D<br>6 | Group Name          | Security<br>Model | Security<br>Level | Read View<br>Name | Write View<br>Name | Notify View<br>Name |        |                  |        |
| SNMP Management                                | Þ      |                     | v1 💌              | noauth 🖌          | All               | None 🖌             | None 💙              |        |                  |        |
| SNMP Setting<br>SNMP View<br>SNMP Access Group |        | Add                 |                   |                   |                   |                    |                     |        |                  |        |
| SNMP Community<br>SNMP User                    |        | → Access Group Stat | tus               |                   |                   |                    |                     |        |                  |        |
| SNMPv1,2 Notification<br>Recipients            |        | Group Name          | Security Model    | l Securit         | y Level R         | ead View Name      | Write View          | w Name | Notify View Name | Action |
| SNMPv3 Notification<br>Recipients              |        |                     |                   |                   |                   |                    |                     |        |                  |        |
| SNMP Engine ID<br>SNMP Remote Engine<br>ID     |        |                     |                   |                   |                   |                    |                     |        |                  |        |
| Port Management                                | ~      |                     |                   |                   |                   |                    |                     |        |                  |        |
| Link Aggregation                               | ~      |                     |                   |                   |                   |                    |                     |        |                  |        |
| VLAN                                           | ~      |                     |                   |                   |                   |                    |                     |        |                  |        |
| Spanning Tree                                  | ~      |                     |                   |                   |                   |                    |                     |        |                  |        |
| Multicast                                      | ~      |                     |                   |                   |                   |                    |                     |        |                  |        |
| QoS                                            | × ×    |                     |                   |                   |                   |                    |                     |        |                  |        |

#### 4.1.6.4 SNMP Community

To display the SNMP Community page, click **System > SNMP Management > SNMP Community.** 

SNMP v1 and SNMP v2c use the group name (Community Name) certification, which plays a role similar to the password. If using SNMP v1 and SNMP v2c, you can go directly

from the configuration settings to this page to configure the SNMP community.

| SAVE   LOGOUT   REBOOT   REFRES        | н                 |                |            |           |            |              |        |   |
|----------------------------------------|-------------------|----------------|------------|-----------|------------|--------------|--------|---|
| System 🗢 ^                             | SNMP Commun       | ity            |            |           |            |              |        |   |
| System Information<br>IP Configuration | Community Setting |                |            |           |            | _            |        |   |
| Time Settings D                        | Community Name    | Community Mode | Group Name | View Name | Access Rig | ht           |        |   |
| Log Management 🛛 👂                     |                   | Basic 🖌        | ~          | All 🗸     | ro 🗸       |              |        |   |
| SNMP Management D                      |                   |                |            |           |            | _            |        |   |
| SNMP Setting                           | Add               |                |            |           |            |              |        |   |
| SNMP View                              |                   |                |            |           |            |              |        |   |
| SNMP Community                         |                   |                |            |           |            |              |        |   |
| SNMP User                              |                   |                |            |           |            |              |        | _ |
| SNMPv1,2 Notification<br>Recipients    | Community Name    | Group          | Name       | View Name |            | Access Right | Action |   |
| SNMPv3 Notification<br>Recipients      | public            |                |            | All       |            | rw           | Delete |   |
| SNMP Engine ID                         |                   |                |            |           |            |              |        |   |
| SNMP Remote Engine                     |                   |                |            |           |            |              |        |   |
|                                        |                   |                |            |           |            |              |        |   |
| Port Management 🗢                      |                   |                |            |           |            |              |        |   |
| Link Aggregation 🗢                     |                   |                |            |           |            |              |        |   |
| VLAN 🗢                                 |                   |                |            |           |            |              |        |   |
| Spanning Tree 🗢 🗢                      |                   |                |            |           |            |              |        |   |
| Multicast 🗢                            |                   |                |            |           |            |              |        |   |
| QoS 🗢 🗸                                |                   |                |            |           |            |              |        |   |

#### 4.1.6.5 SNMP User

To display the SNMP User page, click **System > SNMP Management > SNMP User**.

This page is used to create SNMP users in a group, which would have the same level of security and access control permissions.

| SAVE   LOGOUT   REBOOT   REF                                     | RESH         |            |                   |                            |                            |                        |                |             |
|------------------------------------------------------------------|--------------|------------|-------------------|----------------------------|----------------------------|------------------------|----------------|-------------|
| System 🗢                                                         | SNMP (       | Jser Table |                   |                            |                            |                        |                |             |
| System Information<br>IP Configuration                           | User Setting |            |                   |                            |                            |                        |                |             |
| Time Settings D<br>Log Management D                              | User Nar     | ne Group   | Privilege<br>Mode | Authentication<br>Protocol | Authentication<br>Password | Encryption<br>Protocol | Encryption Key |             |
| SNMP Management ▷                                                |              |            | noauth 💌          | None                       | (8 ~ 16 chars)             | None                   | (8 ~ 16 chars) |             |
| SNMP Setting<br>SNMP View<br>SNMP Access Group<br>SNMP Community | Add          |            |                   |                            |                            |                        | 1              |             |
| SNMP User<br>SNMPv1,2 Notification                               | 👻 User Statu | s          |                   |                            |                            |                        |                |             |
| Recipients<br>SNMPv3 Notification<br>Recipients                  | User Nam     | e Group Pr | ivilege Mode      | Authenticatio              | n Protocol                 | Encryption Proto       | ocol Access R  | ight Action |
| SNMP Engine ID                                                   |              |            |                   |                            |                            |                        |                |             |
| ID                                                               |              |            |                   |                            |                            |                        |                |             |
| Port Management 🗢                                                |              |            |                   |                            |                            |                        |                |             |
| Link Aggregation 🗢 🗢                                             |              |            |                   |                            |                            |                        |                |             |
| VLAN 🗢                                                           |              |            |                   |                            |                            |                        |                |             |
| Spanning Tree 🗢 🗢                                                |              |            |                   |                            |                            |                        |                |             |
| Multicast 🗢                                                      |              |            |                   |                            |                            |                        |                |             |
| QoS 🗢                                                            | ~            |            |                   |                            |                            |                        |                |             |

#### 4.1.6.6 SNMPv1,2 Notification Recipients

A trap receiver entry contains the IP address of the node and the SNMP credentials corresponding to the version that is included in the trap message. When an event arises that requires a trap message to be sent, it is sent to every node listed in the Notification Recipient Table.

To display the SNMPv1,2 Notification Recipients page, click **System > SNMP Management > SNMPv1,2 Notification Recipients.** 

This page contains recipients for SNMPv1,2. It allows you configure the destination to which SNMP notifications are sent, and the types of SNMP notifications that are sent to each destination (traps or informs). The Add/Edit pop-ups enable configuring the

#### attributes of the notifications.

| SAVE   LOGOUT   REBOOT   REFRES                                    | н                   |                 |                |                |               |               |              |            |       |        |
|--------------------------------------------------------------------|---------------------|-----------------|----------------|----------------|---------------|---------------|--------------|------------|-------|--------|
| System 🤝 ^                                                         | Notification R      | ecipients       | SNMPv1,        | 2              |               |               |              |            |       |        |
| System Information<br>IP Configuration                             | SNMPv1,2 Host Setti | ng              |                |                |               |               |              |            |       |        |
| Time Settings D                                                    | Server Address      | SNMP<br>Version | Notify<br>Type | Community Name | UDP Port      | TimeOut       | Retries      |            |       |        |
| SNMP Management D                                                  |                     | v1 💌            | Traps 💌        | public 💌       | 162 (1-65535) | 15<br>(1-300) | 3<br>(1-255) |            |       |        |
| SNMP Setting<br>SNMP View<br>SNMP Access Group                     | Add                 |                 |                |                |               |               |              |            |       |        |
| SNMP Community<br>SNMP User<br>SNMPv1,2 Notification<br>Recipients | ▼ SNMPV1,2 Host Sta | tus             |                |                |               |               |              |            |       |        |
| SNMPv3 Notification<br>Recipients                                  | Server Address      | SNMP            | Version        | Notify Type    | Community     | Name          | UDP Po       | rt TimeOut | Retry | Action |
| SNMP Engine ID<br>SNMP Remote Engine<br>ID                         |                     |                 |                |                |               |               |              |            |       |        |
| Port Management 🗢                                                  |                     |                 |                |                |               |               |              |            |       |        |
| Link Aggregation 🗢<br>VLAN 🗢                                       |                     |                 |                |                |               |               |              |            |       |        |
| Spanning Tree 🗢                                                    |                     |                 |                |                |               |               |              |            |       |        |
| Multicast  QoS  V                                                  |                     |                 |                |                |               |               |              |            |       |        |

#### 4.1.6.7 SNMPv3 Notification Recipients

To display the SNMPv3 Notification Recipients page, click **System > SNMP Management > SNMPv3 Notification Recipients.** 

This page contains recipients for SNMPv3. It allows you to configure the destination to which SNMP notifications are sent, and the types of SNMP notifications that are sent to each destination (traps or informs). The Add/Edit pop-ups enable configuring the attributes of the notifications.

| SAVE   LOGOUT   REBOOT   REF                         | RESH |                     |                |             |                  |               |           |          |       |        |
|------------------------------------------------------|------|---------------------|----------------|-------------|------------------|---------------|-----------|----------|-------|--------|
| System 🗢                                             | ^    | Notification R      | ecipients      | SNMPv3      |                  |               |           |          |       |        |
| System Information<br>IP Configuration               |      | SNMPv3 Host Settin  | g              |             |                  |               |           |          |       |        |
| Time Settings D                                      |      | Server Address      | Notify<br>Type | User Name   | UDP Port         | TimeOut       | Retries   |          |       |        |
| SNMP Management D                                    |      |                     | Traps 💌        | ~           | 162<br>(1-65535) | 15<br>(1-300) | 3 (1-255) |          |       |        |
| SNMP View<br>SNMP Access Group                       |      | Add                 |                |             |                  |               |           |          |       |        |
| SNMP Community<br>SNMP User<br>SNMPv1,2 Notification |      | ← SNMPv3 Host State | 15             |             |                  |               |           |          |       |        |
| Recipients<br>SNMPv3 Notification<br>Recipients      |      | Server Address      |                | Notify Type | User Name        |               | UDP Port  | Time Out | Retry | Action |
| SNMP Engine ID<br>SNMP Remote Engine<br>ID           |      |                     |                |             |                  |               |           |          |       |        |
| Port Management 🗢                                    |      |                     |                |             |                  |               |           |          |       |        |
| Link Aggregation 🗢<br>VLAN 🗢                         |      |                     |                |             |                  |               |           |          |       |        |
| Spanning Tree →<br>Multicast →                       |      |                     |                |             |                  |               |           |          |       |        |
| Qo S 🗢                                               | ~    |                     |                |             |                  |               |           |          |       |        |

#### 4.1.6.8 SNMP Engine ID

The Engine ID is used by SNMPv3 entities to uniquely identify them. An SNMP agent is considered an authoritative SNMP engine. This means that the agent responds to incoming messages (Get, GetNext, GetBulk, Set) and sends trap messages to a manager. The agent's local information is encapsulated in fields in the message.

Each SNMP agent maintains local information that is used in SNMPv3 message exchanges. The default SNMP Engine ID is composed of the enterprise number and the default MAC address. This engine ID must be unique for the administrative domain, so

that no two devices in a network have the same engine ID.

To display the SNMP Engine ID page, click **System > SNMP Management > SNMP** Engine ID.

This page allows you to define the SNMP engine ID.

| SAVE   LOGOUT   REBOOT   RE                                  | FRESH            |                       |                   |  |
|--------------------------------------------------------------|------------------|-----------------------|-------------------|--|
| System 🗢                                                     | Engine ID        | Setting               |                   |  |
| System Information<br>IP Configuration<br>User Configuration | Engine ID Settir | gs                    |                   |  |
| Time Settings D                                              | Use Def          | ault                  |                   |  |
| Log Management ▷<br>SNMP Management ▷                        | Engine           | ID DEADBEEF0102 (10-6 | 4)                |  |
| SNMP Setting<br>SNMP View                                    | Apply            |                       |                   |  |
| SNMP Access Group<br>SNMP Community<br>SNMP User             |                  | us                    |                   |  |
| SNMPv1,2 Notification<br>Recipients                          | Information N    | ame                   | Information Value |  |
| SNMPv3 Notification                                          | Use Default      |                       | Enabled           |  |
| Recipients<br>SNMR Engine ID                                 | Engine ID        |                       | DEADBEEF0102      |  |
| SNMP Remote Engine                                           |                  |                       |                   |  |
|                                                              |                  |                       |                   |  |
| Port Management 🗢                                            |                  |                       |                   |  |
| Link Aggregation 🗢                                           |                  |                       |                   |  |
| VLAN 🗢                                                       |                  |                       |                   |  |
| Spanning Tree 🗢 🗢                                            |                  |                       |                   |  |
| Multicast 🗢                                                  |                  |                       |                   |  |
| QoS 🗢                                                        | ~                |                       |                   |  |

Use Default: Select the Use Default enable or disable.

**Engine ID:** Enter the local device engine ID. The field value is a hexadecimal string (range: 10 - 64). Each byte in the hexadecimal character strings is represented by two hexadecimal digits.

All remote engine IDs and their IP addresses are displayed in the Remote Engine ID table.

#### 4.1.6.9 SNMP Remote Engine ID

To display the SNMP Remote Engine ID page, click **System > SNMP Management > SNMP Remote Engine ID.** 

| This page allows you to create an SNMP Remote Engine ID. |  |
|----------------------------------------------------------|--|
|----------------------------------------------------------|--|

| SAVE   LOGOUT   REBOUT   REF                                 | RESH                      |                  |        |
|--------------------------------------------------------------|---------------------------|------------------|--------|
| System 🗢                                                     | SNMP Remote Engine ID     |                  |        |
| System Information<br>IP Configuration<br>User Configuration | Remote Engine ID Setting  |                  |        |
| Time Settings D                                              | Remote IP Address         | Engine ID        |        |
| Log Management ♪<br>SNMP Management ♪                        |                           |                  |        |
| SNMP Setting                                                 | Add                       |                  |        |
| SNMP View                                                    |                           |                  |        |
| SNMP Community                                               | ✓ Remote Engine ID Status |                  |        |
| SNMP User                                                    |                           |                  |        |
| SNMPv1,2 Notification<br>Recipients                          | Remote IP Address         | Remote Engine ID | Action |
| SNMPv3 Notification<br>Recipients                            |                           |                  |        |
| SNMP Engine ID                                               |                           |                  |        |
| SNMP Remote Engine<br>ID                                     |                           |                  |        |
| Port Management 🗢                                            |                           |                  |        |
| Link Aggregation 🗢                                           |                           |                  |        |
| VLAN 🗢                                                       |                           |                  |        |
| Spanning Tree 🗢 🗢                                            |                           |                  |        |
| Multicast 🗢                                                  |                           |                  |        |
| QoS 🗢                                                        |                           |                  |        |

# 4.2 Port Management

### 4.2.1 Port Configuration

To display the Port Configuration page, click **Port Management > Port Configuration**.

This page allows you to configure ports, such as enabling or disabling, setting Ethernet link speeds, duplex modes and flow control.

| SAVE   LOGOUT   REBOOT   RE             | FRESH         |             |                   |          |                  |        |          |          |   |
|-----------------------------------------|---------------|-------------|-------------------|----------|------------------|--------|----------|----------|---|
| System 🗢                                | Port Set      | ting        |                   |          |                  |        |          |          | ^ |
| Port Management 🗢                       | - Fort Set    | ling        |                   |          |                  |        |          |          |   |
| Port Configuration                      | Port Settings |             |                   |          |                  |        |          |          |   |
| Port Counters                           | Port Selec    | ct Enabled  | Speed             | Duplex   | Flow Control     |        |          |          |   |
| Bandwidth Utilization<br>Port Mirroring | Select Ports  |             | sabled Auto       | V Auto V | O Enabled   Disa | bled   |          |          |   |
| Jumbo Frame                             | Fiber Baute   |             |                   |          |                  |        |          |          |   |
| Port Error Disabled<br>Configuration    | TherPorts     | Enabled ODi | sabled Auto-1000M |          | CEnabled ODisa   | bled   |          |          |   |
| Port Error Disabled                     | Apply         |             |                   |          |                  |        |          |          |   |
| Status                                  |               |             |                   |          |                  |        |          |          |   |
| Link Aggregation 🗢                      |               |             |                   |          |                  |        |          |          |   |
| VLAN 🗢                                  | Port Status   |             |                   |          |                  |        |          |          |   |
| Spanning Tree 🗢 🗢                       | Dent          | Description | Enable            | Link     | Canad            | Dunlaw | FlowCtrl | FlowCtrl |   |
| Multicast 🗢                             | Port          | Description | State             | Status   | speed            | Duplex | Config   | Status   |   |
| QoS 🗢                                   | GE1           | Edit        | Enabled           | DOWN     | Auto             | Auto   | Disabled | Disabled |   |
| Security 🗢                              | GE2           | Edit        | Enabled           | DOWN     | Auto             | Auto   | Disabled | Disabled |   |
| Access Control List 🗢                   | GE3           | Edit        | Enabled           | UP       | A-1000M          | A-Full | Disabled | Disabled |   |
| MAC Address Table                       | GE4           | Edit        | Enabled           | DOWN     | Auto             | Auto   | Disabled | Disabled |   |
|                                         | GE5           | Edit        | Enabled           | DOWN     | Auto             | Auto   | Disabled | Disabled |   |
|                                         | GES           | Edit        | Enabled           | DOWN     | Auto             | Auto   | Disabled | Disabled | - |
| RMUN Ø                                  | GE6           | cure        | Enabled           | DOWN     |                  | Auto   | Disabled | Disabled | - |
| Maintenance                             | GE7           | Edit        | Enabled           | DOWN     | Auto             | Auto   | Disabled | Disabled | _ |

## 4.2.2 Port Counters

To display the Port Counters page, click **Port Management > Port Counters.** 

This page displays standard counters of network traffic using modes like Interface, Ethernetlike and RMON. Interfaces and Ethernetlike counters display errors on the traffic passing through each port. RMON counters provide a total count of different frame types and sizes passing through each port.

| SAVE   LOGOUT   REBOOT   REF         | RESH                                       |                   |   |
|--------------------------------------|--------------------------------------------|-------------------|---|
| System ▽                             | Port Counters                              |                   | ^ |
| Port Management 🗢 🗢                  |                                            |                   |   |
| Port Configuration                   | Port MIB Counters Settings                 |                   |   |
| Port Counters                        | Port Mode                                  |                   |   |
| Bandwidth Utilization                | GE1 💌 🖲 All 🔿 Interface 🔿 Etherlike 🔿 RMON |                   |   |
| Port Mirroring                       |                                            |                   |   |
| Jumbo Frame                          |                                            |                   |   |
| Port Error Disabled<br>Configuration | ✓ GE1 MIB Counters                         |                   |   |
| Port Error Disabled<br>Status        | Clear                                      |                   |   |
| Link Aggregation 🗢                   | IF MIB Counter Name                        | MIB Counter Value |   |
| VLAN 🗢                               | ifInOctets                                 | 0                 |   |
| Spanning Tree 🗢 🗢                    | ifInUcastPkts                              | 0                 |   |
| Multicast 🗢                          | ifinNUcastPkts                             | 0                 |   |
| QoS 🗢                                | ifInDiscards                               | 0                 |   |
| Security 🗢                           | ifOutOctets                                | 0                 |   |
| Access Control List 🗢                | ifOutUcastPkts                             | 0                 |   |
| MAC Address Table 🗢                  | ifOutNUcastPkts                            | 0 (               |   |
| LLDP 🗢                               | ifOutDiscards                              | 0                 |   |
| Diagnostics 🗸 🗸                      | ifInMulticastPkts                          | 0                 |   |
| RMON 🗸                               | ifInBroadcastPkts                          | 0                 |   |
| Maintenance 🗢                        | ifOutMulticastPkts                         | 0                 |   |
|                                      | ifOutBroadcastPkts                         | 0                 | ~ |

# 4.2.3 Bandwidth Utilization

To display the Bandwidth Utilization page, click **Port Management > Bandwidth Utilization.** 

This page displays and lets you switch each port's TX and RX bandwidth utilization.

| SAVE   LOGOUT   REBOOT               | REFRE SH                                                                                                    |
|--------------------------------------|----------------------------------------------------------------------------------------------------|
| Syste m                              | Port Bandwidth Utilization                                                                                               |
| Port Management                      |                                                                                                    |
| Port Configuration                   | 📕 Gbps 📕 100Mbps 📕 10Mbps 📕 Link Down Refresh period: 5 🕑 sec IFG: Enable 💌                                              |
| Port Counters                        | Тх                                                                                                    |
| Bandwidth Utilization                |                                                                                                    |
| Port Mirroring                       |                                                                                                    |
| Jumbo Frame                          |                                                                                                    |
| Port Error Disabled<br>Configuration |                                                                                                    |
| Port Error Disabled<br>Status        |                                                                                                    |
| Link Aggregation                     |                                                                                                    |
| VLAN                                 |                                                                                                    |
| Spanning Tree                        | GE1 GE2 GE3 GE4 GE5 GE6 GE7 GE8 GE9 GE10 GE11 GE12 GE13 GE14 GE15 GE16 GE17 GE18 GE19 GE20 GE21 GE22 GE23 GE24 GE25 GE26 |
| Multicast                            | ☑ D1% D1% D1% D1% D1% D1% D1% D1% D1% D1%                                                                                |
| QoS                                  | ■                                                                                                    |
| Security                             | × NX                                                                                                    |
| Access Control List                  |                                                                                                    |
| MAC Address Table                    |                                                                                                    |
| LLDP                                 |                                                                                                    |
| Diagnostics                          |                                                                                                    |
| RMON                                 |                                                                                                    |
| Maintenance                          |                                                                                                    |

# 4.2.4 Port Mirroring

To display the Port Mirroring page, click **Port Management > Port Mirroring.** 

Port mirroring copies the TX/RX data flow from the source port to the target, or destination, port.

| System          Port Management          Port Counters<br>Bandwith Utilization<br>Port Kirror Setting          Port Munop Frame<br>Pont Error Disabled<br>Status       Session 1D       Select Session IV         Port Error Disabled<br>Status       Monitor Session State       Disabled       V         Port Error Disabled<br>Status       Sintifer RX Ports       Select TX Ports       V         VLAN       V       Sintifer TX Ports       Select TX Ports       V         Access Control List       Apply       V       V       Select TX Ports       Select TX Ports       Select TX Port       Select TX Port                                                                                                    | SAVE   LOGOUT   REBOOT   RE            | RESH                        |                   |                |                |   |
|----------------------------------------------------------------------------------------------------|----------------------------------------|-----------------------------|-------------------|----------------|----------------|---|
| Port Configuration<br>Port Controls<br>Bandwidth Utilization<br>Port Cirrol Disabled<br>Configuration<br>Port Error Disabled<br>Configuration<br>Port Error Disabled<br>Configuration<br>Sature<br>Configuration<br>Configuration<br>Configuratio<br>Configuratio<br>Configuration<br>Configuration<br>Configuratio | System ▽<br>Port Management ▽          | Mirror Setting              |                   |                |                |   |
| Port Gounter's<br>Bandwicht Ulization       Session ID       Select Session IV         Pont Mirroring       Monitor Session State       Disabled       Image: Session State       Disabled         Jumbo Frame<br>Pont Error Disabled<br>Configuration<br>Pot Error Disabled<br>Status       Destination Port       GET       Image: Session State       Disabled       Image: Session State       Disabled       Image: Session State       Session State       Session State       Session State       Session State       Session State       Session State       Session State       Session State       Session State       Session State       Session State       Session State                                                                                                    | Port Configuration                     | Mirror Setting              |                   |                |                |   |
| Monitor Session State       Disabled       ✓         Jumbo Frame<br>Port Error Disabled<br>Configuration<br>Port Error Disabled<br>Status       Disable ✓       ✓         Link Aggregation ~       ✓         VLAN ~       ✓         Spaning Tree ~       ✓         Auticast ~       ✓         OoS ~       ✓         Access Control List ~       MAA         ILIDP ~       ✓         Diagonics ~       ✓         RMON ~       ✓         Monitor Session State       Disabled ✓         ✓       ✓         Matitement ~       ✓                                                                                                    | Port Counters<br>Bandwidth Utilization | Session ID                  | Select Session    |                |                |   |
| Jumbo Frame<br>Port Error Disabied<br>Status     Destination Port     Image: CEL       Port Error Disabied<br>Status     Sintifer RX Ports     Sielect RX Ports       Sintifer TX Ports     Sielect RX Ports       Saming Tree     Simifer TX Ports       Saming Tree     Sielect RX Ports       Sociely     Sielect RX Ports       Sociely     Sielect RX Ports       Session ID     Destination Port       ILDP     Session ID       Disanositics     Sintif       RMON     N/A       N/A     N/A       N/A     N/A       N/A     N/A       N/A     N/A       N/A     N/A       N/A     N/A       N/A     N/A                                                                                                    | Port Mirroring                         | Monitor Session State       | Disabled          |                |                |   |
| Port Error Disabled<br>Status     Interaction     Interaction       Port Error Disabled<br>Status     Sniffer RX Ports     Disable       VLAN     Total     Sniffer RX Ports     Select RX Ports       Spanning Tree     Sniffer RX Ports     Select RX Ports     Select RX Ports       Apply     Sniffer RX Ports     Select RX Ports     Select RX Ports       Source     Sniffer RX Ports     Select RX Ports     Select RX Ports       Source     Sniffer RX Ports     Select RX Ports     Select RX Ports       Source     Sniffer RX Ports     Select RX Ports     Select RX Ports       Source     Sniffer RX Ports     Select RX Ports     Select RX Ports       Source     Sniffer RX Ports     Select RX Ports     Select RX Ports       Apply     Select RX Ports     Select RX Ports     Select RX Ports       Source     Select RX Ports     Select RX Ports     Select RX Port       Access Control List     Select RX Port     Ingress State     Source RX Port       Select RX     N/A     N/A     N/A     N/A       LDP     Select RX     N/A     N/A     N/A       Sinter RX     N/A     N/A     N/A     N/A       Select RX     N/A     N/A     N/A     N/A       Select RX     N/A     N/A                                                                                                    | Jumbo Frame                            | Destination Port            | GE1               |                |                |   |
| Pot Error Disabled<br>Status     Image Status       Shiffer RX Ports     Select RX Parts       Sintfler RX Ports     Select RX Parts       VLAN     Third Sintfler RX Ports     Select RX Parts       Spanning Tree     Sintfler RX Ports     Select RX Parts       Multicast     Third Sintfler RX Ports     Select RX Parts       Security     Third Status       Security     Session ID     Destination Port     Ingress State     Source TX Port     Source RX Port       Machadress Table     Session ID     Destination Port     Ingress State     Source TX Port     N/A       LDP     Session ID     Destination Port     Ingress State     Source TX Port     N/A       Salos     N/A     N/A     N/A     N/A       Biomonics     RMON     N/A     N/A     N/A       Waittenance     Third     N/A     N/A     N/A                                                                                                    | Port Error Disabled<br>Configuration   | allow-ingress               | Disable           |                |                |   |
| Sniffer RX Ports     Select KV Ports       Sniffer RX Ports     Select KV Ports       Sniffer TX Ports     Select TX Ports       Spanning Tree     Maintenance       VAIN     TX       Source TX Ports     Select TX Ports       Security     T       Access Control List     T       Security     Session ID       Destination Port     Ingress State       Source TX Port     Source RX Port       Session ID     Destination Port       Index Address Table     I       LIDP     Session ID       Session ID     Destination Port       Index Address Table     I       Session ID     Destination Port       Index Address Table     I       I All     N/A       N/A     N/A       N/A     N/A                                                                                                    | Port Error Disabled<br>Status          | anow-ingress                | Disable           |                |                |   |
| Link Aggregation     Constrained     Sniffer TX Ports     Select TX Ports       Spanning Tree     VLAN     T       Spanning Tree     V       QoS     T       GoS     T       Security     T       MAC Address Table     T       Diagnositics     T       QoS     T       Maintenance     T                                                                                                    |                                        | Sniffer RX Ports            | Select RX Ports 💌 |                |                |   |
| VLAN     v       Spanning Tree     v       Spanning Tree     v       Apply     v       QoS     v       Security     v       Access Control List     v       MAC Address Table     v       LLDP     v       Diagnostics     v       RMON     v       Maintenance     v                                                                                                    | Link Aggregation 🗢                     | Sniffer TX Ports            | Select TX Ports 👻 |                |                |   |
| Apply           Spanning Tree         Apply           Validast            Access Control List            Access Control List            MAC Address Table            LLDP            Diagnostics            RMON            Maintenance                                                                                                    | Casaning Tree                          |                             |                   |                |                |   |
| Mintenance     ✓       OoS     ∽       Security     ~       Access Control List     ~       MAC Address Table     ~       LLDP     ~       Iagnositics     ~       RMON     ~       Maintenance     ~                                                                                                    | Multicaet 77                           | Apply                       |                   |                |                |   |
| Security     Thrror Status       Access Control List     T       MAC Address Table     Session ID       LLDP     T       I     N/A       N/A     N/A       I     N/A       I     N/A                                                                                                    |                                        |                             |                   |                |                |   |
| Session ID     Destination Port     Ingress State     Source TX Port     Source RX Port       MAC Address Table     1     N/A     N/A     N/A     N/A       LLDP      2     N/A     N/A     N/A     N/A       Diagnostics      3     N/A     N/A     N/A     N/A       MACH     N/A     N/A     N/A     N/A     N/A       Maintenance                                                                                                    | Security V                             | ✓ Mirror Status             |                   |                |                |   |
| MAC Address Table         v         1         N/A         N/A         N/A         N/A           LLDP         v         2         N/A         N/A         N/A         N/A         N/A           Diagnostics         v         3         N/A         N/A         N/A         N/A         N/A           MAC MOH         v         N/A         N/A         N/A         N/A         N/A                                                                                                    | Access Control List 🗢                  | Session ID Destination Port | Ingress State     | Source TX Port | Source RX Port | ^ |
| LDP          2         N/A         N/A         N/A         N/A           Diagnostics          3         N/A         N/A         N/A         N/A           MON          4         N/A         N/A         N/A         N/A                                                                                                    | IAC Address Table 🛛 🗢                  | 1 N/A                       | N/A               | N/A            | N/A            |   |
| Biggnostics         Image: State of the state of the state of th                                                                                                    | LDP 🗢                                  | 2 N/A                       | N/A               | N/A            | N/A            |   |
| Anintenance V 4 N/A N/A N/A N/A                                                                                                    | Diagnostics 🗢                          | 3 N/A                       | N/A               | N/A            | N/A            |   |
| Maintenance 🗸                                                                                                    | RMON 🗢                                 | 4 N/A                       | N/A               | N/A            | N/A            |   |
|                                                                                                    | Maintenance 🗢                          |                             |                   |                |                | * |

# 4.2.5 Jumbo Frame

To display the Jumbo Frame page, click **Port Management > Jumbo Frame.** 

| SAVE   LOGOUT   REBUO                                                                                                    | I   REI | RE-SI                                                       |
|----------------------------------------------------------------------------------------------------|---------|-------------------------------------------------------------|
| System<br>Port Management                                                                                                    | ⊽<br>⊽  | Jumbo Frame                                                 |
| Port Configuration<br>Port Counters<br>Bandwidth Utilization<br>Port Mirroring<br>Jumbo Frame<br>Port Error Disabled<br>Configuration<br>Port Error Disabled<br>Status |         | Jumbo Frame (Bytes) 1522 (64-9216) Apply Jumbo Frame Config |
| Link Aggregation                                                                                                    | ~       | Information Name Information Value                          |
| VLAN                                                                                                    | ~       | Jumbo Frame (Bytes) 1522                                    |
| Spanning Tree                                                                                                    | ~       |                                                             |
| Multicast                                                                                                    | ~       |                                                             |
| QoS                                                                                                    | ~       |                                                             |
| Security                                                                                                    | ~       |                                                             |
| Access Control List                                                                                                    |         |                                                             |
| MAC Address Table                                                                                                    | ~       |                                                             |
| LLDP                                                                                                    | ~       |                                                             |
| Diagnostics                                                                                                    | ~       |                                                             |
| RMON                                                                                                    | ~       |                                                             |
| Maintenance                                                                                                    | ~       |                                                             |

Jumbo Frame: The valid size range is 64 bytes – 9216 bytes.

## 4.2.6 Port Error Disabled Configuration

To display the Port Error Disabled Configuration page, click **Port Management > Port Error Disabled Configuration.** 

This page allows you to browse ports disabled by certain protocols, such as BPDU Guard, Loop Back and UDLD. The "Recovery" button will re-enable those error-disabled ports.

| SAVE   LOGOUT   REBOOT   REP           | RESH                         |                       |                   |   |
|----------------------------------------|------------------------------|-----------------------|-------------------|---|
| System 🗢                               | Error Disabled Settings      |                       |                   | ^ |
| Port Management 🗢                      | Error Disabled Settings      |                       |                   |   |
| Port Configuration                     | Error Disabled Recovery      |                       |                   |   |
| Port Counters<br>Bandwidth Utilization | Recovery Interval            | 300 (Seconds)         |                   |   |
| Port Mirroring                         | BPDU Guard                   | ○ Enabled 		 Disabled |                   |   |
| Port Error Disabled                    | Self Loop                    | OEnabled  Disabled    |                   |   |
| Configuration<br>Port Error Disabled   | Broadcast Flood              | ○Enabled              |                   |   |
| Status                                 | Unknown Multicast Flood      | ○ Enabled             |                   |   |
| Link Aggregation 🗢                     | Unicast Flood                | 🔿 Enabled 🖲 Disabled  |                   |   |
| VLAN 🗢                                 | ACL                          | ⊖Enabled              |                   |   |
| Spanning Tree 🗢                        | Port Security Violation      | ⊖Enabled              |                   |   |
| Multicast 🗢                            | DHCP Rate Limit              | 🔘 Enabled 🖲 Disabled  |                   |   |
| Qos 🗸                                  | ARP Rate Limit               | 🔘 Enabled 🖲 Disabled  |                   |   |
| Access Control List 🗢                  | Apply                        |                       |                   |   |
| MAC Address Table 🗢                    | Арріу                        |                       |                   |   |
| LLDP 🗢                                 | - Free Dischlack (Strandisch |                       |                   |   |
| Diagnostics 🗢 🗢                        | • Error Disable Information  |                       | ^                 |   |
| RMON 🗢                                 | Information Name             | 1                     | Information Value |   |
| Maintenance 🗢                          | Recovery Interval            | 3                     | 300               |   |

# 4.2.7 Port Error Disabled Status

To display the Port Error Disabled Status page, click **Port Management > Port Error Disabled Status.** 

This page is used to display the port error disabled status.

| SAVE   LOGOUT   REBOOT   RE                            | RESH                                                |
|--------------------------------------------------------|-----------------------------------------------------|
| System ▽<br>Port Management ▽                          | Port Error Disabled Status                          |
| Port Configuration<br>Port Counters                    | → Port Error Disabled Status                        |
| Bandwidth Utilization<br>Port Mirroring<br>Jumbo Frame | Port Name Error Disabled Reason Time Left (Seconds) |
| Port Error Disabled<br>Configuration                   |                                                     |
| Port Error Disabled<br>Status                          |                                                     |
| Link Aggregation →<br>VLAN ▽                           |                                                     |
| Spanning Tree                                          |                                                     |
| QoS <del>v</del><br>Security v                         |                                                     |
| Access Control List<br>₩AC Address Table               |                                                     |
| LLDP ♥<br>Diagnostics ♥                                |                                                     |
| RMON                                                   |                                                     |
| Muniteriunee V                                         |                                                     |

# 4.3 Link Aggregation

# 4.3.1 LAG Setting

To display the LAG Setting page, click Link Aggregation > LAG Setting.

This page allows you to configure ports' aggregation rules by selecting MAC Address or IP/MAC Address.

| SAVE   LOGOUT   REBOOT                                                  | T   REFI | RESH                       |                            |    |
|-------------------------------------------------------------------------|----------|----------------------------|----------------------------|----|
| Syste m                                                                 | ~        | LAG Setting                |                            |    |
| Port Management                                                         | ~        |                            |                            |    |
| Link Aggregation                                                        | 4        | LAG Setting                |                            |    |
| LAG Setting                                                             |          | Load Balance Algorithm 🔘 M | AC Address OIP/MAC Address |    |
| LAG Management<br>LAG Port Setting<br>LACP Setting<br>LACP Port Setting |          | Apply                      |                            |    |
| LAG Status                                                              |          |                            |                            |    |
| VLAN                                                                    | ~        |                            |                            |    |
| Spanning Tree                                                           | ~        | Information Name           | Information Val            | ue |
| Multicast                                                               | ~        | Load Balance Algorithm     | src-dst-mac                |    |
| QoS                                                                     | ~        |                            |                            |    |
| Security                                                                | ~        |                            |                            |    |
| Access Control List                                                     | ~        |                            |                            |    |
| MAC Address Table                                                       | ~        |                            |                            |    |
| LLDP                                                                    | ~        |                            |                            |    |
| Diagnostics                                                             | ~        |                            |                            |    |
| RMON                                                                    | ~        |                            |                            |    |
| Maintenance                                                             | ~        |                            |                            |    |

# 4.3.2 LAG Management

To display the LAG Management page, click Link Aggregation > LAG Management.

This page is used to create new LAGs, configure ports' aggregation type, and select member ports.

| SAVE   LOGOUT   REBOO                                                                                                    | DT   REFR                                           | ESH                                                         |               |                      |                                                                                                |                                                                                                    |          |                                                                                 |                                                                |
|----------------------------------------------------------------------------------------------------|-----------------------------------------------------|-------------------------------------------------------------|---------------|----------------------|------------------------------------------------------------------------------------------------|----------------------------------------------------------------------------------------------------|----------|---------------------------------------------------------------------------------|----------------------------------------------------------------|
| System<br>Port Management                                                                                                    | ⊽                                                   | LAG                                                         | Managemer     | nt                   |                                                                                                |                                                                                                    |          |                                                                                 |                                                                |
| Link Aggregation                                                                                                    | ~                                                   | LAG Manag                                                   | ement         |                      |                                                                                                |                                                                                                    |          |                                                                                 |                                                                |
| LAG Setting<br>LAG Management<br>LAG Port Setting                                                                                       |                                                     | LAG                                                         | Name          | Ty                   | DLACP                                                                                          | Ports<br>Select Ports                                                                                                    | -        |                                                                                 |                                                                |
| LACP Setting<br>LACP Port Setting<br>LAG Status                                                                                         |                                                     | Apply                                                       | ]             |                      |                                                                                                |                                                                                                    |          |                                                                                 |                                                                |
| VLAN                                                                                                    | ~                                                   | ▼ LAG Mar                                                   | nagement Info | ormation             |                                                                                                |                                                                                                    |          |                                                                                 |                                                                |
|                                                                                                    |                                                     | Erre mai                                                    |               |                      |                                                                                                |                                                                                                    |          |                                                                                 |                                                                |
| Spanning Tree                                                                                                    | ~                                                   |                                                             |               | -                    |                                                                                                | (                                                                                                    |          | 0                                                                               |                                                                |
| Spanning Tree<br>Multicast                                                                                                    | ⊽                                                   | LAG                                                         | Name          | Туре                 | Link State                                                                                     | e Active                                                                                                    | e Member | Standby Member                                                                  | Modify                                                         |
| Spanning Tree<br>Multicast<br>QoS                                                                                                    | 4<br>4                                              | LAG<br>LAG1                                                 | Name          | Туре<br>             | Link State<br>Not Preser                                                                       | e Active                                                                                                    | e Member | Standby Member                                                                  | Modify<br>Edit                                                 |
| Spanning Tree<br>Multicast<br>QoS<br>Security                                                                                           | 4 4 4                                               | LAG<br>LAG1<br>LAG2                                         | Name          | Type                 | Link State<br>Not Preser<br>Not Preser                                                         | Active                                                                                                    | e Member | Standby Member<br>-<br>-                                                        | Modify<br>Edit<br>Edit                                         |
| Spanning Tree<br>Multicast<br>Qo S<br>Security<br>Access Control List                                                                   | d d d d                                             | LAG<br>LAG1<br>LAG2<br>LAG3                                 | Name          | Type<br><br>         | Link State<br>Not Preser<br>Not Preser<br>Not Preser                                           | e Active<br>nt -<br>nt -<br>nt -                                                                                                    | e Member | Standby Member<br>-<br>-<br>-                                                   | Modify<br>Edit<br>Edit<br>Edit                                 |
| Spanning Tree<br>Multicast<br>Qo S<br>Security<br>Access Control List<br>MAC Address Table                                              | 4 4 4 4 4                                           | LAG<br>LAG1<br>LAG2<br>LAG3<br>LAG4                         | Name          | Type<br><br><br><br> | Link State<br>Not Preser<br>Not Preser<br>Not Preser                                           | Active<br>nt -<br>nt -<br>nt -<br>nt -<br>nt -                                                                                                    | e Member | Standby Member<br>-<br>-<br>-                                                   | Modify<br>Edit<br>Edit<br>Edit                                 |
| Spanning Tree<br>Multicast<br>Oo S<br>Security<br>Access Control List<br>MAC Address Table<br>LLDP                                      | 4 4 4 4 4 4 4                                       | LAG<br>LAG1<br>LAG2<br>LAG3<br>LAG4                         | Name          | Type                 | Link State<br>Not Preser<br>Not Preser<br>Not Preser<br>Not Preser                             | e Active<br>nt -<br>nt -<br>nt -<br>nt -<br>nt -<br>nt -                                                                                                    | e Member | Standby Member<br>-<br>-<br>-<br>-                                              | Modify<br>Edit<br>Edit<br>Edit<br>Edit                         |
| Spanning Tree<br>Multicast<br>QoS<br>Security<br>Access Control List<br>MAC Address Table<br>LLDP<br>Diagnostics                        | 4         4         4         4                     | LAG<br>LAG1<br>LAG2<br>LAG3<br>LAG4<br>LAG5                 | Name Name     | Type                 | Link State<br>Not Preser<br>Not Preser<br>Not Preser<br>Not Preser                             | Active<br>at -<br>at - | e Member | Standby Member<br>-<br>-<br>-<br>-<br>-<br>-<br>-                               | Modify<br>Edit<br>Edit<br>Edit<br>Edit<br>Edit                 |
| Spanning Tree<br>Multicast<br>Oo S<br>Security<br>Access Control List<br>MAC Address Table<br>LIDP<br>Diagnostics<br>RMON               | 4         4         4         4         4         4 | LAG<br>LAG1<br>LAG2<br>LAG3<br>LAG4<br>LAG5<br>LAG6         | Name          | Type                 | Link State<br>Not Preser<br>Not Preser<br>Not Preser<br>Not Preser<br>Not Preser               | Active<br>nt -<br>nt -<br>nt -<br>nt -<br>nt -<br>nt -<br>nt -                                                                                                    | e Member | Standby Member<br>-<br>-<br>-<br>-<br>-<br>-<br>-<br>-<br>-<br>-                | Modify<br>Edit<br>Edit<br>Edit<br>Edit<br>Edit<br>Edit         |
| Spanning Tree<br>Multicast<br>OoS<br>Security<br>Access Control List<br>MAC Address Table<br>LLOP<br>Diagnostics<br>RMON<br>Maintenance | 4         4         4         4         4           | LAG<br>LAG1<br>LAG2<br>LAG3<br>LAG4<br>LAG5<br>LAG6<br>LAG7 | Name          | Type                 | Link State<br>Not Preser<br>Not Preser<br>Not Preser<br>Not Preser<br>Not Preser<br>Not Preser | Active<br>tt -<br>tt - | 9 Member | Standby Member<br>-<br>-<br>-<br>-<br>-<br>-<br>-<br>-<br>-<br>-<br>-<br>-<br>- | Modify<br>Edit<br>Edit<br>Edit<br>Edit<br>Edit<br>Edit<br>Edit |

# 4.3.3 LAG Port Setting

To display the LAG Port Setting page, click **Link Aggregation > LAG Port Setting**.

This page is used to set LAG status, speed and flow control functions.

| yste m                                                                                          | 4               | LAG Po                                                      | ort Setting                 |                  |                                                                                   |                   |                                                               |                                                                                                    |                                                                                                    |                                                                                                    |
|-------------------------------------------------------------------------------------------------|-----------------|-------------------------------------------------------------|-----------------------------|------------------|-----------------------------------------------------------------------------------|-------------------|---------------------------------------------------------------|----------------------------------------------------------------------------------------------------|----------------------------------------------------------------------------------------------------|----------------------------------------------------------------------------------------------------|
| ort Management                                                                                  | ~               |                                                             |                             |                  |                                                                                   |                   |                                                               |                                                                                                    |                                                                                                    |                                                                                                    |
| ink Aggregation                                                                                 | ~               | LAG Port Set                                                | ttings                      |                  |                                                                                   |                   |                                                               |                                                                                                    |                                                                                                    |                                                                                                    |
| LAG Setting                                                                                     |                 | LAG Sel                                                     | ect En:                     | abled            | Speed                                                                             | Flow Control      |                                                               |                                                                                                    |                                                                                                    |                                                                                                    |
| LAG Management                                                                                  | _               | Select LAGs                                                 | <ul> <li>Enabled</li> </ul> | d ODisabled      | Auto 🗸                                                                            | OEnabled  Disable | ed                                                            |                                                                                                    |                                                                                                    |                                                                                                    |
| LACP Setting                                                                                    |                 |                                                             |                             |                  |                                                                                   |                   |                                                               |                                                                                                    |                                                                                                    |                                                                                                    |
| LACP Port Setting                                                                               |                 | Apply                                                       |                             |                  |                                                                                   |                   |                                                               |                                                                                                    |                                                                                                    |                                                                                                    |
| LAG Status                                                                                      |                 |                                                             |                             |                  |                                                                                   |                   |                                                               |                                                                                                    |                                                                                                    |                                                                                                    |
| LAN                                                                                             | ~               |                                                             |                             |                  |                                                                                   |                   |                                                               |                                                                                                    |                                                                                                    |                                                                                                    |
| anning Tree                                                                                     | ~               | ▼ LAG Port :                                                | Status                      |                  |                                                                                   |                   |                                                               |                                                                                                    |                                                                                                    |                                                                                                    |
|                                                                                                 | _               |                                                             |                             |                  |                                                                                   |                   |                                                               |                                                                                                    |                                                                                                    |                                                                                                    |
| ulticast                                                                                        | ~               | LAG                                                         | Description                 | Port             | Enable                                                                            | Link              | Speed                                                         | Duplex                                                                                                    | FlowCtrl                                                                                               | FlowCtrl                                                                                               |
| ulticast<br>o S                                                                                 | ⊽               | LAG                                                         | Description                 | Port<br>Type     | Enable<br>State                                                                   | Link<br>Status    | Speed                                                         | Duplex                                                                                                    | FlowCtrl<br>Config                                                                                     | FlowCtrl<br>Status                                                                                     |
| ulticast<br>o S<br>ecurity                                                                      | 4               | LAG<br>LAG1                                                 | Description                 | Port<br>Type     | Enable<br>State<br>Enabled                                                        | Link<br>Status    | Speed<br>Auto                                                 | Duplex<br>Auto                                                                                                    | FlowCtrl<br>Config<br>Disabled                                                                         | FlowCtrl<br>Status<br>Disabled                                                                         |
| ulticast<br>oS<br>ecurity<br>ccess Control List                                                 | 4 4 4           | LAG<br>LAG1<br>LAG2                                         | Description                 | Port<br>Type     | Enable<br>State<br>Enabled<br>Enabled                                             | Link<br>Status    | Speed<br>Auto<br>Auto                                         | Duplex<br>Auto<br>Auto                                                                                                    | FlowCtrl<br>Config<br>Disabled<br>Disabled                                                             | FlowCtrl<br>Status<br>Disabled<br>Disabled                                                             |
| ulticast<br>oS<br>ecurity<br>ccess Control List<br>AC Address Table                             | d d d d         | LAG<br>LAG1<br>LAG2<br>LAG3                                 | Description                 | Port<br>Type     | Enable<br>State<br>Enabled<br>Enabled<br>Enabled                                  | Link<br>Status    | Speed<br>Auto<br>Auto<br>Auto                                 | Duplex           Auto           Auto           Auto                                                                                                    | FlowCtrl<br>Config<br>Disabled<br>Disabled<br>Disabled                                                 | FlowCtrl<br>Status<br>Disabled<br>Disabled<br>Disabled                                                 |
| ulticast<br>oS<br>ecurity<br>ccess Control List<br>AC Address Table<br>LDP                      | 4 4 4 4 4 4     | LAG<br>LAG1<br>LAG2<br>LAG3<br>LAG4                         | Description                 | Port<br>Type     | Enable<br>State<br>Enabled<br>Enabled<br>Enabled<br>Enabled                       | Link<br>Status    | Speed<br>Auto<br>Auto<br>Auto<br>Auto                         | Duplex           Auto           Auto           Auto           Auto           Auto                                                                                                    | FlowCtrl<br>Config<br>Disabled<br>Disabled<br>Disabled<br>Disabled                                     | FlowCtrl<br>Status<br>Disabled<br>Disabled<br>Disabled<br>Disabled                                     |
| ulticast<br>oS<br>ecurity<br>ccess Control List<br>AC Address Table<br>LDP                      | a a a a a       | LAG<br>LAG1<br>LAG2<br>LAG3<br>LAG4<br>LAG5                 | Description                 | Port<br>Type     | Enable<br>State<br>Enabled<br>Enabled<br>Enabled<br>Enabled<br>Enabled            | Link<br>Status    | Speed<br>Auto<br>Auto<br>Auto<br>Auto<br>Auto                 | Duplex           Auto           Auto           Auto           Auto           Auto           Auto           Auto           Auto                                                                    | FlowCtrl<br>Config<br>Disabled<br>Disabled<br>Disabled<br>Disabled<br>Disabled                         | FlowCtrl<br>Status<br>Disabled<br>Disabled<br>Disabled<br>Disabled<br>Disabled                         |
| ulticast<br>S<br>curity<br>Cess Control List<br>AC Address Table<br>DP<br>agnostics             | 4 4 4 4 4 4 4   | LAG<br>LAG1<br>LAG2<br>LAG3<br>LAG4<br>LAG5<br>LAG6         | Description                 | Port<br>Type     | Enable<br>State<br>Enabled<br>Enabled<br>Enabled<br>Enabled<br>Enabled<br>Enabled | Link<br>Status    | Speed<br>Auto<br>Auto<br>Auto<br>Auto<br>Auto<br>Auto         | Duplex       Auto       Auto       Auto       Auto       Auto       Auto       Auto       Auto       Auto                                                                                         | FlowCtrl<br>Config<br>Disabled<br>Disabled<br>Disabled<br>Disabled<br>Disabled<br>Disabled             | FlowCtrl<br>Status<br>Disabled<br>Disabled<br>Disabled<br>Disabled<br>Disabled<br>Disabled             |
| ulticast<br>oS<br>ecurity<br>coess Control List<br>AC Address Table<br>.DP<br>agnostics<br>.ION | q q q q q q q q | LAG<br>LAG1<br>LAG2<br>LAG3<br>LAG4<br>LAG5<br>LAG6<br>LAG7 | Description                 | Port<br>Type<br> | Enable<br>State<br>Enabled<br>Enabled<br>Enabled<br>Enabled<br>Enabled<br>Enabled | Link<br>Status    | Speed<br>Auto<br>Auto<br>Auto<br>Auto<br>Auto<br>Auto<br>Auto | Duplex       Auto       Auto       Auto       Auto       Auto       Auto       Auto       Auto       Auto       Auto       Auto       Auto       Auto       Auto       Auto       Auto       Auto | FlowCtri<br>Config<br>Disabled<br>Disabled<br>Disabled<br>Disabled<br>Disabled<br>Disabled<br>Disabled | FlowCtrl<br>Status<br>Disabled<br>Disabled<br>Disabled<br>Disabled<br>Disabled<br>Disabled<br>Disabled |

### 4.3.4 LACP Setting

To display the LACP Setting page, click Link Aggregation > LACP Setting.

This page is used to configure the system priority of LACP.

| SAVE   LOGOUT   REBOOT   RE                     | FRESH              |                    |                   |  |
|-------------------------------------------------|--------------------|--------------------|-------------------|--|
| System                                          | LACP               |                    |                   |  |
| Link Aggregation 🗢                              | LACP Setting       |                    |                   |  |
| LAG Setting                                     | LACP Enable        | 🔿 Enable 🖲 Disable |                   |  |
| LAG Wanagement                                  | System Priority    | 1 (1-65535)        |                   |  |
| LACP Setting<br>LACP Port Setting<br>LAG Status | Apply              |                    |                   |  |
| VLAN 🗢                                          |                    |                    |                   |  |
| Spanning Tree 🗢                                 | ✓ LACP Information |                    |                   |  |
| Multicast 🗢                                     | Information Name   |                    | Information Value |  |
| QoS 🗢                                           | State              |                    | Disabled          |  |
| Security 🗢                                      | System Priority    |                    | 1                 |  |
| Access Control List 🗢                           |                    |                    |                   |  |
| MAC Address lable                               |                    |                    |                   |  |
|                                                 |                    |                    |                   |  |
| Diagnostics 🗢                                   |                    |                    |                   |  |
| RMON                                            |                    |                    |                   |  |
| Maintenance 🗢                                   |                    |                    |                   |  |

**System Priority:** Configure the system priority of LACP. This decides the system priority field in LACP PDU.

### 4.3.5 LACP Port Setting

To display the LACP Port Setting page, click Link Aggregation > LACP Port Setting.

This page is used to determine LACP member ports.

| SAVE   LOGOUT   REBOO | T | RESH                                      |           |              |          |   |   |
|-----------------------|---|-------------------------------------------|-----------|--------------|----------|---|---|
| System                |   | LACP Port Setting                         |           |              |          |   | - |
| Port Management       | ~ |                                           |           |              |          |   |   |
| Link Aggregation      | ~ | LACE Port Settings                        |           |              |          |   |   |
| LAG Setting           |   | Port Select                               | Priority  | Timeout      |          |   |   |
| LAG Management        |   |                                           | ,         |              |          |   |   |
| LAG Port Setting      |   | Select Ports                              | (1-65535) | Long O Short |          |   |   |
| LACP Setting          | _ |                                           |           |              |          |   |   |
| LACP Port Setting     |   | Арріу                                     |           |              |          |   |   |
| EAG Status            |   |                                           |           |              |          |   |   |
| VLAN                  | ~ |                                           |           |              |          |   |   |
| Spanning Tree         | ~ | <ul> <li>LACP Port Information</li> </ul> |           |              |          |   |   |
| Multicast             | ~ | Port Name                                 |           | Priority     | Timeout  |   |   |
| QoS                   | ~ | GE1                                       |           | 1            | Long     |   |   |
| Security              | ~ | GE2                                       |           | 1            | Long     |   |   |
| Access Control List   | 4 | GE3                                       |           | 1            | Long     |   |   |
| MAC Address Table     | ~ | GE4                                       |           | 1            | Long     |   |   |
| LLDP                  | ~ | GE5                                       |           | 1            | Long     |   |   |
| Diagnostics           | ~ | GE6                                       |           | 1            | Long     |   |   |
| RMON                  | ~ | GE7                                       |           | 1            | Long     |   |   |
| Maintenance           | ~ | GE8                                       |           | 1            | Long     |   |   |
|                       |   | GER                                       |           | 1            | Long     | _ |   |
|                       |   | 0510                                      |           | 1            | Long     |   |   |
|                       |   | GEIN                                      |           |              | <br>Long |   | v |

#### 4.3.6 LAG Status

To display the LAG Status page, click Link Aggregation > LAG Status.

This page displays trunk information such as trunk situation, functional ports and alternative ports.

| System ▽<br>Port Management ▽ | LAG St       | atus    |      |             |               |                                       |
|-------------------------------|--------------|---------|------|-------------|---------------|---------------------------------------|
| Link Aggregation              | ▼ LAG Statu  | s       |      |             |               |                                       |
| LAG Management                | LAG          | Name    | Туре | Link State  | Active Member | Standby Member                        |
| LAG Port Setting              | LAG1         |         |      | Not Present |               |                                       |
| LACP Setting                  | LAG2         |         |      | Not Present |               | •                                     |
| LAG Status                    | LAG3         |         |      | Not Present |               |                                       |
| VIAN                          | LAG4         |         |      | Not Present | -             |                                       |
| Spanning Tree V               | LAG5         |         |      | Not Present | -             | -                                     |
| Multicast X                   | LAG6         |         |      | Not Present | -             |                                       |
|                               | LAG7         |         |      | Not Present | •             | -                                     |
| Security X                    | LAG8         |         |      | Not Present |               |                                       |
| Access Control List           |              |         |      |             |               | · · · · · · · · · · · · · · · · · · · |
| MAC Address Table V           |              |         |      |             |               |                                       |
|                               |              | rmation |      |             |               |                                       |
| Diagnostics V                 | · LACF IIITO | mation  |      |             |               |                                       |
| PMON                          |              |         |      |             |               |                                       |
| RIION V                       |              |         |      |             |               |                                       |

LAG: LAG ID.

Name: LAG name.

**Type:** The type of the LAG group: a static LAG or an LACP LAG.

# **4.4 VLAN**

#### 4.4.1 Create VLAN

To display the Create VLAN page, click VLAN > Create VLAN.

This page allows you to add, delete or edit VLAN settings.

| System 🗢             | Create VLAN       |                              |           |        |
|----------------------|-------------------|------------------------------|-----------|--------|
| Port Management 🗢    |                   |                              |           |        |
| Link Aggregation 🗢   | VI AN Cotting     |                              |           |        |
| VLAN 🗢               | VLAN Setting      |                              |           |        |
| Create VI AN         | VLAN LIST         | VLAN Action VLAN Name Pretix |           |        |
| Interface Settings   |                   | Add O Delete                 |           |        |
| Port to VLAN         |                   |                              |           |        |
| Port VLAN Membership | Apply             |                              |           |        |
| Protocol VLAN Group  |                   |                              |           |        |
| Protocol VLAN Port   | ✓ VLAN Table      |                              |           |        |
| Setting              |                   |                              |           |        |
| Spanning Tree 🗢      | FIRST PREV 1 NEXT | LAST                         |           |        |
| Multicast 🗢          | VLAN ID           | VLAN Name                    | VLAN Type | Modify |
| QoS 🗢                | 1                 | Default                      | Default   | Edit   |
| Security V           |                   |                              |           |        |
| Access Control List  |                   |                              |           |        |
| MAC Address Table    |                   |                              |           |        |
| mac address rable 🗢  |                   |                              |           |        |
|                      |                   |                              |           |        |
| Diagnostics 🗢        |                   |                              |           |        |
| RMON 🗢               |                   |                              |           |        |
| Maintenance 🗢        |                   |                              |           |        |

VLAN LIST: VLAN list for the new VLAN.

VLAN Action: Add or delete VLAN.

VLAN Name Prefix: VLAN name prefix for the new VLAN.

#### 4.4.2 Interface Settings

To display the VLAN Interface Settings page, click VLAN > Interface Settings.

This page allows you to set the port type of a VLAN and manage various parameters.

| SAVE   LOGOUT   REBO                                               | DOT   REFR | ESH          |           |                                   |        |           |                                  |                                               |                                               |        |
|--------------------------------------------------------------------|------------|--------------|-----------|-----------------------------------|--------|-----------|----------------------------------|-----------------------------------------------|-----------------------------------------------|--------|
| System<br>Port Management                                          | ⊽          | Interf       | ace Set   | tings                             |        |           |                                  |                                               |                                               |        |
| Link Aggregation                                                   | ~          | Edit Interfe | an Sattir |                                   |        |           |                                  |                                               |                                               |        |
| VLAN                                                               | ~          | Port S       | elect     | Interface VLAN Mode               |        | PVID      | Accepted Type                    | Ingress Filtering                             | Uplink                                        | TPID   |
| Create VLAN<br>Interface Settings                                  |            | Select Ports | ¥         | ●Hybrid ○Access ○Trunk<br>○Tunnel | 1 4094 | ) (1 -    | ● All ○ Tag Only<br>○ Untag Only | <ul> <li>Enabled</li> <li>Disabled</li> </ul> | <ul> <li>Enabled</li> <li>Disabled</li> </ul> | 0x8100 |
| Port to VLAN<br>Port VLAN Members<br>Protocol VLAN Grou<br>Setting | ship<br>up | Apply        | ]         |                                   |        |           | *                                |                                               | •                                             |        |
| Protocol VLAN Port<br>Setting                                      |            | ▼ Port VL#   | N Status  |                                   |        |           |                                  |                                               |                                               |        |
| Spanning Tree                                                      | ~          | Port         | Interfac  | e VLAN Mode                       | PVID   | Accept Fr | ame Type                         | Ingress Filtering                             | Uplink                                        | TPID   |
| lulticast                                                          | ~          | GE1          | Trunk     |                                   | 1      | ALL       |                                  | Enabled                                       | Disabled                                      | 0x8100 |
| QoS                                                                | ~          | GE2          | Trunk     |                                   | 1      | ALL       |                                  | Enabled                                       | Disabled                                      | 0x8100 |
| Security                                                           | ~          | GE3          | Trunk     |                                   | 1      | ALL       |                                  | Enabled                                       | Disabled                                      | 0x8100 |
| Access Control List                                                | ~          | GE4          | Trunk     |                                   | 1      | ALL       |                                  | Enabled                                       | Disabled                                      | 0x8100 |
| MAC Address Table                                                  | ~          | GE5          | Trunk     |                                   | 1      | ALL       |                                  | Enabled                                       | Disabled                                      | 0x8100 |
| LLDP                                                               | ~          | GE6          | Trunk     |                                   | 1      | ALL       |                                  | Enabled                                       | Disabled                                      | 0x8100 |
| Diagnostics                                                        | ~          | GE7          | Trunk     |                                   | 1      | ALL       |                                  | Enabled                                       | Disabled                                      | 0x8100 |
| RMON                                                               | ~          | GE8          | Trunk     |                                   | 1      | ALL       |                                  | Enabled                                       | Disabled                                      | 0x8100 |
| laintenance                                                        | ~          | GE9          | Trunk     |                                   | 1      | ALL       |                                  | Enabled                                       | Disabled                                      | 0×8100 |
|                                                                    |            | GE10         | Trunk     |                                   | 1      | ALL       |                                  | Enabled                                       | Disabled                                      | 0x8100 |
|                                                                    |            |              |           |                                   |        |           |                                  |                                               |                                               |        |

Port Select: Select one or multiple ports to configure.

Interface VLAN Mode: VLAN port mode.

- ε Hybrid: Port hybrid model.
- ε Access: Port hybrid model.
- ε Trunk: Port hybrid model.
- ε Tunnel: Port hybrid model.

**PVID:** VLAN ID for the selected ports.

Accepted Type: Port accepted type.

- $\ell\,$  All: Accept tagged and untagged frames.
- e Tag Only: Only accept tagged frame.
- *e* Untag Only: Only accept untagged frame.

Ingress Filtering: Choose filter port open and close.

Uplink: Select port Uplink open or close.

### 4.4.3 Port to VLAN

To display the Port to VLAN page, click VLAN > Port to VLAN.

Add ports to a VLAN and select their parameters.

| SAVE   LOGOUT   REBO          | IOT   REF | RESH      |                     |                                            |      |
|-------------------------------|-----------|-----------|---------------------|--------------------------------------------|------|
| System                        | ~         | Port      | to VLAN             |                                            |      |
| Port Management               | ~         |           |                     |                                            |      |
| Link Aggregation              | ~         |           |                     |                                            |      |
| VLAN                          | ~         | · Port to | VI AN Settings      |                                            |      |
| Create VI AN                  |           |           |                     |                                            | ^    |
| Interface Settings            |           | VLAN ID   | : 1                 |                                            |      |
| Port to VLAN                  |           |           |                     |                                            |      |
| Port VLAN Members             | ship      |           |                     |                                            |      |
| Protocol VLAN Grou<br>Setting | ıp        |           | 1                   |                                            |      |
| Protocol VLAN Port            |           | Port      | Interface VLAN Mode | Membership                                 | PVID |
| Setting                       |           | GE1       | Trunk               | ○ Forbidden ○ Excluded ○ Tagged ④ Untagged |      |
| Spanning Tree                 | ~         | GE2       | Trunk               | ○ Forbidden ○ Excluded ○ Tagged 	 Untagged |      |
| Multicast                     | ~         | GE3       | Trunk               | ○ Forbidden ○ Excluded ○ Tagged ④ Untagged |      |
| QoS                           | ~         | GE4       | Trunk               | ○ Forbidden ○ Excluded ○ Tagged ⑧ Untagged |      |
| Security                      | ~         | GE5       | Trunk               | ○ Forbidden ○ Excluded ○ Tagged ④ Untagged |      |
| Access Control List           | ~         | GE6       | Trunk               | ○ Forbidden ○ Excluded ○ Tagged ⑧ Untagged |      |
| MAC Address lable             | 4         | GE7       | Trunk               | ○ Forbidden ○ Excluded ○ Tagged 	 Untagged |      |
| Diagnostics                   | •         | GE8       | Trunk               | ○ Forbidden ○ Excluded ○ Tagged ⑧ Untagged |      |
| RMON                          | ~         | GE9       | Trunk               | ○ Forbidden ○ Excluded ○ Tagged ● Untagged |      |
| Maintenance                   | ~         | GE10      | Trunk               | ○ Forbidden ○ Excluded ○ Tagged ⑧ Untagged |      |
|                               |           | GE11      | Trunk               | ○ Forbidden ○ Excluded ○ Tagged ④ Untagged |      |
|                               |           |           |                     |                                            |      |

# 4.4.4 Port VLAN Membership

To display the Port VLAN Membership page, click VLAN > Port VLAN Membership.

| SAVE   LOGOUT   REBOOT   REFRESH |             |               |                      |                   |        |   |
|----------------------------------|-------------|---------------|----------------------|-------------------|--------|---|
| System 🗢                         | Port VI     | AN Member     | hin                  |                   |        | ^ |
| Port Management 🗢                | - I OIL VE  | An members    |                      |                   |        |   |
| Link Aggregation 🗢               |             |               |                      |                   |        |   |
| VLAN 🗢                           | • Port VLAN | Membership Ta | Die                  |                   | ^      |   |
| Create VLAN                      | Port        | Mode          | Administrative VLANs | Operational VLANs | Modify |   |
| Interface Settings               | GE1         | Trunk         | 1UP                  | 1UP               | Edit   |   |
| Port VLAN Membership             | GE2         | Trunk         | 1UP                  | 1UP               | Edit   |   |
| Protocol VLAN Group<br>Setting   | GE3         | Trunk         | 1UP                  | 1UP               | Edit   |   |
| Protocol VLAN Port               | GE4         | Trunk         | 1UP                  | 1UP               | Edit   |   |
| Setting                          | GE5         | Trunk         | 1UP                  | 1UP               | Edit   |   |
| Spanning Tree 🗢                  | GE6         | Trunk         | 1UP                  | 1UP               | Edit   |   |
| QoS -                            | GE7         | Trunk         | 1UP                  | 1UP               | Edit   |   |
| Security 🗢                       | GE8         | Trunk         | 1UP                  | 1UP               | Edit   |   |
| Access Control List 🗢            | GE9         | Trunk         | 1UP                  | 1UP               | Edit   |   |
| MAC Address Table 🗢              | GE10        | Trunk         | 1UP                  | 1UP               | Edit   |   |
| LLDP 🗢                           | GE11        | Trunk         | 1UP                  | 1UP               | Edit   |   |
| Diagnostics 🗢                    | GE12        | Trunk         | 1UP                  | 1UP               | Edit   |   |
| Maintenance V                    | GE13        | Trunk         | 1UP                  | 1UP               | Edit   |   |
|                                  | GE14        | Trunk         | 1UP                  | 1UP               | Edit   |   |
|                                  |             |               |                      |                   |        | ~ |

## 4.4.5 Protocol VLAN Group Setting

To display the Protocol VLAN Group Setting page, click VLAN > Protocol VLAN Group Setting.

The VLAN group setting lets you send the same type of message to a group within a specific VLAN.

| SAVE   LOGOUT   REBOOT   REF                           | RESH                                          |            |             |                |        |
|--------------------------------------------------------|-----------------------------------------------|------------|-------------|----------------|--------|
| System 🗢                                               | Protocol VLAN Group                           | Setting    |             |                |        |
| Port Management 🗢                                      |                                               |            |             |                |        |
| Link Aggregation 🗢                                     | Add Protocol VLAN Group                       |            |             |                |        |
| VLAN 🗢                                                 | Group ID (1-8)                                | 05         | 1           |                |        |
| Create VLAN                                            | Frame Type                                    |            | Ethernet_II | ~              |        |
| Port to VLAN                                           | Protocol Value (0x0600                        | -0xFFFE)   |             |                |        |
| Port VLAN Membership<br>Protocol VLAN Group<br>Setting | Add                                           |            |             |                |        |
| Protocol VLAN Port<br>Setting                          |                                               |            |             |                |        |
| Spanning Tree 🗢 🗢                                      | <ul> <li>Protocol VLAN Group State</li> </ul> |            |             |                |        |
| Multicast 🗢                                            | Group ID                                      | Frame Type |             | Protocol Value | Delete |
| QoS 🗢                                                  |                                               |            |             |                |        |
| Security 🗢                                             |                                               |            |             |                |        |
| Access Control List 🛛 🗢                                |                                               |            |             |                |        |
| MAC Address Table 🛛 🗢                                  |                                               |            |             |                |        |
| LLDP 🗢                                                 |                                               |            |             |                |        |
| Diagnostics 🗢 🗢                                        |                                               |            |             |                |        |
| RMON 🗢                                                 |                                               |            |             |                |        |
| Maintenance 🗢                                          |                                               |            |             |                |        |

Group ID (1-8): Enter an ID number of the group, between 1 and 8.

**Frame Type:** This function maps packets to protocol-defined VLANs by examining the type octet within the packet header to discover the type of protocol associated with it.

- $\ell$  Ethernet\_II: packet type is Ethernet version 2.
- $\ell$  IEEE802.3\_LLC\_Other: packet type is 802.3 packet with LLC other header.
- ℓ RFC\_1042: packet type is RFC 1042 packet.

Protocol Value (0x0600-0xFFFE): Enter the Ether type of the target protocol.

# 4.4.6 Protocol VLAN Port Setting

To display the Protocol VLAN Port Setting page, click **VLAN > Protocol VLAN Port** Setting.

This page is used to divide the ports into groups and map them to the VLAN.

| SAVE   LOGOUT   REBOOT   REF   | RESH               |                |                      |       |        |
|--------------------------------|--------------------|----------------|----------------------|-------|--------|
| System 🗢                       | Protocol VLA       | N Port Setting |                      |       |        |
| Port Management 🗢              |                    |                |                      |       |        |
| Link Aggregation 🗢             | Protocol VLAN Port | Setting        |                      |       |        |
| VLAN 🗢                         | Port               | Group          | VLAN                 |       |        |
| Create VLAN                    | Select Ports 🔹     |                | © VLAN (D(1-40.94) 1 |       |        |
| Interface Settings             |                    |                | 0121112(14004)       |       |        |
| Port to VLAN                   | Add                |                |                      |       |        |
| Protocol VLAN Group<br>Setting |                    |                |                      |       |        |
| Protocol VLAN Port<br>Setting  |                    | t State        |                      |       |        |
| Spanning Tree 🗢                | Port               | Group ID       | VL4                  | IN ID | Delete |
| Multicast 🗢                    |                    |                |                      |       |        |
| QoS 🗢                          |                    |                |                      |       |        |
| Security 🗢                     |                    |                |                      |       |        |
| Access Control List 🗢 🗢        |                    |                |                      |       |        |
| MAC Address Table 🛛 🗢          |                    |                |                      |       |        |
| LLDP 🗢                         |                    |                |                      |       |        |
| Diagnostics 🗢                  |                    |                |                      |       |        |
| RMON 🗢                         |                    |                |                      |       |        |
| Maintenance 🗢                  |                    |                |                      |       |        |
|                                |                    |                |                      |       |        |

Port: Select the specified ports you wish to configure by selecting them in this list.

**Group:** Click the corresponding radio button to select a previously configured Group ID or Group Name.

**VLAN:** Click the corresponding radio button to select a previously configured VLAN ID or VLAN Name.

# 4.5 Spanning Tree

The Spanning Tree Protocol (STP) is a network protocol that ensures a loop-free topology for any bridged Ethernet local area network.

# 4.5.1 STP Global Setting

To display the STP Global Setting page, click **Spanning Tree > STP Global Setting.** 

| SAVE   LOGOUT   REBOOT   REP              | RESH                                |                                       |
|-------------------------------------------|-------------------------------------|---------------------------------------|
| System 🗢                                  | STP Global Setting                  | · · · · · · · · · · · · · · · · · · · |
| Port Management 🗢                         |                                     |                                       |
| Link Aggregation 🗢                        | Global Setting                      |                                       |
| VLAN <del>v</del>                         | Enabled                             | OEnabled   Disabled                   |
| Spanning Tree 🗢 🗢                         | BPDU Forward                        | Flooding      O Filtering             |
| STP Global Setting<br>STP Port Setting    | PathCost Method                     | OShort @Long                          |
| CIST Instance Setting                     | Force Version                       | STP-Compatible                        |
| CIST Port Setting<br>MST Instance Setting | Configuration Name                  | DE:AD:BE:EF:01:02 (Max.32 charactor)  |
| MST Port Setting                          | Configuration Revision              | 0 (0 - 65535)                         |
| STP Statistics                            |                                     |                                       |
| Multicast                                 | Арріу                               |                                       |
| Q05 <del>V</del>                          |                                     |                                       |
| Security 🗢                                | <ul> <li>STP Information</li> </ul> |                                       |
| Access Control List 🗢                     |                                     |                                       |
| MAC Address Table 🗢                       | Information Name                    | Information value                     |
| LLDP 🗢                                    | STP                                 | Disabled                              |
| Diagnostics 🗢                             | BPDU Forward                        | Flooding                              |
| RMON 🗢                                    | Cost Method                         | Long                                  |
| Maintenance 🗢                             | Force Version                       | STP-Compatible                        |
|                                           | Configuration Name                  | DE:AD:BE:EF:01:02                     |
|                                           | Configuration Revision              | 0                                     |

**Enabled:** Set the STP status to be enabled/disabled on the switch. **BPDU Forward:** Choose BPDU packets is a flood or filtering.

Path Cost Method: Choose the path overhead is short or long.

Force Version: Select the operating mode of STP.

- e STP-Compatible: 802.1D STP operation.
- e RSTP-Operation: 802.1w operation.
- e MSTP-Operation: 802.1s operation.

**Configuration Revision:** Set the Revision of the Configuration Identification (range: 0-65535).

### 4.5.2 STP Port Setting

To display the STP Port Setting page, click **Spanning Tree > STP Port Setting.** 

| SAVE   LOGOUT   REBOO | T   REFI | RESH         |         | _                | _             |            | _            |           |         |            | _       |   |
|-----------------------|----------|--------------|---------|------------------|---------------|------------|--------------|-----------|---------|------------|---------|---|
| System                | ~        | STP PC       | ort Set | ting             |               |            |              |           |         |            |         |   |
| Port Management       | ~        |              |         | -                |               |            |              |           |         |            |         |   |
| Link Aggregation      | ~        | STP Port Se  | tting   |                  |               |            |              |           |         |            |         |   |
| VLAN                  | ~        |              | g       | External Path Co | st            |            |              |           |         |            |         |   |
| Spanning Tree         | ~        | Port Sel     | ect     | (0 = Auto)       | Edge Port     | BPDU Filte | r BPDU Guard | P2P MAC   | Migrate |            |         |   |
| STP Global Setting    |          | Select Ports | *       | 0                | No 💌          | No 🛩       | No 💙         | Yes 💙     |         |            |         |   |
| STP Port Setting      |          |              | _       |                  |               |            |              |           |         |            |         |   |
| CIST Instance Setting | 0        | Apply        |         |                  |               |            |              |           |         |            |         |   |
| CIST Port Setting     |          |              |         |                  |               |            |              |           |         |            |         |   |
| MST Dort Setting      |          |              |         |                  |               |            |              |           |         |            |         |   |
| STP Statistics        |          | • CIST Port  | Status  |                  |               |            |              |           |         |            |         |   |
|                       | _        | Port         | Admin   | Enable           | External Cost | Ed         | ae Port      | BPDU Filt | er      | BPDU Guard | P2P MAC | - |
| Multicast             | ~        | GE1          | Enable  |                  | 0             | N          |              | No        |         | No         | Yes     |   |
| QoS                   | ~        | GE2          | Enable  |                  | 0             | N          |              | No        |         | No         | Yas     |   |
| Security              | ~        | 052          | Enable  |                  | 0             |            |              | No        |         | Ne         | Vee     |   |
| Access Control List   | ~        | GES          | Enable  |                  | 0             | INC        |              | NO        |         | IND        | Tes     |   |
| MAC Address Table     | ~        | GE4          | Enable  |                  | 0             | No         |              | No        |         | No         | Yes     |   |
| LLDP                  | ~        | GE5          | Enable  |                  | 0             | No         |              | No        |         | No         | Yes     |   |
| Diagnostics           | -        | GE6          | Enable  |                  | 0             | No         |              | No        |         | No         | Yes     |   |
| DNON                  | -        | GE7          | Enable  |                  | 0             | No         |              | No        |         | No         | Yes     |   |
| RMON                  | ~        | GE8          | Enable  |                  | 0             | No         |              | No        |         | No         | Yes     |   |
| Maintenance           | 4        | GE9          | Enable  |                  | 0             | No         |              | No        |         | No         | Yes     |   |
|                       |          | GE 10        | Enable  |                  | 0             | N          |              | No        |         | No         | Yes     |   |
|                       |          | 0210         |         |                  |               |            |              |           |         | 117        |         |   |

**Port Select:** Select the port list to specify which ports should apply this setting. **External Path Cost:** Set the port's contribution. When it is the root port, the root path cost for the bridge. (0 means Auto).

Edge Port: Set the edge port configuration.

- $\ell\,$  No: Force to false state (as link to a bridge).
- e Yes: Force to true state (as link to a host).

**BPDU Filter:** Set the BPDU Filter configuration.

*e* No: Disable BPDU filter function.

e Yes: Enable BPDU filter function.

To avoid transmitting BPDU from the specified ports.

**BPDU Guard:** Set the BPDU Guard configuration.

- $\ell\,$  No: Disable BPDU guard function.
- $\ell\,$  Yes: Enable BPDU filter function.

To drop directly the received BPDU from the specified ports.

**P2P MAC:** Set the Point-to-Point port configuration.

- $\ell$  No: Force to false state.
- $\ell$  Yes: Force to true state.

**Migrate:** Forces the port to try to use the new MST/RST BPDUs, and hence to test the hypothesis that all legacy systems that do not understand the new BPDU formats have been removed from the LAN segment on the port(s).

# 4.5.3 CIST Instance Setting

To display the CIST Instance Setting page, click **Spanning Tree > CIST Instance Setting.** 

| SAVE   LOGOUT   REBOOT   REFRESH         |                                               |                   |  |  |  |  |  |  |  |
|------------------------------------------|-----------------------------------------------|-------------------|--|--|--|--|--|--|--|
| System 🗢                                 | CIST Instance Setting                         |                   |  |  |  |  |  |  |  |
| Port Management 🗢                        | CIST Instance Setting                         |                   |  |  |  |  |  |  |  |
| Link Aggregation 🗢                       |                                               |                   |  |  |  |  |  |  |  |
| VLAN 🗢                                   | CIST Instance Setting                         |                   |  |  |  |  |  |  |  |
| Spanning Tree 🗢 🗢                        | Priority 32768                                |                   |  |  |  |  |  |  |  |
| STP Global Setting                       | Max Hops 20 (1-                               | 0)                |  |  |  |  |  |  |  |
| STP Port Setting                         | Forward Delay 15 (4-                          | 0)                |  |  |  |  |  |  |  |
| CIST Instance Setting                    | Max Age 20 (6-                                | 0)                |  |  |  |  |  |  |  |
| CIST Port Setting                        |                                               | • <u>,</u>        |  |  |  |  |  |  |  |
| MST Instance Setting<br>MST Port Setting | Tx Hold Count 6 (1-                           | 0)                |  |  |  |  |  |  |  |
| STP Statistics                           | Hello Time 2 (1-                              | 0)                |  |  |  |  |  |  |  |
| Multicast 🗢                              | Annie                                         |                   |  |  |  |  |  |  |  |
| QoS 🗢                                    | Apply                                         |                   |  |  |  |  |  |  |  |
| Security 🗢                               |                                               |                   |  |  |  |  |  |  |  |
| Access Control List 🗢                    | <ul> <li>CIST Instance Information</li> </ul> |                   |  |  |  |  |  |  |  |
| MAC Address Table 🗢                      | Information Name                              | Information Value |  |  |  |  |  |  |  |
| LLDP 🗢                                   | Priority                                      | 32768             |  |  |  |  |  |  |  |
| Diagnostics 🗢                            | Max Hops                                      | 20                |  |  |  |  |  |  |  |
| RMON 🗢                                   | Forward Delay                                 | 15                |  |  |  |  |  |  |  |
| Maintenance 🗢                            | Max Age                                       | 20                |  |  |  |  |  |  |  |
|                                          | Tx Hold Count                                 | 6                 |  |  |  |  |  |  |  |
|                                          | Us Us Time                                    |                   |  |  |  |  |  |  |  |

Priority: Set the Bridge Priority in the specified CIST instance.

Max Hops: Set the value of the maximum number of hops in the region.

**Forward Delay:** Set the delay time an interface takes to converge from blocking state to forwarding state.

**Max Age:** Set the time any switch should wait before trying to change the STP topology after unhearing Hello BPDU.

**Tx Hold Count:** Set the Transmit Hold Count used to limit BPDIU transmission rate. **Hello Time:** Set the interval between periodic transmissions of BPDU by Designated Ports.

# 4.5.4 CIST Port Setting

To display the CIST Port Setting page, click **Spanning Tree > CIST Port Setting**.

| ystem<br>ort Management                                                                                                    | ⊽                         | CIST Port Setting |                                                                                                    |                                                                                        |                                                                                        |                                                                                                    |                                         |                                                                                                    |                                         |                                                                                                    |                                                             |                                                                    |                                                                           |
|----------------------------------------------------------------------------------------------------|---------------------------|-------------------|----------------------------------------------------------------------------------------------------|----------------------------------------------------------------------------------------|----------------------------------------------------------------------------------------|----------------------------------------------------------------------------------------------------|-----------------------------------------|----------------------------------------------------------------------------------------------------|-----------------------------------------|----------------------------------------------------------------------------------------------------|-------------------------------------------------------------|--------------------------------------------------------------------|---------------------------------------------------------------------------|
| ink Aggregation                                                                                                    |                           | CIST              | Port Setting                                                                                                    |                                                                                        |                                                                                        |                                                                                                    |                                         |                                                                                                    |                                         |                                                                                                    |                                                             |                                                                    |                                                                           |
| panning Tree                                                                                                    | ~                         |                   | ort Select                                                                                                    | Priority                                                                               | Internal Pa<br>(0 = A                                                                  | ath Cost<br>uto)                                                                                                    |                                         |                                                                                                    |                                         |                                                                                                    |                                                             |                                                                    |                                                                           |
| STP Global Setting                                                                                                    |                           | Selec             | t Ports 🔹                                                                                                    | 128 🛩                                                                                  | 0                                                                                      |                                                                                                    |                                         |                                                                                                    |                                         |                                                                                                    |                                                             |                                                                    |                                                                           |
| STP Port Setting                                                                                                    |                           |                   | - la                                                                                                    |                                                                                        |                                                                                        |                                                                                                    |                                         |                                                                                                    |                                         |                                                                                                    |                                                             |                                                                    |                                                                           |
| CIST Port Setting                                                                                                    | 9                         | Ap                | piy                                                                                                    |                                                                                        |                                                                                        |                                                                                                    |                                         |                                                                                                    |                                         |                                                                                                    |                                                             |                                                                    |                                                                           |
| MST Instance Setting                                                                                                    |                           |                   |                                                                                                    |                                                                                        |                                                                                        |                                                                                                    |                                         |                                                                                                    |                                         |                                                                                                    |                                                             |                                                                    |                                                                           |
| mor motance betting                                                                                                    |                           |                   |                                                                                                    |                                                                                        |                                                                                        |                                                                                                    |                                         |                                                                                                    |                                         |                                                                                                    |                                                             |                                                                    |                                                                           |
| MST Port Setting                                                                                                    |                           | - CI              | T Port Status                                                                                                    |                                                                                        |                                                                                        |                                                                                                    |                                         |                                                                                                    |                                         |                                                                                                    |                                                             |                                                                    |                                                                           |
| MST Port Setting<br>STP Statistics                                                                                                    |                           | + ci              | ST Port Status                                                                                                    | -                                                                                      |                                                                                        |                                                                                                    |                                         |                                                                                                    |                                         |                                                                                                    | Internal                                                    |                                                                    |                                                                           |
| MST Port Setting<br>STP Statistics                                                                                                    | Þ                         | + CI              | T Port Status                                                                                                    | External<br>Path Cost                                                                  | Internal<br>Path Cost                                                                  | Designated Root                                                                                                    | External<br>Root                        | Regional Root                                                                                                    | Internal<br>Root                        | Designate d                                                                                                    | Internal<br>Port                                            | Edge Port                                                          | P2P MAC                                                                   |
| MST Port Setting<br>STP Statistics<br>ulticast                                                                                                 | 0<br>0                    | → CI              | ort Port Status                                                                                                    | External<br>Path Cost<br>Conf/Oper                                                     | Internal<br>Path Cost<br>Conf/Oper                                                     | Designated Root<br>Bridge                                                                                             | External<br>Root<br>Cost                | Regional Root<br>Bridge                                                                                                    | Internal<br>Root<br>Cost                | Designate d<br>Bridge                                                                                              | Internal<br>Port<br>Path<br>Cost                            | Edge Port<br>Conf/Oper                                             | P2P MAC<br>Conf/Oper                                                      |
| MST Port Setting<br>STP Statistics<br>ulticast<br>oS<br>ecurity<br>ccess Control List                                                          | 4 4                       | - CI              | T Port Status<br>Indentifier<br>(Priority /<br>Port ID)<br>E1 128 / 1                                                         | External<br>Path Cost<br>Conf/Oper<br>0 / 20000                                        | Internal<br>Path Cost<br>Conf/Oper<br>0 / 20000                                        | Designated Root<br>Bridge<br>0 /<br>00:00:00:00:00:00:00                                                              | External<br>Root<br>Cost                | Regional Root<br>Bridge<br>0 /<br>00:00:00:00:00:00:00                                                                                                    | Internal<br>Root<br>Cost                | Designated<br>Bridge<br>0 /<br>00.00.00.00.00.00.00                                                                | Internal<br>Port<br>Path<br>Cost<br>20000                   | Edge Port<br>Conf/Oper<br>No / No                                  | P2P MAC<br>Conf/Oper<br>Auto / No                                         |
| MST Port Setting<br>STP Statistics<br>lulticast<br>o S<br>ecurity<br>ccess Control List<br>IAC Address Table                                   | 4<br>4<br>4               | CI                | T Port Status<br>Indentifier<br>(Priority /<br>Port ID)<br>E1 128 / 1<br>E2 128 / 2                                           | External<br>Path Cost<br>Conf/Oper<br>0 / 20000<br>0 / 20000                           | Internal<br>Path Cost<br>Conf/Oper<br>0 / 20000<br>0 / 20000                           | Designated Root<br>Bridge<br>0 /<br>00:00:00:00:00:00<br>0 /                                                          | External<br>Root<br>Cost<br>0           | Regional Root<br>Bridge<br>0 /<br>00:00:00:00:00:00<br>0 /                                                                                                    | Internal<br>Root<br>Cost<br>0           | Designate d<br>Bridge<br>0 /<br>00:00:00:00:00:00<br>0 /                                                           | Internal<br>Port<br>Path<br>Cost<br>20000                   | Edge Port<br>Conf/Oper<br>No / No<br>No / No                       | P2P MAC<br>Conf/Oper<br>Auto / No<br>Auto / No                            |
| MST Port Setting<br>STP Statistics<br>ulticast<br>oS<br>ecurity<br>ccess Control List<br>AC Address Table<br>LDP                               | 4 4 4 4                   | CI<br>P<br>G      | or Port Status<br>Indentifier<br>(Priority /<br>Port ID)<br>E1 128 / 1<br>E2 128 / 2                                          | External<br>Path Cost<br>Conf/Oper<br>0 / 20000<br>0 / 20000                           | Internal<br>Path Cost<br>Conf/Oper<br>0 / 20000<br>0 / 20000                           | Designated Root<br>Bridge<br>0 /<br>00:00:00:00:00:00:00<br>0 /<br>00:00:00:00:00:00                                  | External<br>Root<br>Cost<br>0           | Regional Root<br>Bridge<br>0 /<br>00:00:00:00:00:00:00<br>0 /<br>00:00:00:00:00:00:00                                                                                                    | Internal<br>Root<br>Cost<br>0           | Designate d<br>Bridge<br>0 /<br>00:00:00:00:00:00:00<br>0 /<br>00:00:00:00:00:00:00                                | Internal<br>Port<br>Path<br>Cost<br>20000<br>20000          | Edge Port<br>Conf/Oper<br>No / No<br>No / No                       | P2P MAC<br>Conf/Oper<br>Auto / No<br>Auto / No                            |
| MST Port Setting<br>STP Statistics<br>ulticast<br>oS<br>ecurity<br>AC Address Table<br>_DP<br>agnostics                                        | 4 4 4 4 4                 | P<br>G<br>G       | Indentifier<br>(Priority /<br>Port ID)           E1         128 / 1           E2         128 / 2           E3         128 / 3 | External<br>Path Cost<br>Conf/Oper<br>0 / 20000<br>0 / 20000<br>0 / 20000              | Internal<br>Path Cost<br>Conf/Oper<br>0 / 20000<br>0 / 20000<br>0 / 20000              | Designated Root<br>Bridge<br>0 /<br>00.00.00.00.00.00<br>0 /<br>00.00.00.00.00.00<br>0 /<br>00.00.00.00.00.00         | External<br>Root<br>Cost<br>0<br>0<br>0 | Regional Root<br>Bridge<br>0 /<br>0 0 00 00 00 00 00 00<br>0 /<br>0 00 00 00 00 00 00<br>0 /<br>0 0 00 00 00 00 00 00                                                                                                    | Internal<br>Root<br>Cost<br>0<br>0<br>0 | Designate d<br>Bridge<br>0 /<br>00.00.00.00.00.00<br>0 /<br>00.00.00.00.00.00<br>0 /<br>00.00.00.00.00.00          | Internal<br>Port<br>Path<br>Cost<br>20000<br>20000          | Edge Port<br>Conf/Oper<br>No / No<br>No / No<br>No / No            | P2P MAC<br>Conf/Oper<br>Auto / No<br>Auto / No<br>Auto / Yes              |
| MST Port Setting<br>STP Statistics<br>ulticest<br>os<br>curity<br>coss Control List<br>AC Address Table<br>DP<br>agnostics<br>ION<br>intenance | 4     4     4     4     4 | - CI              | Indentifier<br>(Priority /<br>Port ID)           E1         128 / 1           E2         128 / 2           E3         128 / 3 | External<br>Path Cost<br>Conf/Oper<br>0 / 20000<br>0 / 20000<br>0 / 20000<br>0 / 20000 | Internal<br>Path Cost<br>Conf/Oper<br>0 / 20000<br>0 / 20000<br>0 / 20000<br>0 / 20000 | Designate d Root<br>Bridge<br>0 /<br>00 00 00:00 00 00<br>0 /<br>00 00 00:00 00 00<br>0 /<br>00 00 00 00 00 00<br>0 / | External<br>Root<br>Cost<br>0<br>0<br>0 | Regional Root           Bridge           0 /           0 0.00           0 0.00           0 0.00           0 0.00           0 0.00           0 0.00           0 0.00           0 0.00           0 0.00           0 0.00           0 0.00           0 0.00           0 0.00           0 0.00 | Internal<br>Root<br>Cost<br>0<br>0<br>0 | Designated<br>Bridge<br>0 /<br>00 00 00 00 00 00 00<br>0 /<br>00 00 00 00 00 00<br>0 /<br>00 00 00 00 00 00<br>0 / | Internal<br>Port<br>Path<br>Cost<br>20000<br>20000<br>20000 | Edge Port<br>Conf/Oper<br>No / No<br>No / No<br>No / No<br>No / No | P2P MAC<br>Conf/Oper<br>Auto / No<br>Auto / No<br>Auto / Yes<br>Auto / No |

Port Select : Select the port list to specify which ports should apply this setting.
Priority: Set the Port Priority to the selected ports in the specified CIST instance.
Internal Path Cost: Set the Internal Path Cost to the selected ports in the specified CIST instance. (0 means Auto)

# 4.5.5 MST Instance Setting

To display the MST Instance Setting page, click **Spanning Tree > MST Instance Setting.** 

| SAVE   LOGOUT   REBOO                                                               | DT   REFR | ESH                |                    |           |                |            |          |   |
|-------------------------------------------------------------------------------------|-----------|--------------------|--------------------|-----------|----------------|------------|----------|---|
| System<br>Port Management                                                           | ⊽         | MST Instanc        | e Setting          |           |                |            |          | ^ |
| Link Aggregation                                                                    | ~         | MST Instance Setti | ing                |           | _              |            |          |   |
| Spanning Tree                                                                       | ⊽         | M STI ID (1-15)    | VLAN List (1-4094) | Priority  |                |            |          |   |
| STP Global Setting<br>STP Port Setting<br>CIST Instance Settin<br>CIST Port Setting | g         | Apply              |                    | 32768     | 1              |            |          |   |
| MST Instance Settin<br>MST Port Setting                                             | g         | ➡ MST Instance Set | tting Information  |           |                |            |          |   |
| STP Statistics                                                                      |           | MSTI               | Status             | VLAN List |                | VLAN Count | Priority |   |
| Multicast                                                                           | ▽         |                    |                    |           |                |            |          | ~ |
| QoS                                                                                 | ~         | <u>&lt;</u>        |                    |           |                |            |          | > |
| Security<br>Access Control List                                                     | ⊽<br>⊽    | → MST Instance Sta | itus               |           |                |            |          |   |
| MAC Address Table                                                                   | ~         | Information Nam    | e                  |           | Information Va | lue        |          |   |
| LLDP                                                                                | ~         | M STI ID           |                    |           | 1              |            |          |   |
| Diagnostics                                                                         | ~         | Regional Root B    | ridge              |           | /              |            |          |   |
| RMON                                                                                | ~         | Internal Root Co   | st                 |           | /              |            |          |   |
| Maintenance                                                                         | ~         | Designated Bridg   | ge                 |           | /              |            |          |   |
|                                                                                     |           | Root Port          |                    |           | /              |            |          |   |
|                                                                                     |           | Max Age            |                    |           | ./             |            |          | ~ |

MSTI ID: Set the MSTI ID to specified the MST instance.

VLAN List: Set the VLAN List.

**Priority:** Set the Bridge Priority in the specified MST instance.
# 4.5.6 MST Port Setting

| To display the MST Port Setting page | click Spanning Tree > MST Port Setting. |
|--------------------------------------|-----------------------------------------|
|                                      |                                         |

| System 🗢               |
|------------------------|
| Port Management 🛛 🗢    |
| Link Aggregation 🗢     |
| VLAN 🗢                 |
| Spanning Tree 🗢 🗢      |
| STR Global Satting     |
| STP Port Setting       |
| CIST Instance Setting  |
| CIST Port Setting      |
| MST Instance Setting   |
| MST Port Setting       |
| STP Statistics         |
| lulticast 🗢            |
| 20 S 🗢                 |
| iecurity 🗢             |
| ccess Control List 🛛 😎 |
| IAC Address Table 🗢    |
| LDP 🗢                  |
| Diagnostics 🗢          |
|                        |
| RMON 🗢                 |
| MON ▽                  |
| MON 🗢<br>aintenance 🗢  |

MST ID: Set the MSTI ID to specify MST instance.

Port Select : Select the port list to specify which ports should apply this setting.
Priority: Set the Port Priority to the selected ports in the specified MST instance.
Internal Path Cost: Set the Internal Path Cost to the selected ports in the specified MST instance. (0 means Auto)

# 4.5.7 STP Statistics

To display the STP Statistics page, click **Spanning Tree > STP Statistics.** 

This page displays each type of receiving and sending BPDUs.

| SAVE   LOGOUT   REBOOT                 | r   REF | RESH                            |                                 |                       |                        |                                    |                          |                           |   |
|----------------------------------------|---------|---------------------------------|---------------------------------|-----------------------|------------------------|------------------------------------|--------------------------|---------------------------|---|
| System                                 | ⊽       | STP St                          | atistics                        |                       |                        |                                    |                          |                           |   |
| Port Management                        | ~       |                                 |                                 |                       |                        |                                    |                          |                           |   |
| Link Aggregation                       | ~       |                                 |                                 |                       |                        |                                    |                          |                           |   |
| VLAN                                   | ~       | <ul> <li>STP Statist</li> </ul> | tics                            |                       |                        |                                    |                          |                           |   |
| Spanning Tree                          | ~       | Port                            | Configuration<br>BDPUs Received | TCN BDPUs<br>Received | MSTP BDPUs<br>Received | Configuration<br>BDPUs Transmitted | TCN BDPUs<br>Transmitted | MSTP BDPUs<br>Transmitted |   |
| STP Global Setting<br>STP Port Setting |         | GE1                             | 0                               | 0                     | 0                      | 0                                  | 0                        | 0                         |   |
| CIST Instance Setting                  |         | GE2                             | 0                               | 0                     | 0                      | 0                                  | 0                        | 0                         |   |
| CIST Port Setting                      |         | GE3                             | 0                               | 0                     | 0                      | 0                                  | 0                        | 0                         |   |
| MST Instance Setting                   |         | GE4                             | 0                               | 0                     | 0                      | 0                                  | 0                        | 0                         |   |
| STP Statistics                         |         | GE5                             | 0                               | 0                     | 0                      | 0                                  | 0                        | 0                         |   |
|                                        | _       | GE6                             | 0                               | 0                     | 0                      | 0                                  | 0                        | 0                         |   |
| Multicast                              | ~       | GE7                             | 0                               | 0                     | 0                      | 0                                  | 0                        | 0                         |   |
| QoS                                    | ~       | GE8                             | 0                               | 0                     | 0                      | 0                                  | 0                        | 0                         |   |
| Security                               | ~       | GE9                             | 0                               | 0                     | 0                      | 0                                  | 0                        | 0                         |   |
| Access Control List                    |         | GE10                            | 0                               | 0                     | 0                      | 0                                  | 0                        | 0                         |   |
| MAC Address Table                      | ~       | GE11                            | 0                               | 0                     | 0                      | 0                                  | 0                        | 0                         |   |
| LLDP                                   | ~       | GE12                            | 0                               | 0                     | 0                      | 0                                  | 0                        | 0                         |   |
| Diagnostics                            | ~       | GE13                            | 0                               | 0                     | 0                      | 0                                  | 0                        | 0                         |   |
| RMON                                   | ~       | GE14                            | 0                               | 0                     | 0                      | 0                                  | 0                        | 0                         |   |
| Maintenance                            | ▽       | GE15                            | 0                               | 0                     | 0                      | 0                                  | 0                        | 0                         |   |
|                                        |         | GE16                            | 0                               | 0                     | 0                      | 0                                  | 0                        | 0                         |   |
|                                        |         |                                 |                                 |                       |                        |                                    |                          |                           | - |

# 4.6 Multicast

## 4.6.1 Properties

To display the Properties page, click **Multicast > Properties.** 

The Properties page enables you to configure the Bridge Multicast filtering status. It contains L2 or IP Unknown Multicast Action and ipv4 Forward Method.

| SAVE   LOGOUT   REBOOT   R                                                                       | EFRESH                            |                                  |                |
|--------------------------------------------------------------------------------------------------|-----------------------------------|----------------------------------|----------------|
| System 🗢<br>Port Management 🗢                                                                    | Properties                        |                                  |                |
| Link Aggregation 🗢                                                                               | Properties Setting                |                                  |                |
| VLAN U                                                                                           | L2 Unknown Multicast Action       | O Drop @ Flood                   |                |
| Spanning free Multicast                                                                          | IP Unknown Multicast Action       | ○ Drop   ● Flood   ○ Router Port |                |
| Multicast                                                                                        | IPv4 Forward Method               | MAC   Src-Dst-Ip                 | _              |
| IGMP Snooping<br>IGMP Snooping Statistics<br>Multicast Throttling<br>Setting<br>Multicast Filter | Apply<br>• Properties Information |                                  | _              |
| QoS 🗸                                                                                            | Information Name                  | In                               | ormation Value |
| Security 🗢                                                                                       | L2 Unknown Multicast Action       | FI                               | lod            |
| Access Control List 🗢                                                                            | IP Unknown Multicast Action       | Fi                               | od             |
| MAC Address Table 🤝                                                                              | Forwarding Method For IPv4        | M                                | IC             |
| LLDP 🔻                                                                                           |                                   |                                  |                |
| Diagnostics 🗸                                                                                    |                                   |                                  |                |
| RMON                                                                                             |                                   |                                  |                |
| Maintenance 🗢                                                                                    |                                   |                                  |                |

# 4.6.2 IGMP Snooping

#### 4.6.2.1 IGMP Setting

To display the Properties page, click **Multicast > IGMP Snooping > IGMP Setting.** 

| SAVE   LOGOUT   REBOOT   REFR         | ESH                                                     |                                    |  |  |  |  |
|---------------------------------------|---------------------------------------------------------|------------------------------------|--|--|--|--|
| System 🗢 ^                            | IGMP Snooping                                           |                                    |  |  |  |  |
| Port Management 🗢                     |                                                         |                                    |  |  |  |  |
| Link Aggregation 🗢                    | IGMP Snooping                                           |                                    |  |  |  |  |
| VLAN 👻                                | IGMP Snooping Status                                    |                                    |  |  |  |  |
| Spanning Tree 🗢                       | IGMP Snooping Version                                   |                                    |  |  |  |  |
| Multicast 🗢                           |                                                         |                                    |  |  |  |  |
| Properties                            | GMP shooping Report suppression @Enable Obisable        |                                    |  |  |  |  |
| IGMP Snooping D                       | Apply                                                   |                                    |  |  |  |  |
| IGMP Setting                          |                                                         |                                    |  |  |  |  |
| IGMP Querier Setting                  |                                                         |                                    |  |  |  |  |
| IGMP Static Group                     | <ul> <li>IGMP Snooping Information</li> </ul>           |                                    |  |  |  |  |
| IGMP Router Setting                   | Information Name                                        | Information Value                  |  |  |  |  |
| IGMP Router Table                     | IGMP Speeping Status                                    | Enable                             |  |  |  |  |
| IGMP Forward All                      | Iome shooping status                                    |                                    |  |  |  |  |
| IGMP Spooping Statistics              | IGMP Snooping Version                                   | VZ                                 |  |  |  |  |
| Multicast Throttling                  | IGMP Snooping V2 Report Suppression                     | Enable                             |  |  |  |  |
| Setting                               |                                                         |                                    |  |  |  |  |
| Multicast Filter D                    |                                                         |                                    |  |  |  |  |
| QoS 🗢                                 | - ICHP Secondar Table                                   |                                    |  |  |  |  |
| Security 🗢                            | · IGMI Shooping rame                                    |                                    |  |  |  |  |
| Access Control List 🛛 🗢               | Entry MIAN IGMP Snooping Router Query Query Max         | Last Last Member                   |  |  |  |  |
| MAC Address Table 🗢                   | No. ID Status Learn Robustness (see ) Interval Response | Member Query Interval Leave Modify |  |  |  |  |
| · · · · · · · · · · · · · · · · · · · |                                                         | aucij count (acc)                  |  |  |  |  |

IGMP Snooping Status: Enable or disable.

**IGMP Snooping Version:** Select the IGMP Snooping Version, IGMPv2 or IGMPv3. **IGMP Snooping Report Suppression:** Enable or disable.

## 4.6.2.2 IGMP Querier Setting

To display the IGMP Querier Setting page, click **Multicast > IGMP Snooping > IGMP Querier Setting.** 

| SAVE   LOGOUT   REBOOT   REFR                                                     | ESH             |                       |                |                 |            |
|-----------------------------------------------------------------------------------|-----------------|-----------------------|----------------|-----------------|------------|
| System 🗢 ^                                                                        | IGMP Sno        | oping Querier Setting |                |                 |            |
| Link Aggregation 🗢                                                                | IGMP Querier Se | tting                 |                |                 |            |
| Spanning Tree                                                                     | VLAN ID         | Select VLANs 👻        |                |                 |            |
| Multicast 🗢                                                                       | Querier State   | ◉Disable ○Enable      |                |                 |            |
| Properties                                                                        | Querier Version | ®v2 ○v3               |                |                 |            |
| IGMP Snooping ♪                                                                   | Apply           |                       |                |                 |            |
| IGMP Setting                                                                      |                 |                       |                |                 |            |
| IGMP Static Group                                                                 | → IGMP Querier  | Status                |                |                 |            |
| IGMP Router Setting                                                               | VLAN ID         | Querier State         | Querier Status | Querier Version | Querier IP |
| IGMP Router Table<br>IGMP Forward All                                             | 1               | Disabled              | Non-Querier    |                 |            |
| IGMP Snooping Statistics<br>Multicast Throttling<br>Setting<br>Multicast Filter b |                 |                       |                |                 |            |
| QoS ▽                                                                             |                 |                       |                |                 |            |
| Security -                                                                        |                 |                       |                |                 |            |
| MAC Address Table                                                                 |                 |                       |                |                 |            |

VLAN ID: Select the VLANs to configure.

Querier State: Set the enabling status of IGMP Querier Election on the chosen VLANs.

- $\ell\,$  Enable: Enable IGMP Querier Election.
- ε Disable: Disable IGMP Querier Election.

Version: Select the Querier Version, IGMPv2 or IGMPv3.

#### 4.6.2.3 IGMP Static Group

To display the IGMP Static Setting page, click **Multicast > IGMP Snooping > IGMP Static Group.** 

This page is used to configure specified ports as static member ports.

| SAVE   LOGOUT   REBOUT   REFRE  | -SH                 |                  |              |        |
|---------------------------------|---------------------|------------------|--------------|--------|
| System 🤝 ^                      | IGMP Static         | Group            |              |        |
| Port Management 🗢               |                     |                  |              |        |
| Link Aggregation 🗢              | Add IGMP Static Gr  | oup              |              |        |
| VLAN 🗢                          | VLAN ID             | Select VI ANs    |              |        |
| Spanning Tree 🛛 🗢               | TEANTE              |                  |              |        |
| Multicast 🗢                     | Group IP Address    |                  |              |        |
| Properties                      | Member Ports        | Select Ports 👻   |              |        |
| IGMP Snooping D                 |                     |                  |              |        |
| IGMP Setting                    | Add                 |                  |              |        |
| IGMP Querier Setting 😑          |                     |                  |              |        |
| IGMP Static Group               |                     |                  |              |        |
| IGMP Group Table                | * IGMP Static Group | 05               |              |        |
| IGMP Router Setting             | 10.411.0            | 0.000            |              | 10.000 |
| IGMP Router Table               | VLAN ID             | Group IP Address | Member Ports | Modify |
| IGMP Forward All                |                     |                  |              |        |
| IGMP Snooping Statistics        |                     |                  |              |        |
| Multicast Throttling<br>Setting |                     |                  |              |        |
| Multicast Filter Þ              |                     |                  |              |        |
| QoS 🗢                           |                     |                  |              |        |
| Security 🗢                      |                     |                  |              |        |
| Access Control List 🛛 🗢         |                     |                  |              |        |
| MAC Address Table 🛛 🗢           |                     |                  |              |        |
|                                 |                     |                  |              |        |

## 4.6.2.4 IGMP Group Table

To display the IGMP Group Table page, click **Multicast > IGMP Snooping > IGMP Group Table.** 

This page is used to display IGMP Group Table statistics information.

| SAVE   LOGOUT   REBO                        | DT   REI  | FRESH        |                  |              |      |           |
|---------------------------------------------|-----------|--------------|------------------|--------------|------|-----------|
| Syste m                                     | ~         | IGMP Gr      | oun Table        |              |      |           |
| Port Management                             | ~         |              |                  |              |      |           |
| Link Aggregation                            | ~         |              |                  |              |      |           |
| VLAN                                        | ~         | ▼ IGMP Group | Table            |              |      |           |
| Spanning Tree                               | ~         | VLAN ID      | Group IP Address | Member Ports | Туре | Life(Sec) |
| Multicast                                   | ▽         |              |                  | 1            |      |           |
| Properties<br>IGMP Snooping<br>IGMP Setting | Þ         |              |                  |              |      |           |
| IGMP Querier Set                            | ting<br>p |              |                  |              |      |           |
| IGMP Group Table                            | ina       |              |                  |              |      |           |
| IGMP Router Tabl                            | e         |              |                  |              |      |           |
| IGMP Forward All                            |           |              |                  |              |      |           |
| IGMP Snooping Stat                          | istics    |              |                  |              |      |           |
| Multicast Throttling<br>Setting             |           |              |                  |              |      |           |
| Multicast Filter                            | Þ         |              |                  |              |      |           |
| QoS                                         | ~         |              |                  |              |      |           |
| Security                                    | ~         |              |                  |              |      |           |
| Access Control List                         | ~         |              |                  |              |      |           |
| MAC Address Table                           | ~         |              |                  |              |      |           |
|                                             |           | ~            |                  |              |      |           |

## 4.6.2.5 IGMP Router Setting

To display the IGMP Router Port Setting page, click **Multicast > IGMP Snooping > IGMP Router Setting.** 

This page is used to configure specified ports as static route ports.

| SAVE   LOGOUT   REBOOT   REF | RESH                |                       |                 |        |
|------------------------------|---------------------|-----------------------|-----------------|--------|
| System                       | IGMP Router         | Port Setting          |                 |        |
| Link Aggregation             |                     |                       |                 |        |
|                              | Add Router Port     |                       |                 |        |
| VLAN <del>V</del>            | VLAN ID             | Select VLANs 👻        |                 |        |
| Spanning Tree 🗢              |                     |                       |                 |        |
| Multicast 🗢                  | Туре                | ● Static ○ Forbid     |                 |        |
| Properties                   | Static Ports Select | Select Static Ports 👻 |                 |        |
| IGMP Snooping                |                     | Colore Dashid Dash    |                 |        |
| IGMP Setting                 | Forbid Ports Select | Selectional ords      |                 |        |
| IGMP Querier Setting         |                     |                       |                 |        |
| IGMP Static Group            | Add                 |                       |                 |        |
| IGMP Group Table             |                     |                       |                 |        |
| IGMP Router Setting          |                     |                       |                 |        |
| IGMP Router Table            |                     |                       |                 |        |
| IGMP Forward All             | VLAN ID             | Static Ports          | Forbidden Ports | Modify |
| IGMP Snooping Statistics     |                     |                       |                 |        |
| Multicast Throttling         |                     |                       |                 |        |
| Setting<br>Multiseet Filter  |                     |                       |                 |        |
| Multicast Filter D           |                     |                       |                 |        |
| QoS 🗢                        |                     |                       |                 |        |
| Security 🗢                   |                     |                       |                 |        |
| Access Control List 🛛 🗢      |                     |                       |                 |        |
| MAC Address Table 🗢          |                     |                       |                 |        |
| 1100 -                       | ~                   |                       |                 |        |

### 4.6.2.6 IGMP Router Table

To display IGMP Router Table web page, click **Multicast > IGMP Snooping > IGMP Router Table** 

This page is used to display IGMP Router Table statistics information.

| SAVE   LOGOUT   REBOOT   RE     | FRESH |                       |    |          |                   |
|---------------------------------|-------|-----------------------|----|----------|-------------------|
| System 🗢                        | ^     | IGMP Router Tabl      | le |          |                   |
| Port Management 🗢               |       |                       |    |          |                   |
| Link Aggregation 🗢              |       | Danie Danie Table     |    |          |                   |
| VLAN 🗢                          |       | Dynamic Kouter Table  |    |          |                   |
| Spanning Tree 🛛 🗢               |       | VLAN ID               |    | Port     | Expiry Time (Sec) |
| Multicast 🗢                     |       |                       |    |          |                   |
| Properties                      |       |                       |    |          |                   |
| IGMP Snooping                   |       | Carrie Danser Table   |    |          |                   |
| IGMP Setting                    |       | Static Router Table   |    |          |                   |
| IGMP Querier Setting            |       | VLAN ID               |    | PortMask |                   |
| IGMP Static Group               |       |                       |    |          |                   |
| IGMP Group Table                |       |                       |    |          |                   |
| IGMP Router Table               |       |                       |    |          |                   |
| IGMP Forward All                |       | Forbbiden Kouter Tabl | e  |          |                   |
| IGMP Snooping Statistics        |       | VLAN ID               |    | PortMask |                   |
| Multicast Throttling<br>Setting |       |                       |    |          |                   |
| Multicast Filter b              |       |                       |    |          |                   |
| Qo S 🗢                          |       |                       |    |          |                   |
| Security 🗢                      |       |                       |    |          |                   |
| Access Control List 🛛 🗢         |       |                       |    |          |                   |
| MAC Address Table 🛛 🗢           |       |                       |    |          |                   |
|                                 | ~     |                       |    |          |                   |

## 4.6.2.7 IGMP Forward All

To display IGMP Forward All web page, click **Multicast > IGMP Snooping > IGMP** Forward All

| SAVE   LOGOUT   REBOOT   REFRE        | SH             |                             | _ |
|---------------------------------------|----------------|-----------------------------|---|
| System 🤝 🔶                            | IGMP Forward   | All                         | 1 |
| Port Management 🗢                     | ieini reinara. |                             |   |
| Link Aggregation 🗢                    |                |                             |   |
| VLAN 🗢                                | * Forward All  |                             |   |
| Spanning Tree 🗢                       | Torward An     |                             | ^ |
| Multicast 🗢                           | VLAN ID : 1    | v                           |   |
| Properties                            | Port           | Membership                  |   |
| IGMP Snooping D                       | GE1            | ○ Static ○ Forbidden ⊛ None |   |
| IGMP Setting                          | GE2            | 🔿 Static 🔿 Forbidden 🖲 None |   |
| IGMP Querier Setting                  | GE3            | 🔿 Static 🔿 Forbidden 🖲 None |   |
| IGMP Static Group<br>IGMP Group Table | GE4            | 🔿 Static 🔿 Forbidden 🖲 None |   |
| IGMP Router Setting                   | GE5            | ○ Static ○ Forbidden ④ None |   |
| IGMP Router Table                     | GE6            | ○ Static ○ Forbidden ⑧ None |   |
| IGMP Snooping Statistics              | GE7            | ○ Static ○ Forbidden ® None |   |
| Multicast Throttling                  | GE8            | ○ Static ○ Forbidden @ None |   |
| Setting<br>Multicast Filter D         | GE9            | ○ Static ○ Forbidden ④ None |   |
| 0.05                                  | GE10           | ○ Static ○ Forbidden ④ None |   |
| Security -                            | GE11           | 🔿 Static 🔿 Forbidden 🖲 None |   |
| Access Control List 🗢                 | GE12           | ○ Static ○ Forbidden        |   |
| MAC Address Table 🗢                   | GE13           | ○ Static ○ Forbidden ④ None |   |
|                                       | GE14           | O Static O Forbidden @ None | ` |

# 4.6.3 IGMP Snooping Statistics

To display the IGMP Snooping Statistics page, click **Multicast > IGMP Snooping Statistics.** 

This page is used to display IGMP Snooping statistics information.

| SAVE   LOGOUT   REBO       | ot   Refre | ESH                             |         | - |  |
|----------------------------|------------|---------------------------------|---------|---|--|
| Syste m                    | ~          | IGMP Snooping Statistics        |         |   |  |
| Port Management            | ~          |                                 |         |   |  |
| Link Aggregation           | ~          |                                 |         |   |  |
| VLAN                       | ~          |                                 |         |   |  |
| Spanning Tree<br>Multicast | ⊽          | Clear Refresh                   |         | ^ |  |
| Properties                 |            | Statistics Packets              | Counter |   |  |
| IGMP Snooping              | Þ          | Total RX                        | 18      |   |  |
| IGMP Snooping Stat         | istics     | Valid RX                        | 18      |   |  |
| Setting                    |            | Invalid RX                      | 0       |   |  |
| Multicast Filter           | Þ          | Other RX                        | 0       |   |  |
| QoS                        | ▽          | Leave RX                        | 0       |   |  |
| Security                   | ~          | Report RX                       | 0       |   |  |
| Access Control List        | ~          | General Query RX                | 0       |   |  |
| MAC Address Table          | ~          | Specail Group Query RX          | 0       |   |  |
| LLDP                       | 4          | Specail Group & Source Query RX | 0       |   |  |
| Diagnostics                | ~          | Leave TX                        | 0       |   |  |
| RMON                       | ~          | Report TX                       | 0       |   |  |
| Maintenance                | ~          | General Query TX                | 0       |   |  |
|                            |            | Specail Group Query TX          | 0       |   |  |
|                            |            | Specail Group & Source Query TX | 0       |   |  |

# 4.6.4 Multicast Throttling Setting

To display the Multicast Throttling Setting page, click **Multicast > Multicast Throttling Setting.** 

This page allows you to set Multicast Port Max-Groups to limit a port's bandwidth and to select Multicast Action.

| SAVE   LOGOUT   REBOOT                               | REF       | RESH          |                       |             |                |        |   |
|------------------------------------------------------|-----------|---------------|-----------------------|-------------|----------------|--------|---|
| System                                               | ▽         | Multicas      | t Port Max-Group      | s           |                |        | ^ |
| Port Management                                      | ~         |               | •                     |             |                |        |   |
| Link Aggregation                                     | ~         | Max Groups a  | nd Action Setting     |             |                |        |   |
| VLAN                                                 | ~         | IP Type       | Port Select           | Max Groups  | Action         |        |   |
| Spanning Tree                                        | ~         | in type       | Calant Parts          |             |                |        |   |
| Multicast                                            | ▽         | IPv4 💌        | Select Ports +        | 256 (0-256) | Deny O Replace |        |   |
| Properties<br>IGMP Snooping<br>IGMP Snooping Statist | ⊳<br>tics | Apply         |                       |             |                |        |   |
| Multicast Throttling<br>Setting                      |           | ▼ IGMP Port N | lax Groups Informatio | n           |                |        |   |
| Multicast Filter                                     | Þ         | Port          | 1                     | Max Groups  |                | Action |   |
| QoS                                                  | ▽         | GE1           | 2                     | 256         |                | Deny   |   |
| Security                                             | ~         | GE2           | 2                     | 256         |                | Deny   |   |
| Access Control List                                  | ~         | GE3           | 2                     | 256         |                | Deny   |   |
| MAC Address Table                                    | ~         | GE4           | 2                     | 256         |                | Deny   |   |
| LLDP                                                 | ~         | GE5           | 2                     | 256         |                | Deny   |   |
| Diagnostics                                          | ▽         | GE6           | 2                     | 256         |                | Deny   | 1 |
| RMON                                                 | ~         | GE7           | 2                     | 256         |                | Deny   |   |
| Maintenance                                          | ~         | GE8           | 2                     | 256         |                | Deny   |   |
|                                                      |           | GE9           | 2                     | 256         |                | Deny   |   |
|                                                      |           | GE10          | 2                     | 256         |                | Deny   |   |
|                                                      |           | GE11          | 2                     | 256         |                | Deny   | ~ |

## 4.6.5 Multicast Filter

#### 4.6.5.1 Multicast Profile Setting

The Multicast Filter Profile Settings page allows you to add a profile to which multicast address(es) reports are to be received on specified ports on the switch. This function will therefore limit the number of reports received and the number of multicast groups configured on the switch. You may set an IP Multicast address or a range of IP Multicast addresses to accept reports (Permit) that come into the specified switch ports.

To display the Multicast Profile Setting page, click **Multicast > Multicast Filter > Multicast Profile Setting**.

| SAVE   LOGOUT   REBOO           | T   REFRES | н           |                 |               |          |        |        |
|---------------------------------|------------|-------------|-----------------|---------------|----------|--------|--------|
| Syste m                         | ▽ ^        | Multic      | ast Profile Set | ting          |          |        |        |
| Port Management                 | ~          |             |                 |               |          |        |        |
| Link Aggregation                | ~          | Add Profile |                 |               |          |        |        |
| VLAN                            | ~          | Additionic  | 10 7            | ID (          |          |        |        |
| Spanning Tree                   | ~          |             | тр туре         | 1944          |          | _      |        |
| Multicast                       | ~          |             | Profile Index   | 1 (1-128)     |          |        |        |
| Properties                      |            |             | Group From      |               |          |        |        |
| IGMP Snooping                   | Þ          |             | Group To        |               |          |        |        |
| IGMP Snooping Stati             | stics      |             | A               |               |          | -      |        |
| Multicast Throttling<br>Setting |            |             | Action          | Permit O Deny |          |        |        |
| Multicast Filter                | b _        | Add         |                 |               |          |        |        |
| Multicast Profile<br>Setting    |            |             |                 |               |          |        |        |
| IGMP Filter Setting             | 3          | ▼ IGMP Pro  | file Status     |               |          |        |        |
|                                 |            |             |                 |               |          |        |        |
| Qo S                            | ▽          | Index       | ІР Туре         | Group From    | Group To | Action | Modify |
| Security                        | ~          |             |                 |               |          |        |        |
| Access Control List             | ~          |             |                 |               |          |        |        |
| MAC Address Table               | ~          |             |                 |               |          |        |        |
| LLDP                            |            |             |                 |               |          |        |        |
| Diagnostics                     |            |             |                 |               |          |        |        |
| DMON                            | _          |             |                 |               |          |        |        |
| Rmon                            |            |             |                 |               |          |        |        |
| Maintenance                     | ~ ~        |             |                 |               |          |        |        |

# 4.6.5.2 IGMP Filter Setting

To display the IGMP Filter Setting page, click **Multicast > Multicast Filter > IGMP Filter Setting.** 

This page is used to set filters on a port.

| SAVE   LOGOUT   REBOOT   REFR                                                                                                    | ESH                           |
|----------------------------------------------------------------------------------------------------|-------------------------------|
| System ▽<br>Port Management ▽                                                                                                    | IGMP Snooping Filter Setting  |
| Link Aggregation 🗢                                                                                                    | Filter Setting                |
| VLAN 🗢                                                                                                    | Port Select Filter Profile ID |
| Spanning Tree 🛛 🗢                                                                                                    | Salart Partre *               |
| Multicast 🗢                                                                                                    | Jeeu orb                      |
| Properties<br>IGMP Snooping ♪<br>IGMP Snooping Statistics                                                                                                    | Apply                         |
| Multicast Throttling<br>Setting                                                                                                    | * Port Filter Status          |
|                                                                                                    |                               |
| Multicast Filter 🛛 👌                                                                                                    | Port Filter Profile ID Action |
| Multicast Filter b<br>Multicast Profile<br>Setting<br>IGMP Filter Setting                                                                                                    | Port Filter Profile ID Action |
| Multicast Filter<br>Multicast Profile<br>Setting<br>IGMP Filter Setting<br>QoS<br>V                                                                                                    | Port Filter Profile ID Action |
| Multicast Filter  Multicast Profile Setting GMP Filter Setting QoS  Security                                                                                                    | Port Filter Profile ID Action |
| Multicast Filter     b       Multicast Profile     Setting       IGMP Filter Setting     IGMP ⊽       QoS     ♥       Security     ♥       Access Control List     ♥                                                                   | Port Filter Profile ID Action |
| Multicast Filter     b       Multicast Profile     setting       IGMP Filter Setting     IGMP v       QoS     ♥       Security     ♥       Access Control List     ♥       MAC Address Table     ♥                                     | Port Filter Profile ID Action |
| Multicast Filter     b       Multicast Profile<br>Setting     b       IGMP Filter Setting     c       QoS     ♥       Security     ♥       Access Control List     ♥       MAC Address Table     ♥       LLDP     ♥                    | Port Filter Profile ID Action |
| Multicast Filter     b       Multicast Profile     setting       IGMP Filter Setting     v       QoS     v       Security     v       Access Control List     v       MAC Address Table     v       LLDP     v       Diagnostics     v | Port Filter Profile ID Action |
| Multicast Filter     b       Multicast Profile<br>Setting     c       IGMP Filter Setting     c       QoS     c       Security     c       Access Control List     c       LLDP     c       Diagnostics     c       RMON     c         | Port Filter Profile ID Action |

# 4.7 QoS

Use the QoS pages to configure settings for the switch QoS interface and how the switch connects to a remote server to get services.

# 4.7.1 General

## 4.7.1.1 QoS Properties

To display the QoS properties page, click **QoS > General > QoS properties.** 

This page allows you to set the QoS mode: basic or advanced.

| SAVE   LOGOUT   REBOOT          | FRESH                              |
|---------------------------------|------------------------------------|
| System<br>Port Management       | QoS Global Setting                 |
| Link Aggregation                | QoS Global Setting                 |
| VLAN<br>Spanning Tree           | QoS Mode                           |
| Multicast                       | Apply                              |
| QoS                             |                                    |
| General                         | ▼ QoS Information                  |
| QoS Properties<br>Port Settings | Information Name Information Value |
| Queue Settings<br>CoS Mapping   | QoS Mode Disable                   |
| DSCP Mapping                    |                                    |
| QoS Basic Mode                  |                                    |
| QoS Advanced Mode               |                                    |
| Security                        |                                    |
| Access Control List             |                                    |
| MAC Address Table               |                                    |
| Diagnostics                     |                                    |
| RMON                            | v l                                |

## 4.7.1.2 Port Settings

To display the Port Settings page, click **QoS > General > Port Settings**.

This page is used to configure various QoS parameters.

| SAVE   LOGOUT   REBOOT | REFRESH |                                              |           |                  |                 |                     |                      |   |
|------------------------|---------|----------------------------------------------|-----------|------------------|-----------------|---------------------|----------------------|---|
| Syste m                | ∀ ^     | QoS Port Se                                  | ttings    |                  |                 |                     |                      |   |
| Port Management        | ▼ -     |                                              | 5         |                  |                 |                     |                      |   |
| Link Aggregation       | ▽ (     | QoS Port Settings                            |           |                  |                 |                     |                      |   |
| VLAN                   | -       | Port                                         | CoS Value | Remark CoS       | Remark DSCP     | Remark IP Precedent | ce                   |   |
| Spanning Tree          | ▽ -     | Select Ports                                 |           |                  |                 |                     |                      |   |
| Multicast              | ~       | Selections                                   |           | Jisable ()Enable | Olsable OEnable | Olisable O Enable   |                      |   |
| QoS                    | ▽ [     | Apply                                        |           |                  |                 |                     |                      |   |
| General                | D       |                                              |           |                  |                 |                     |                      |   |
| QoS Properties         |         | ▼ OoS Port Status                            |           |                  |                 |                     |                      |   |
| Port Settings          |         | Quo i un una una una una una una una una una |           |                  |                 |                     |                      | ~ |
| Queue Settings         |         | Port CoS                                     | Value     | Remark CoS       | Remark          | DSCP F              | Remark IP Precedence |   |
| DSCP Mapping           |         | GE1 0                                        |           | Disabled         | Disabled        | C                   | Disabled             |   |
| IP Precedence Mappi    | ng      | GE2 0                                        |           | Disabled         | Disabled        | C                   | Disabled             |   |
| QoS Basic Mode         | Þ       | GE3 0                                        |           | Disabled         | Disabled        | C                   | Disabled             |   |
| QoS Advanced Mode      | D       | GE4 0                                        |           | Disabled         | Disabled        | C                   | Disabled             |   |
| Rate Limit             | Þ       | GE5 0                                        |           | Disabled         | Disabled        | C                   | Disabled             |   |
| Security               | ▽       | GE6 0                                        |           | Disabled         | Disabled        | C                   | Disabled             |   |
| Access Control List    | ~       | GE7 0                                        |           | Disabled         | Disabled        | C                   | Disabled             |   |
| MAC Address Table      | ~       | GE8 0                                        |           | Disabled         | Disabled        | C                   | Disabled             |   |
| LLDP                   |         | GE9 0                                        |           | Disabled         | Disabled        | C                   | Disabled             |   |
| Diagnostics            |         | GE10 0                                       |           | Disabled         | Disabled        | C                   | Disabled             |   |
| RMON                   | ~ ~     | GE11 0                                       |           | Disabled         | Disabled        | 0                   | Disabled             |   |

## 4.7.1.3 Queue Settings

To display the Queue Setting page, click **QoS > General > Queue Settings.** 

This page allows you to set the QoS queue scheduling methods.

| SAVE   LOGOUT   REBOOT | REFRE | ESH   |                    |       |           |                    |
|------------------------|-------|-------|--------------------|-------|-----------|--------------------|
| Syste m                | ~ ^   | Q     | ueue Settina       | s     |           |                    |
| Port Management        | ~     |       |                    | -     |           |                    |
| Link Aggregation       | ~     | Queue | Table              |       |           |                    |
| VLAN                   | ~     | Queue |                    | Sch   | edulina M | lethod             |
| Spanning Tree          | ~     | Queue | Strict Priority    | WRR   | Weight    | % of WRR Bandwidth |
| Multicast              | ▽     | 1     | ۲                  | 0     | 1         |                    |
| QoS                    | V     | -     | 0                  | 0     |           |                    |
| General                | D     | 2     | ۲                  | 0     | 2         |                    |
| QoS Properties         |       | 3     | ۲                  | 0     | 3         |                    |
| Port Settings          |       | 4     | ۲                  | 0     | 4         |                    |
| Queue Settings         | -     | 5     |                    | 0     | 5         |                    |
| CoS Mapping            |       | -     |                    | 0     |           |                    |
| IP Precedence Map      | oing  | 6     | ۲                  | 0     | 9         |                    |
| QoS Basic Mode         | Þ     | 7     | ۲                  | 0     | 13        |                    |
| QoS Advanced Mode      | D     | 8     | ۲                  | 0     | 15        |                    |
| Rate Limit             | Þ     |       |                    |       |           |                    |
| Security               |       | Арр   | ly                 |       |           |                    |
| Access Control List    | ~     |       |                    |       |           |                    |
| MAC Address Table      | ~     | 🝷 Que | ue Information     |       |           |                    |
| LLDP                   | ~     |       |                    |       |           |                    |
| Diagnostics            | ~     | Inf   | ormation Name      |       |           |                    |
| RMON                   | ~ ~   | Stri  | ict Priority Queue | Numbe | er        |                    |

## 4.7.1.4 COS Mapping

To display the COS Mapping page, click **QoS > General > COS Mapping.** 

The page allows you to apply COS Mapping.

| SAVE   LOGOUT   REBOOT | REFRESI  | t):                             |        |   |    |       |        |       |   |        |   |   |   |   |   |   |   |     |   |   |      |   |   |
|------------------------|----------|---------------------------------|--------|---|----|-------|--------|-------|---|--------|---|---|---|---|---|---|---|-----|---|---|------|---|---|
| Syste m                |          | CoS Mappi                       | na     |   |    |       |        |       |   |        |   |   |   |   |   |   |   |     |   |   |      |   | ^ |
| Port Management        | ~        |                                 |        |   |    |       |        |       |   |        |   |   |   |   |   |   |   |     |   |   |      |   |   |
| Link Aggregation       | ▽        | CoS to Queue Ma                 | appind |   |    |       |        |       |   |        |   |   |   |   |   |   |   |     |   |   |      |   |   |
| VLAN                   | ~        | Class of Service                | 0      | , | 1  |       | -      | 2     |   | 3      |   | 4 |   | 5 |   |   | 6 |     | 7 |   |      |   |   |
| Spanning Tree          | ▽        | Queue                           | 2      | v | 1  | v     | 3      | -     | 4 | -<br>- | 5 |   | 1 | - | v | 7 | - |     |   | ~ |      |   |   |
| Multicast              | ~        | queue                           | 2      |   |    |       | 5      |       | - |        | 5 |   |   |   |   |   | _ |     | _ |   |      |   |   |
| QoS                    | ~        | Queue to CoS Ma                 | pping  |   |    |       |        |       |   |        |   |   |   |   |   |   |   |     |   |   |      |   |   |
| General                | D        | Queue                           | 1      |   | 2  |       | ?      | 3     |   | 4      |   | 5 |   | 6 | ( |   | 7 |     | 8 |   |      |   |   |
| QoS Properties         |          | Class of Service                | 1      | ~ | 0  | ~     | 2      | *     | 3 | *      | 4 | ~ |   | 5 | ~ | 6 | ŀ | - 7 |   | ~ |      |   |   |
| Port Settings          |          |                                 |        |   |    |       |        |       |   |        | - |   |   |   |   |   | _ |     |   |   |      |   |   |
| Queue Settings         |          | Apply                           |        |   |    |       |        |       |   |        |   |   |   |   |   |   |   |     |   |   |      |   |   |
| CoS Mapping            |          |                                 |        |   |    |       |        |       |   |        |   |   |   |   |   |   |   |     |   |   |      |   |   |
| DSCP Mapping           |          |                                 |        |   |    |       |        |       |   |        |   |   |   |   |   |   |   |     |   |   |      | _ |   |
| IP Precedence Mappi    | ng       | <ul> <li>CoS Mapping</li> </ul> |        |   |    |       |        |       |   |        |   |   |   |   |   |   |   |     |   |   |      |   |   |
| QoS Basic Mode         | Þ        | 0-0                             |        |   | 11 |       |        | 0     |   |        | _ |   | _ |   | _ | _ | _ | _   |   | _ |      | ^ |   |
| QoS Advanced Mode      | D        | LOS                             |        |   | ma | pping | J to ( | Queue |   |        |   |   |   |   |   |   |   |     |   |   |      |   |   |
| Rate Limit             | Þ        | 0                               |        |   | 2  |       |        |       |   |        |   |   |   |   |   |   |   |     |   |   |      |   |   |
| Security               | ~        | 1                               |        |   | 1  |       |        |       |   |        |   |   |   |   |   |   |   |     |   |   |      |   |   |
| Access Control List    | _        | 2                               |        |   | 3  |       |        |       |   |        |   |   |   |   |   |   |   |     |   |   |      |   |   |
| Access Control List    | <u> </u> | 3                               |        |   | 4  |       |        |       |   |        |   |   |   |   |   |   |   |     |   |   |      |   |   |
| MAC Address Table      | ~        | 4                               |        |   | 5  |       |        |       |   |        |   |   |   |   |   |   |   |     |   |   | <br> |   |   |
| LLDP                   | ~        |                                 |        |   | -  |       |        |       |   |        |   |   |   |   |   |   |   |     |   |   | <br> |   |   |
| Diagnostics            | ~        | 5                               |        |   | 6  |       |        |       |   |        |   |   |   |   |   |   |   |     |   |   | <br> |   |   |
| RMON                   | ~ ~      | 6                               |        |   | 7  |       |        |       |   |        |   |   |   |   |   |   |   |     |   |   |      |   | * |

## 4.7.1.5 DSCP Mapping

To display the DSCP Mapping page, click **QoS > General > DSCP Mapping.** 

The page allows you to set DSCP Mapping.

| SAVE   LOGOUT   REBOOT          | REFRE    | SH       | -      |            |      |    |   |       |       |      |    |   |    |   |    |   |   |    |   |
|---------------------------------|----------|----------|--------|------------|------|----|---|-------|-------|------|----|---|----|---|----|---|---|----|---|
| Syste m                         | . ∼      | DS       | CP M   | lappin     | a    |    |   |       |       |      |    |   |    |   |    |   |   |    |   |
| Port Management                 | ▽        |          |        |            | 5    |    |   |       |       |      |    |   |    |   |    |   |   |    |   |
| Link Aggregation                | ~        | DSCP     | 0.00   | ue Mar     | ning |    |   |       |       |      |    |   |    |   |    |   |   |    |   |
| VLAN                            | ~        | DUCFIL   | DSCP   | ue wap     | Que  | e  |   |       |       |      |    |   |    |   |    |   |   |    |   |
| Spanning Tree                   | ~        | Salact D | SCP    |            |      |    |   |       |       |      |    |   |    |   |    |   |   |    |   |
| Multicast                       | ~        | select   | ISCF   |            | 1    | ×  |   |       |       |      |    |   |    |   |    |   |   |    |   |
| QoS                             | ~        | Queue t  | o DSC  | CP Map     | ping |    |   |       |       |      |    |   |    |   |    |   |   |    |   |
| General                         | D        | Queue    | 1      |            | 2    |    | 3 |       | 4     |      | 5  |   |    | 6 |    | 7 |   | 8  |   |
| QoS Properties<br>Port Settings |          | DSCP     | 0      | <b>v</b> 8 | ×    | 16 | ~ | 24    | ~     | 32   |    | ~ | 40 | ~ | 48 | ~ | 5 | 56 | ~ |
| Queue Settings<br>CoS Mapping   |          | Appl     | y      |            |      |    |   |       |       |      |    |   |    |   |    |   |   |    |   |
| IP Precedence Mapp              | oing     | → DSCF   | ° Mapp | oing       |      |    |   |       |       |      |    |   |    |   |    |   |   |    |   |
| QoS Basic Mode                  | D        | DSC      | P      |            |      |    | 1 | Ларрі | na to | Queu | le |   |    |   |    |   |   |    |   |
| Rate Limit                      | Þ        | 0        |        |            |      |    | 1 |       |       |      |    |   |    |   |    |   |   |    |   |
| Security                        | _        | 1        |        |            |      | -  | 1 |       |       | -    | -  | - | -  | - | -  |   | - | -  | - |
| Access Control List             |          | 2        |        |            |      |    | 1 |       |       |      |    |   |    |   |    |   | _ |    |   |
| MAC Address Table               | <u> </u> | 3        |        |            |      | _  | 1 |       |       | _    | _  | _ | _  | _ | _  |   | _ | _  | - |
| MAC AUGIESS TADIE               |          | 4        |        |            |      |    |   |       |       |      |    |   |    |   |    |   |   |    |   |
| Disconcention                   | Ě        | 5        |        |            |      |    | 1 |       |       |      |    | _ |    |   |    |   |   |    | - |
| RMON                            |          | 6        |        |            |      |    | 1 | 1     |       |      |    |   |    |   |    |   | - |    | - |

## 4.7.1.6 IP Precedence Mapping

To display the IP Precedence Mapping page, click **QoS > General > IP Precedence Mapping.** 

The page allows you to set IP Precedence Mapping.

| SAVE   LOGOUT   REBOOT | REF    | RESH           |             |         |     |    |            |      |            |     |   |   |      |  |
|------------------------|--------|----------------|-------------|---------|-----|----|------------|------|------------|-----|---|---|------|--|
| Syste m                | ~      | IP Prece       | edence M    | apping  |     |    |            |      |            |     |   |   |      |  |
| Port Management        | ~      |                |             |         |     |    |            |      |            |     |   |   |      |  |
| Link Aggregation       | ~      | IP Precedence  | e to Queue  | Manning |     |    |            |      |            |     |   |   |      |  |
| VLAN                   | ~      | IP Precedence  |             | 1       | 2   | 3  |            | 4    | 5          | 6   | 7 |   |      |  |
| Spanning Tree          | ~      | 0              |             | 2 4     | 2 4 |    |            |      | 6          | 7   |   |   |      |  |
| Multicast              | ~      | Queue          | 1           | 2       | 3   | 4  | 5          | ×    | 0          |     |   |   |      |  |
| Qo S                   | ~      | Queue to IP P  | recedence   | Mapping |     |    |            |      |            |     |   |   |      |  |
| General                | D      | Queue          | 1           | 2       | 3   | 4  |            | 5    | 6          | 7   | 8 |   |      |  |
| QoS Properties         |        | IP Precedence  | e 0 ~       | 1 🗸     | 2 🗸 | 3  | <b>~</b> 4 | ~    | 5          | 6   | 7 | - |      |  |
| Port Settings          |        |                |             |         |     | al |            | -    |            |     |   |   |      |  |
| Queue Settings         |        | Apply          |             |         |     |    |            |      |            |     |   |   |      |  |
| CoS Mapping            |        |                |             |         |     |    |            |      |            |     |   |   |      |  |
| DSCP Mapping           | ning   | = 10 Percenter |             |         |     |    |            |      |            |     |   |   |      |  |
| in Trecedence map      | ping   | - In Freceder  | псе марріпі | y       |     |    |            |      |            |     |   |   |      |  |
| QoS Basic Mode         | D<br>D | IP Precede     | ence        |         |     |    |            | Марр | ing to Que | eue |   |   |      |  |
| Rate Limit             | Þ      | 0              |             |         |     |    |            | 1    |            |     |   |   |      |  |
| e 1.                   |        | 1              |             |         |     |    |            | 2    |            |     |   |   |      |  |
| Security               | ~      | 2              |             |         |     |    |            | 3    |            |     |   |   | <br> |  |
| Access Control List    | ~      | 3              |             |         |     |    |            | 4    |            |     |   |   | <br> |  |
| MAC Address Table      | ~      | 4              |             |         |     |    |            | 5    |            |     |   |   | <br> |  |
| LLDP                   | ~      | 5              |             |         |     |    |            | 6    |            |     |   |   | <br> |  |
| Diagnostics            | ~      | 6              |             |         |     |    |            | 7    |            |     |   |   | <br> |  |
| RMON                   |        | · · · · ·      |             |         |     |    |            |      |            |     |   |   |      |  |

## 4.7.2 QoS Basic Mode

## 4.7.2.1 Global Settings

To display the Global Settings page, click **QoS > QoS Basic Mode > Global Settings.** 

This page allows you to set the QoS for trust mode on basic mode global settings.

| SAVE   LOGOUT   REBOOT          | REFRES   | н              |                                       | _                  | _                 |  |
|---------------------------------|----------|----------------|---------------------------------------|--------------------|-------------------|--|
| System<br>Port Management       | ▽        | Global Se      | ttings                                |                    |                   |  |
| Link Aggregation                |          | Basic Mode Glo | bal Settings                          |                    |                   |  |
| VLAN<br>Spanning Tree           | <b>▽</b> | Trust Mode     | © CoS/802.1p ○ DSCP ○ CoS/802.1p-DSCF | P OIP Precedence ( | ONone             |  |
| Multicast<br>QoS                | 4        | Apply          |                                       |                    |                   |  |
| General<br>QoS Basic Mode       | D<br>D   | ▼ QoS Informat | ion                                   |                    |                   |  |
| Global Settings                 |          | Information I  | Name                                  |                    | Information Value |  |
| QoS Advanced Mode<br>Rate Limit | Þ        | Trust Mode     |                                       |                    | CoS               |  |
| Security                        |          |                |                                       |                    |                   |  |
| Access Control List             | ~        |                |                                       |                    |                   |  |
| MAC Address Table               | ~        |                |                                       |                    |                   |  |
| LLDP                            | ▽        |                |                                       |                    |                   |  |
| Diagnostics                     | ▽        |                |                                       |                    |                   |  |
| Maintenance                     | 4        |                |                                       |                    |                   |  |

## 4.7.2.2 Port Settings

To display the Port Settings page, click **QoS > QoS Basic Mode > Port Settings.** 

This page allows you to revise QoS Port Setting selections.

| SAVE   LOGOUT   REBOOT | r   REF | RESH             |                   |            |          |
|------------------------|---------|------------------|-------------------|------------|----------|
| Syste m                | 4       | QoS Port Set     | tina              |            | ^        |
| Port Management        | ~       |                  |                   |            |          |
| Link Aggregation       | ~       | OoS Port Setting |                   |            |          |
| VLAN                   | ~       | Rort Rort        | Truet             |            |          |
| Spanning Tree          | ~       |                  |                   |            |          |
| Multicast              | ~       | Select Ports     | Enabled ODisabled |            |          |
| QoS                    | ~       | Apply            |                   |            |          |
| General                | D       | Арриу            |                   |            |          |
| QoS Basic Mode         | Þ       |                  |                   |            |          |
| Global Settings        |         |                  |                   |            |          |
| Port Settings          |         | Port             |                   | Trust Type | <b>^</b> |
| QoS Advanced Mode      | Þ       | GE1              |                   | Enabled    |          |
| Rate Limit             | Þ       | GE2              |                   | Enabled    |          |
| Security               | ~       | GE2              |                   | Enabled    |          |
| Access Control List    | ~       | GE4              |                   | Enabled    |          |
| MAC Address Table      | ~       | GE5              |                   | Enabled    |          |
| LIDP                   | ~       | GES              |                   | English    |          |
| Diagnostics            |         | CE7              |                   |            |          |
| PMON                   | -       | GE/              |                   |            |          |
| Kiiton                 |         | GE8              |                   |            |          |
| Maintenance            |         | GE9              |                   | Enabled    |          |

# 4.7.3 QoS Advanced Mode

## 4.7.3.1 Global Settings

To display the Global Settings page, click **QoS > QoS Advanced Mode > Global Settings.** 

This page allows you to set the default QoS mode state under advanced mode global settings trust mode.

| SAVE   LOGOUT   REBOOT   REFRESH                     |                              |                                  |                   |  |
|------------------------------------------------------|------------------------------|----------------------------------|-------------------|--|
| System 🤝 🐴                                           | Global Settings              |                                  |                   |  |
| Port Management 🗢 📃                                  |                              |                                  |                   |  |
| Link Aggregation 🗢 🗛                                 | dvanced Mode Global Settings |                                  |                   |  |
| VLAN 🗢<br>Spanning Tree 🗢                            | - 10 m h                     | CoS/802.1p                       |                   |  |
| Multicast 🗢<br>QoS 🗢                                 | Trust Mode                   | CoS/802.1p-DSCP<br>IP Precedence |                   |  |
| General                                              | Default Mode Status          | ○ Trusted                        |                   |  |
| QoS Basic Mode D<br>QoS Advanced Mode D              | Apply                        |                                  |                   |  |
| Global Settings<br>Class Mapping<br>Aggregate Police |                              |                                  |                   |  |
| Policy Table                                         | Information Name             |                                  | Information Value |  |
| Policy Class Maps                                    | Trust Mode                   |                                  | CoS               |  |
| Policy binding                                       | Default Mode Status          |                                  | Not Trusted       |  |
| Rate Limit Þ                                         | L                            |                                  |                   |  |
| Security 🗢                                           |                              |                                  |                   |  |
| Access Control List 🗢                                |                              |                                  |                   |  |
| MAC Address Table 🗢                                  |                              |                                  |                   |  |
| LLDP 🗢                                               |                              |                                  |                   |  |
| Diagnostics 🗢                                        |                              |                                  |                   |  |
| RMON 🗢 🗡                                             |                              |                                  |                   |  |

## 4.7.3.2 Class Mapping

To display the Class Mapping page, click **QoS > QoS Advanced Mode > Class Mapping.** 

This page allows you to create a QoS class, which is used to link the ACL.

| SAVE   LOGOUT   REBOOT    | REFRE      | SH -                            |              |       |        |
|---------------------------|------------|---------------------------------|--------------|-------|--------|
| Syste m                   | <b>▽</b> ^ | Class Configurat                | ion          |       |        |
| Port Management           | ~          |                                 |              |       |        |
| Link Aggregation          | ~          | Class Configuration             |              |       |        |
| VLAN                      | ▽          |                                 |              |       |        |
| Spanning Tree             | ~          | Class Name                      |              |       |        |
| Multicast                 | ⊽          | ROBERT CONTRACT                 | OIP          |       |        |
| QoS                       | ~          | Match ACL Type                  | OMAC         |       |        |
|                           |            |                                 | O IP of MAC  |       |        |
| General<br>Osc Basis Mode | D          | IP                              | IPv4 or IPv6 | ~     |        |
| QoS Advanced Mode         | Þ          | MAC                             | ~            |       |        |
| 01.1.1.0.11               |            |                                 | . IP         |       |        |
| Global Settings           |            | Preferred ACL                   | OMAC         |       |        |
| Aggregate Police          |            |                                 |              |       |        |
| Policy Table              |            | Add                             |              |       |        |
| Policy Class Maps         |            |                                 |              |       |        |
| Policy Binding            |            | - Oliver Table                  |              |       |        |
| Rate Limit                | Þ          | <ul> <li>Class Table</li> </ul> |              |       |        |
| Security                  | 17         | Class Name                      |              | Match | Action |
| Assess Control List       |            |                                 |              |       |        |
| Access Control List       | ~          |                                 |              |       |        |
| MAC Address Table         |            |                                 |              |       |        |
| LLDP                      | ~          |                                 |              |       |        |
| Diagnostics               | ▽          |                                 |              |       |        |
| RMON                      |            |                                 |              |       |        |

## 4.7.3.3 Aggregate Police

To display the Aggregate Police page, click **QoS > QoS Advanced Mode > Aggregate Police.** 

| SAVE   LOGOUT   REBOO | T   REFR | ESH                                        |                          |           |         |               |        |
|-----------------------|----------|--------------------------------------------|--------------------------|-----------|---------|---------------|--------|
| Syste m               | ~        | Aggregate Police                           |                          |           |         |               |        |
| Port Management       | ~        |                                            |                          |           |         |               |        |
| Link Aggregation      | ~        | Aggregate Police Config                    | uration                  |           |         |               |        |
| VLAN                  | ~        | Aggregat                                   | e Police Name            |           |         |               |        |
| Spanning Tree         | ~        |                                            |                          |           |         |               |        |
| Multicast             | ~        | Ingress Committee                          | d Information Rate (CIR) | 16        | KBits/s |               |        |
| QoS                   | ~        | Ingress Commit                             | tted Burst Size (CBS)    | 128       | Bytes   |               |        |
| General               | D        | Exce                                       | ed Action                | Forward   | Drop    |               |        |
| QoS Basic Mode        | D        |                                            |                          |           |         |               |        |
| QoS Advanced Mode     | Þ        | Add                                        |                          |           |         |               |        |
| Global Settings       |          |                                            |                          |           |         |               |        |
| Class Mapping         |          |                                            |                          |           |         |               |        |
| Aggregate Police      |          | <ul> <li>Aggregate Police Table</li> </ul> | 2                        |           |         |               |        |
| Policy Table          |          |                                            |                          |           |         |               |        |
| Policy Class Maps     |          | Police Name                                | Ingress CIR              | Ingress C | BS      | Exceed Action | Action |
| Policy Binding        |          |                                            |                          |           |         |               |        |
| Rate Limit            | Þ        |                                            |                          |           |         |               |        |
| Consulta              |          |                                            |                          |           |         |               |        |
| Security              |          |                                            |                          |           |         |               |        |
| Access Control List   | ~        |                                            |                          |           |         |               |        |
| MAC Address Table     | ~        |                                            |                          |           |         |               |        |
| LLDP                  | ~        |                                            |                          |           |         |               |        |
| Diagnostics           | ~        |                                            |                          |           |         |               |        |
| RMON                  | ~ ~      |                                            |                          |           |         |               |        |

## 4.7.3.4 Policy Table

To display the Policy Table page, click **QoS** > **QoS** Advanced Mode > Policy Table. This page allows you to establish your Policy Configuration and edit the Policy Name.

| SAVE   LOGOUT   REBOOT   REFF                        | SH                   |   |
|------------------------------------------------------|----------------------|---|
| System<br>Port Management<br>→                       | Policy Configuration |   |
| Link Aggregation<br>VLAN<br>▼                        | Policy Configuration |   |
| Spanning Tree ♥<br>Multicast ♥                       |                      |   |
| QoS 🗢                                                |                      |   |
| General D<br>QoS Basic Mode D<br>QoS Advanced Mode D | * Policy Table       | _ |
| Global Settings<br>Class Mapping                     | Policy Name Delete   | - |
| Aggregate Police Policy Table Policy Class Maps      |                      |   |
| Policy Binding                                       |                      |   |
| Security 🗢                                           |                      |   |
| Access Control List<br>→<br>MAC Address Table<br>→   |                      |   |
| LLDP 🗢                                               |                      |   |
| Diagnostics 🗢 🗢                                      |                      |   |

#### 4.7.3.5 Policy Class Maps

One or more class maps can be added to a policy. A class map defines the type of packets that are considered to belong to the same traffic flow.

To display the Policy Class Maps page, click **QoS > QoS Advanced Mode > Policy Class Maps.** 

| SAVE   LOGOUT   REBOOT                                 | REFRES | 4                                        |                                           |                                      |   |
|--------------------------------------------------------|--------|------------------------------------------|-------------------------------------------|--------------------------------------|---|
| Syste m                                                | ~ ^    | Policy Class Maps                        |                                           |                                      | ^ |
| Port Management                                        | ~      |                                          |                                           |                                      |   |
| Link Aggregation                                       | ▽      | Policy Class Configuration               |                                           |                                      |   |
| VLAN                                                   | ~      | Policy Name                              |                                           |                                      |   |
| Spanning Tree                                          | ~      | Poncy Name                               |                                           |                                      |   |
| Multicast                                              | ~      | Class Name                               | <u> </u>                                  |                                      |   |
| QoS<br>General                                         | ▽      | Action Type                              | Trust None     Always Trust     Set Owene |                                      |   |
| QoS Basic Mode<br>QoS Advanced Mode<br>Global Settings | 0<br>0 | Police Type                              | None     Single     Aggregate             |                                      |   |
| Class Mapping<br>Aggregate Police                      |        | Aggregate Police                         | ×                                         |                                      |   |
| Policy Table                                           |        | Ingress Committed Information Rate (CIR) | 16 KBits/s                                |                                      |   |
| Policy Class Maps<br>Policy Binding                    |        | Ingress Committed Burst Size (CBS)       | 128 Bytes                                 |                                      |   |
| Rate Limit                                             | Þ      | Exceed Action                            | Forward      Drop                         |                                      |   |
| Security                                               | ~      | Add                                      | ·                                         |                                      |   |
| Access Control List                                    | ~      | Add                                      |                                           |                                      |   |
| MAC Address Table                                      | ~      |                                          |                                           |                                      |   |
| LLDP                                                   | 7      | ▼ Policy Class Map Table                 |                                           |                                      |   |
| Diamanting                                             |        |                                          |                                           |                                      |   |
| Diagnostics                                            |        | Policy Name Class Name Action Type       | Police Type Aggregate Poli                | ce Name CIR CBS Exceed Action Modify |   |

Policy Name: Displays the policy to which the class map is being added.

**Class Name:** Select an existing class map to be associated with the policy. Class maps are created on the Class Mapping page.

Action Type: Select the action regarding the ingress CoS/802.1p and/or DSCP value of all the matching packets.

**Police Type:** Available in Layer 2 system mode only. Select the policer type for the policy. **Aggregate Policer:** Available in Layer 2 system mode only. If Police Type is Aggregate, select a previously defined (in the Aggregate Policer page) aggregate policer.

**Ingress Committed Information Rate (CIR):** Enter the CIR in kbps. See a description of this on the Bandwidth page.

**Ingress Committed Burst Size (CBS):** Enter the CBS in bytes. See a description of this on the Bandwidth page.

Exceed Action: Select the action assigned to incoming packets exceeding the CIR.

## 4.7.3.6 Policy Binding

The Policy Binding page shows which policy profile is bound and to which port. When a policy profile is bound to a specific port, it is active on that port. Only one policy profile can be configured on a single port, but a single policy can be bound to more than one port.

When a policy is bound to a port, it filters and applies QoS to ingress traffic that belongs to the flows defined in the policy. The policy does not apply to traffic egress to the same port.

To edit a policy, it must first be removed (unbound) from all those ports to which it is bound.

To display the Policy Binding page, click QoS > QoS Advanced Mode > Policy Binding.

| SAVE   LOGOUT   REBOOT   REFRESH                                                          |                                                        |             |   |  |  |  |  |  |  |
|-------------------------------------------------------------------------------------------|--------------------------------------------------------|-------------|---|--|--|--|--|--|--|
| System                                                                                    | Policy Binding                                         |             | ^ |  |  |  |  |  |  |
| Link Aggregation     マ       VLAN     マ       Spanning Tree     マ       Multicast     マ   | Policy Binding Policy Select Binding Port Select Ports |             |   |  |  |  |  |  |  |
| QoS     マ       General     D       QoS Basic Mode     D       QoS Advanced Mode     D    | Apply  • Policy Binding Table                          |             |   |  |  |  |  |  |  |
| Global Settings<br>Class Mapping<br>Aggregate Police<br>Policy Table<br>Policy Class Maps | Port<br>GE1<br>GE2<br>GE3                              | Policy Name |   |  |  |  |  |  |  |
| Policy Binding Rate Limit                                                                 | GE4<br>GE5                                             |             |   |  |  |  |  |  |  |
| Access Control List $\bigtriangledown$<br>MAC Address Table $\bigtriangledown$            | GE6<br>GE7<br>GE8<br>GE6                               |             |   |  |  |  |  |  |  |
| LLDP                                                                                      | GE9<br>GE10<br>GE11                                    |             | ~ |  |  |  |  |  |  |

# 4.7.4 Rate Limit

## 4.7.4.1 Ingress Bandwidth Control

To display the Ingress Bandwidth Control page, click **QoS > Rate Limit > Ingress Bandwidth Control.** 

This page allows you to set the ingress bandwidth control.

| SAVE   LOGOUT   REBOOT   REFRESH |                                        |                    |                                    |          |   |  |  |  |  |
|----------------------------------|----------------------------------------|--------------------|------------------------------------|----------|---|--|--|--|--|
| System 🗢 ^                       | Ingress Band                           | width Control      |                                    |          | ^ |  |  |  |  |
| Port Management 🗢                | ingress bandwidth Control              |                    |                                    |          |   |  |  |  |  |
| Link Aggregation 🗢               | gregation v                            |                    |                                    |          |   |  |  |  |  |
| VLAN 🗢                           | Bure bing to busis Setting             |                    |                                    |          |   |  |  |  |  |
| Spanning Tree 🗢                  |                                        | (1-05555),         | unit. byte)                        |          |   |  |  |  |  |
| Multicast 🗢 I                    | ngress Bandwidth (                     | Control Settings   |                                    |          |   |  |  |  |  |
| QoS 🗢                            | Port                                   | State              | Rate(Kbps)                         |          |   |  |  |  |  |
| General D                        | Select Ports 🔹                         |                    | (0-1000000, must a multiple of 16) |          |   |  |  |  |  |
| QoS Advanced Mode                |                                        |                    |                                    |          |   |  |  |  |  |
| Rate Limit 🛛 🛓                   | Apply                                  |                    |                                    |          |   |  |  |  |  |
| Ingress Bandwidth                |                                        |                    |                                    |          |   |  |  |  |  |
| Ingress VLAN Settings            | <ul> <li>Ingress Port Burst</li> </ul> | Size Configuration |                                    |          |   |  |  |  |  |
| Egress Bandwidth                 | Information Name                       |                    | Information Value                  |          |   |  |  |  |  |
| Egress Queue Settings            | Burst Size                             |                    | 32768 Bytes                        | Ξ.       |   |  |  |  |  |
|                                  |                                        |                    |                                    | v        |   |  |  |  |  |
| Security V                       | <                                      |                    |                                    | >        |   |  |  |  |  |
| MAC Address Table                | Ingress Bandwidth                      | Control Status     |                                    |          |   |  |  |  |  |
|                                  |                                        |                    |                                    | <u> </u> |   |  |  |  |  |
| Diagnostics 🗢                    | Port                                   | Ingress Rate       | e Limit (Kbps)                     |          |   |  |  |  |  |
| RMON                             | GE1                                    | Off                |                                    |          |   |  |  |  |  |
|                                  | 1012                                   | 1011               |                                    |          |   |  |  |  |  |

## 4.7.4.2 Ingress VLAN Settings

To display the Ingress VLAN Settings page, click **QoS > Rate Limit > Ingress VLAN Settings.** 

This page is used to set the bandwidth of the VLAN entry control.

| SAVE   LOGOUT   REBOOT   REFRES | н          |                                    |
|---------------------------------|------------|------------------------------------|
| System 🗢 🔶                      | VLAN       | Ingress Rate Limit                 |
| Port Management 🗢               |            |                                    |
| Link Aggregation 🗢              | VLAN Ingre | ss Rate Settings                   |
| VLAN 🗢                          | VIAN       |                                    |
| Spanning Tree 🗢 🗢               | VEAN       |                                    |
| Multicast 🗢                     | Port       | ALL Y                              |
| QoS 🗢                           | State      | Disable      Denable               |
| General D                       | Rate(Kbps) | (0-1000000, must a multiple of 16) |
| QoS Basic Mode D                |            |                                    |
| QoS Advanced Mode 👂             | Apply      |                                    |
| Rate Limit 🛛 👂 😑                |            |                                    |
| Ingress Bandwidth<br>Control    | ▼ VLAN Ing | ress Rate Status                   |
| Ingress VLAN Settings           |            |                                    |
| Egress Bandwidth<br>Control     | VLAN       | Port Rate (Kbps)                   |
| Egress Queue Settings           |            |                                    |
|                                 |            |                                    |
| Security 🗢                      |            |                                    |
| Access Control List 🗢           |            |                                    |
| MAC Address Table 🗢             |            |                                    |
| LLDP 🗢                          |            |                                    |
| Diagnostics 🗢                   |            |                                    |
| RMON V                          |            |                                    |

## 4.7.4.3 Egress Bandwidth Control

To display the Egress Port Settings page, click **QoS > Rate Limit > Egress Bandwidth Control.** 

This page is used to set the egress bandwidth control.

| SAVE   LOGOUT   REBOOT   REFRESH    |                                         |                                  |                                    |   |  |  |  |  |  |  |
|-------------------------------------|-----------------------------------------|----------------------------------|------------------------------------|---|--|--|--|--|--|--|
| System                              | Egress Bandwidth Control                |                                  |                                    |   |  |  |  |  |  |  |
| Link Aggregation 🗢<br>VLAN 🗢        | Egress Port Burst S                     | Egress Port Burst Setting        |                                    |   |  |  |  |  |  |  |
| Spanning Tree 🗢<br>Multicast 🗢      | Egress Bandwidth C                      | Burst Size (1-65535, unit: Byte) |                                    |   |  |  |  |  |  |  |
| QoS 🗢                               | Port                                    | State                            | Rate(Kbps)                         |   |  |  |  |  |  |  |
| General D<br>QoS Basic Mode D       | Select Ports 👻                          | ◉Disable ○Enable                 | (0-1000000, must a multiple of 16) |   |  |  |  |  |  |  |
| QoS Advanced Mode D<br>Rate Limit D | Apply                                   |                                  |                                    |   |  |  |  |  |  |  |
| Ingress Bandwidth<br>Control        | <ul> <li>Egress Port Burst S</li> </ul> | ize Configuration                |                                    |   |  |  |  |  |  |  |
| Earnese Bandwidth                   |                                         |                                  |                                    |   |  |  |  |  |  |  |
| Control                             | Information Name                        |                                  | Information Value                  |   |  |  |  |  |  |  |
| Egress Queue Settings               | Burst Size                              |                                  | 32768 Bytes                        |   |  |  |  |  |  |  |
|                                     |                                         |                                  |                                    | × |  |  |  |  |  |  |
| Security V                          | <                                       |                                  |                                    | > |  |  |  |  |  |  |
| Access Control List                 | ▼ Earors Bandwidth                      | Control Status                   |                                    |   |  |  |  |  |  |  |
| MAC Address Table 🗢                 | Egress bandwidth                        | control status                   |                                    | ^ |  |  |  |  |  |  |
|                                     | Port                                    | Egress Rate                      | e Limit (Kbps)                     |   |  |  |  |  |  |  |
| Diagnostics 🗢                       | GE1                                     | Off                              |                                    |   |  |  |  |  |  |  |
| RMON 👻 🗸                            | NNON CF2 Off                            |                                  |                                    |   |  |  |  |  |  |  |

## 4.7.4.4 Egress Queue Settings

To display the Egress Queue Settings page, click **QoS > Rate Limit > Egress Queue** Settings.

The page is used to set the egress bandwidth parameters.

| SAVE   LOGOUT   REBOOT   REFR | ESH               |                         |                      |                                    |   |  |  |  |  |
|-------------------------------|-------------------|-------------------------|----------------------|------------------------------------|---|--|--|--|--|
| System 🗢 🔨                    | Egress Que        | ue Bandwidth Cont       | trol                 |                                    |   |  |  |  |  |
| Port Management 🗢             |                   |                         |                      |                                    |   |  |  |  |  |
| Link Aggregation 🗢            | Edress Queue Bur  | et Setting              |                      |                                    |   |  |  |  |  |
| VLAN 🗢                        |                   |                         |                      |                                    |   |  |  |  |  |
| Spanning Tree 🗢               | Burst Size        | (1-65535, u             | nit: 1 Byte)         |                                    |   |  |  |  |  |
| Multicast 🗢                   | Egress Queue Ban  | dwidth Control Setti    | ngs                  |                                    |   |  |  |  |  |
| Qo S 🗢                        | Port              | Queue                   | State                | CIR(Kbps)                          |   |  |  |  |  |
| General D                     | GE1 V             | 1 🗸                     | Disable      Denable | (0-1000000, must a multiple of 16) |   |  |  |  |  |
| QoS Basic Mode D              |                   |                         |                      |                                    |   |  |  |  |  |
| QoS Advanced Mode D           | Apply             |                         |                      |                                    |   |  |  |  |  |
| Rate Limit 🛛 🗎                |                   |                         |                      |                                    |   |  |  |  |  |
| Ingress Bandwidth<br>Control  | T Farace Quana Bu | ret Sizo Configuration  |                      |                                    |   |  |  |  |  |
| Ingress VLAN Settings         | Egress Queue bu   | inst size configuration |                      |                                    | 0 |  |  |  |  |
| Egress Bandwidth<br>Control   | Information Nam   | e                       |                      | Information Value                  |   |  |  |  |  |
| Egress Queue Settings         | Burst Size        |                         |                      | 32768 Bytes                        |   |  |  |  |  |
|                               |                   |                         |                      |                                    |   |  |  |  |  |
| Security 🗢                    | <                 |                         |                      |                                    | > |  |  |  |  |
| Access Control List 🛛 🗢       |                   |                         |                      |                                    |   |  |  |  |  |
| MAC Address Table 🛛 🗢         | GE1 Egress Per C  | Queue Status            |                      |                                    |   |  |  |  |  |
| LLDP 🗢                        | Queue ID          |                         | Rate Limit (K        | bps)                               |   |  |  |  |  |
| Diagnostics 🗢                 | 1                 |                         | Off                  |                                    |   |  |  |  |  |
| RMON -                        |                   |                         | 0"                   |                                    |   |  |  |  |  |

# 4.8 Security

Use the Security pages to configure settings for the switch's security features.

# 4.8.1 Storm Control

#### 4.8.1.1 Global Setting

To display the Global Setting page, click Security > Storm Control > Global Setting.

| SAVE   LOGOUT   REBOOT   REPRESH                |                    |   |                                  |                        |                   |  |  |  |  |  |  |  |
|-------------------------------------------------|--------------------|---|----------------------------------|------------------------|-------------------|--|--|--|--|--|--|--|
| System<br>Port Management                       | stem v Anagement v |   |                                  |                        |                   |  |  |  |  |  |  |  |
| Link Aggregation 🗢 Storm Control Global Setting |                    |   |                                  |                        |                   |  |  |  |  |  |  |  |
| VLAN                                            | ~                  |   | Unit                             | 🖲 pps 🔿 bps            |                   |  |  |  |  |  |  |  |
| Spanning Tree<br>Multicast                      | ⊽<br>⊽             |   | Preamble & IFG                   | Excluded      Included |                   |  |  |  |  |  |  |  |
| QoS                                             | ~                  |   | Analysis                         |                        |                   |  |  |  |  |  |  |  |
| Security                                        | ~                  |   | Apply                            |                        |                   |  |  |  |  |  |  |  |
| Storm Control                                   | Þ                  |   | Storm Control Global Information |                        |                   |  |  |  |  |  |  |  |
| Port Setting                                    | _                  |   | Information Name                 |                        | Information Value |  |  |  |  |  |  |  |
| 802.1X                                          | Þ                  |   | Unit                             |                        | bps               |  |  |  |  |  |  |  |
| DHCP Snooping                                   | Þ                  |   | Preamble & IFG                   |                        | Excluded          |  |  |  |  |  |  |  |
| Port Security                                   |                    |   |                                  |                        |                   |  |  |  |  |  |  |  |
| AAA<br>TAGAGGI Gunna                            | Þ                  |   |                                  |                        |                   |  |  |  |  |  |  |  |
| Radius Server                                   |                    |   |                                  |                        |                   |  |  |  |  |  |  |  |
| Access                                          | Þ                  |   |                                  |                        |                   |  |  |  |  |  |  |  |
| Access Control List                             | ~                  |   |                                  |                        |                   |  |  |  |  |  |  |  |
| MAC Address Table                               | ~                  |   |                                  |                        |                   |  |  |  |  |  |  |  |
| LLDP                                            | ~                  |   |                                  |                        |                   |  |  |  |  |  |  |  |
| Diagnostics                                     | ~                  |   |                                  |                        |                   |  |  |  |  |  |  |  |
| RMON                                            | V                  | ~ |                                  |                        |                   |  |  |  |  |  |  |  |

Unit: Choose a storm control unit: pps or bps.

Preamble & IFG: Choose to include or exclude Preamble & IFG (20 bytes).

- $\ell\,$  Excluded: exclude preamble & IFG (20 bytes) when count ingress storm control rate.
- $\imath$  Included: include preamble & IFG (20 bytes) when count ingress storm control rate.

#### 4.8.1.2 Port Setting

To display the Port Setting page, click **Security > Storm Control > Port Setting.** 

| SAVE   LOGOUT   REBOO     | T   REFRES | н            |              |           |               |        |              |                    |                          |        |
|---------------------------|------------|--------------|--------------|-----------|---------------|--------|--------------|--------------------|--------------------------|--------|
| System<br>Port Management | ~ ^        | Storn        | Control      |           |               |        |              |                    |                          |        |
| Link Aggregation          | ~          | Storm Con    | rol Setting  | 1         |               |        |              |                    |                          |        |
| /LAN                      | ▽          | Po           | t F          | ort State | Action        | Туре   | Enable       | Rate (unit:16Kbps) |                          |        |
| panning Tree              | ▽          |              |              |           |               | Reado  | ant          | 10000              |                          |        |
| lulticast                 | ~          |              |              | Disable   |               |        | aor          | 10000              |                          |        |
| to S                      | ~          | Select Ports |              | Enable    | Drop 💙        | Unknow | wn Multicast | 10000              |                          |        |
| Security                  | ~          |              |              |           |               | Unknow | wn Unicast   | 10000              |                          |        |
| Storm Control             | Þ          |              | -            |           |               |        |              |                    |                          |        |
| Global Setting            |            | Apply        |              |           |               |        |              |                    |                          |        |
| Port Setting              |            |              |              |           |               |        |              |                    |                          |        |
| 802.1X                    | Þ          | - Storm C    | ontrol Infor | mation    |               |        |              |                    |                          |        |
| DHCP Snooping             | Þ          |              |              | 0         |               |        |              |                    |                          | 4.47   |
| Port Security             |            | Port         | Port State   | Broad     | icast (16Kbps | )      | Unknown      | Aulticast (16Kbps) | Unknown Unicast (16Kbps) | Action |
| TACACS+ Server            | D          | GE1          | disabled     | 0# (10    | 0000)         |        | 0# (10000)   |                    | 0# (10000)               | Drop   |
| Padius Server             |            | GE2          | disabled     | Off (10   | 0000)         |        | Off (10000)  |                    | Off (10000)              | Drop   |
| Access                    | Þ          | GE3          | disabled     | Off (10   | 0000)         |        | Off (10000)  |                    | Off (10000)              | Drop   |
|                           |            | GE4          | disabled     | Off (10   | 0000)         |        | Off (10000)  |                    | Off (10000)              | Drop   |
| ccess Control List        | ~          | GE5          | disabled     | Off (10   | 0000)         |        | Off (10000)  | 8                  | Off (10000)              | Drop   |
| IAC Address Table         | ~          | GE6          | disabled     | Off (10   | 0000)         |        | Off (10000)  |                    | Off (10000)              | Drop   |
| LDP                       | ~          | GE7          | disabled     | Off (10   | 0000)         |        | Off (10000)  |                    | Off (10000)              | Drop   |
| Diagnostics               | ~          | GE8          | disabled     | Off (10   | 0000)         |        | Off (10000)  |                    | Off (10000)              | Drop   |
| MON                       |            |              |              |           |               |        |              |                    |                          |        |

Port: Select the setting ports.

Type Enable: Select the type of storm control.

- e Broadcast: Broadcast packet.
- e Unknown Multicast: Unknown multicast packet State.
- e Unknown Unicast: Unknown unicast packet.

**Rate:** Value of the storm control rate. Unit: pps (packet per-second) or Kbps (Kbits per-second) depends on global mode setting. The range is from 0 to 1000000.

#### 4.8.2 802.1X

802.1x is based on the Client/Server access control and authentication protocol. It can restrict any unauthorized users or devices trying to connect to the access port of the LAN/WLAN. Before getting the mission from the switch or LAN, the 802.1x will check the users or devices that connect with the switch ports. Before the devices or users pass the "test," it only accepts the EAPoL data connected with the switch; but after it passes, the ordinary data all can be transmitted through Ethernet ports.

#### 4.8.2.1 802.1X Setting

To display the 802.1X Setting page, click Security > 802.1X > 802.1X Setting.

| SAVE   LOGOUT   REBOOT   REFRESH |           |                    |                 |                   |  |  |  |  |  |
|----------------------------------|-----------|--------------------|-----------------|-------------------|--|--|--|--|--|
| System -                         | - 80      | 02.1x Setting      |                 |                   |  |  |  |  |  |
| Port Management                  | ~         | •                  |                 |                   |  |  |  |  |  |
| Link Aggregation                 | 802.1x    | Setting            |                 |                   |  |  |  |  |  |
| VLAN .                           | -         |                    |                 |                   |  |  |  |  |  |
| Spanning Tree                    | -         | 802.1X             | Disable O Enabl | e                 |  |  |  |  |  |
| Multicast                        | App       | ply                |                 |                   |  |  |  |  |  |
| QoS                              | ~         |                    |                 |                   |  |  |  |  |  |
| Security                         | 7 803     | 2.1x Information   |                 |                   |  |  |  |  |  |
| Storm Control                    | Þ         | 2.12 1110111181011 |                 |                   |  |  |  |  |  |
| 802.1X                           | Þ 🗉 🛛 Inf | formation Name     |                 | Information Value |  |  |  |  |  |
| 802.1X Setting                   | 80        | 2.1X               |                 | Disabled          |  |  |  |  |  |
| 802.1X Port Setting              |           |                    |                 |                   |  |  |  |  |  |
| Guest VLAN Setting               |           |                    |                 |                   |  |  |  |  |  |
| Authenticated Hosts              |           |                    |                 |                   |  |  |  |  |  |
| DHCP Snooping                    | b         |                    |                 |                   |  |  |  |  |  |
| Port Security                    |           |                    |                 |                   |  |  |  |  |  |
| AAA                              | Þ         |                    |                 |                   |  |  |  |  |  |
| TACACS+ Server                   |           |                    |                 |                   |  |  |  |  |  |
| Radius Server                    |           |                    |                 |                   |  |  |  |  |  |
| Access                           | U         |                    |                 |                   |  |  |  |  |  |
| Access Control List              | 7         |                    |                 |                   |  |  |  |  |  |
| MAC Address Table                | 7         |                    |                 |                   |  |  |  |  |  |
| LLDP                             |           |                    |                 |                   |  |  |  |  |  |

802.1X: Set the enabling status of 802.1X functionality.

- ε Enable: Enable 802.1X.
- $\ell$  Disable: Disable 802.1X.

#### 4.8.2.2 802.1X Port Setting

To display the 802.1X Port Setting page, click **Security > 802.1X > 802.1X Port Setting.** 

| SAVE   LOGOUT   REBOOT   I | REFRESH |          |                   |             |                              |                            |                 |                       |                      |        | - |
|----------------------------|---------|----------|-------------------|-------------|------------------------------|----------------------------|-----------------|-----------------------|----------------------|--------|---|
| System .                   | -       | 802      | .1x Port Settin   | ıg          |                              |                            |                 |                       |                      |        | ^ |
| Port Management 🔹          | 7       |          |                   |             |                              |                            |                 |                       |                      |        |   |
| Link Aggregation           | 7       | 802.1x P | ort Setting       |             |                              |                            |                 |                       |                      |        |   |
| VLAN                       | 7       |          | Port              | Select      | Ports 👻                      |                            |                 |                       |                      |        |   |
| Spanning Tree              | 7       |          |                   |             |                              |                            |                 |                       |                      |        |   |
| Multicast                  | 7       |          | Mode              | No Aut      | hentication                  |                            |                 |                       |                      |        |   |
| QoS .                      | ~       | Reauthe  | entication Enable | O Dis       | able 🔘 Enable                |                            |                 |                       |                      |        |   |
| Security .                 | 7       | Reauthe  | entication Period | 3600        | (Range 30 -                  | 65535, Default: 3600)      |                 |                       |                      |        |   |
| Storm Control              | Þ       | Q        | uiet Period       | 60          | (Range 0 - 65535, Defa       | ult: 60)                   |                 |                       |                      |        |   |
| 802.1X                     | P       | Supr     | licant Period     | 30          | (Denne 1, REEDE Defe         |                            |                 |                       |                      |        |   |
| 802.1X Setting             |         |          |                   |             | (Kalige 1- 00000, Dela       | ian. 50)                   |                 |                       |                      |        |   |
| 802.1X Port Setting        |         | Maximun  | n Request Retrie  | 2           | (Range 1 - 10, Default:      | 2)                         |                 |                       |                      |        |   |
| Guest VLAN Setting         |         |          |                   |             |                              |                            |                 |                       |                      |        |   |
| Authenticated Hosts        |         | Apply    |                   |             |                              |                            |                 |                       |                      |        |   |
| DHCP Snooping              | Þ       |          |                   |             |                              |                            |                 |                       |                      |        |   |
| Port Security              |         |          |                   |             |                              |                            |                 |                       |                      |        |   |
| AAA                        | Þ       | _        |                   |             |                              |                            |                 |                       |                      |        |   |
| TACACS+ Server             |         | * 802.1  | x Port Status     |             |                              |                            |                 |                       |                      |        |   |
| Radius Server              |         |          |                   |             |                              |                            |                 |                       |                      | _      | ^ |
| Access                     | v       | Port     | Mode (pps) Si     | atus<br>ps) | Periodic<br>Reauthentication | Reauthentication<br>Period | Quiet<br>Period | Supplicant<br>Timeout | Max. EAP<br>Requests | Modify |   |
| Access Control List        | 7       |          | 902 1V            | . ,         |                              |                            |                 |                       |                      |        |   |
| MAC Address Table          | 7       | GE1      | Disabled          |             | Enabled                      | 3600                       | 60              | 30                    | 2                    | Edit   |   |
| LLDP                       | ~       | GE2      | 802.1X            |             | Enabled                      | 3600                       | 60              | 30                    | 2                    | Edit   | ~ |

Port: Select the ports to configure their authentication mode.

Mode: The authentication mode.

- $\ell$  Force Unauthorized: Force this port to be unconditional unauthorized.
- $\ell$  Force Authorized: Force this port to be unconditional authorized.
- e Authentication: 802.1X authentication.
- e No Authentication: 802.1X disabled.

**Reauthentication Enable:** Set the enabling status of 802.1X reauthentication. **Reauthentication Period:** Set the reauthentication period of 802.1X if reauthentication is enabled.

#### 4.8.2.3 Guest VLAN Setting

Guest VLAN provides access to services that do not require the subscribing devices or ports to be 802.1x or MAC-based authenticated and authorized.

An unauthenticated VLAN is a VLAN that allows access by both authorized and unauthorized devices or ports. You can configure one or more VLANs to be unauthenticated in Creating VLANs.

To display the Guest VLAN Setting page, click **Security > 802.1X > Guest VLAN Setting.** 

| SAVE   LOGOUT   REBOOT   REFR | SH                                                                                                    |              |               |   |
|-------------------------------|----------------------------------------------------------------------------------------------------|--------------|---------------|---|
| System                        | Dot1x Guest VLAN                                                                                                    |              |               | ^ |
| Link Aggregation 🗢<br>VLAN 🗢  | Guest VLAN Setting                                                                                                    |              |               |   |
| Spanning Tree 🗢 🗢             | Guest VLAN ID                                                                                                    | C Enable     |               |   |
| Multicast 🗢                   | Guest VLAN Port Setting                                                                                                    |              |               |   |
| QoS 🗢                         | Port Select Guest VLAN                                                                                                    |              |               |   |
| Security 🗢                    | Select Ports CEnabled  Disable                                                                                                    | ed           |               |   |
| Storm Control D               |                                                                                                    | _            |               |   |
| 802.1X ₽ ≡                    | Apply                                                                                                    |              |               |   |
| 802.1X Setting                |                                                                                                    |              |               |   |
| Guest VLAN Setting            | ▼ Guest VLAN Status                                                                                                    |              |               |   |
| Authenticated Hosts           | Distance in the second second s |              |               | ^ |
| DHCP Snooping D               | Port Name                                                                                                    | Enable State | In Guest VLAN |   |
| Port Security                 | GE1                                                                                                    | Disabled     | NO            |   |
| AAA Þ                         | GE2                                                                                                    | Disabled     | NO            |   |
| TACACS+ Server                | GE3                                                                                                    | Disabled     | NO            |   |
| Radius Server                 | GE4                                                                                                    | Disabled     | NO            |   |
| Access                        | GE5                                                                                                    | Disabled     | NO            |   |
| Access Control List 🗢         | GE6                                                                                                    | Disabled     | NO            |   |
| MAC Address Table 🗢 🗢         | GE7                                                                                                    | Disabled     | NO            |   |
| LLDP 🗢 🗸                      | GE8                                                                                                    | Disabled     | NO            | ~ |

#### 4.8.2.4 Authenticated Hosts

To display the Authenticated Hosts page, click **Security > 802.1X > Authenticated Hosts.** 

| SAVE   LOGOUT   REBOO | T   REFRE | SH                                   |          |              |                       |             |
|-----------------------|-----------|--------------------------------------|----------|--------------|-----------------------|-------------|
| Syste m               |           | Authenticate                         | d Hosts  |              |                       |             |
| Port Management       | ~         |                                      |          |              |                       |             |
| Link Aggregation      | ~         |                                      |          |              |                       |             |
| VLAN                  | ~         | <ul> <li>Authenticated Ho</li> </ul> | st Table |              |                       |             |
| Spanning Tree         | ~         | User Name                            | Port     | Session Time | Authentication Method | MAC Address |
| Multicast             | ▽         |                                      |          |              |                       |             |
| QoS                   | ~         |                                      |          |              |                       |             |
| Security              | ~         |                                      |          |              |                       |             |
| Storm Control         | Þ         |                                      |          |              |                       |             |
| 802.1X                | Þ         |                                      |          |              |                       |             |
| 802.1X Setting        |           |                                      |          |              |                       |             |
| 802.1X Port Setting   | )         |                                      |          |              |                       |             |
| Guest VLAN Settin     | g         |                                      |          |              |                       |             |
| Authenticated Host    | S         |                                      |          |              |                       |             |
| DHCP Snooping         | Þ         |                                      |          |              |                       |             |
| Port Security         |           |                                      |          |              |                       |             |
| AAA<br>TACACEL Server | Þ         |                                      |          |              |                       |             |
| Radius Server         |           |                                      |          |              |                       |             |
| Access                | D         |                                      |          |              |                       |             |
| Access Control List   | -         |                                      |          |              |                       |             |
| MAC Address Table     | _         |                                      |          |              |                       |             |
| MAC Address lable     | ~         |                                      |          |              |                       |             |
| LLDP                  | ~ ~       |                                      |          |              |                       |             |

User Name: Supplicant names that were authenticated on each port.

Port: Number of the port.

**Session Time (DD:HH:MM:SS):** Amount of time that the supplicant was logged on the port.

Authentication Method: Method by which the last session was authenticated.

The options are:

- $\ell\,$  None: No authentication is applied; it is automatically authorized.
- $\ell$  RADIUS: Supplicant was authenticated by a RADIUS server.

MAC Address: Displays the supplicant MAC address.

# 4.8.3 DHCP Snooping

When the switch opens DHCP Snooping, it will snoop DHCP messages and receive DHCP requests, and abstract and record the IP address and MAC address from the DHCP ACK message. DHCP Snooping admits one physical port setting as a creditable

port or discreditable port. Creditable ports can receive and forward the DHCP offer message; whereas, the discreditable port will lose the DHCP offer message. In so doing, the switch can pick out the fake DHCP server and make sure that the client gets legal IP addresses from the DHCP server.

## 4.8.3.1 Global Setting

To display the Global Setting page, click **Security > DHCP Snooping > Global Setting.** This page is used to open the DHCP Snooping function.

| SAVE   LOGOUT   REBOOT   I     | REFRESH                       |                   |  |
|--------------------------------|-------------------------------|-------------------|--|
| System                         | DHCP Snooping Setting         |                   |  |
| Link Aggregation               | ▼                             |                   |  |
| VIAN                           | DHCP Snooping Setting         |                   |  |
| Spanning Tree                  | DHCP Snooping                 | Enabled Disabled  |  |
| Multicast                      | -                             |                   |  |
| Oos                            | Apply                         |                   |  |
| Constant                       | <u>-</u>                      |                   |  |
| Security                       | ➡ → DHCP Snooping Information |                   |  |
| Storm Control                  | Þ                             |                   |  |
| 802.1X                         | Information Name              | Information Value |  |
| DHCP Snooping                  | DHCP Snooping                 | Disabled          |  |
| Global Setting                 |                               |                   |  |
| VLAN Setting                   |                               |                   |  |
| Port Setting                   |                               |                   |  |
| Statistics                     |                               |                   |  |
| Rate Limit                     |                               |                   |  |
| Option82 Global<br>Setting     |                               |                   |  |
| Option82 Port Setting          |                               |                   |  |
| Option82 Circuit-ID<br>Setting |                               |                   |  |
| Port Security                  |                               |                   |  |
| AAA                            | D                             |                   |  |
| TACACS+ Server                 |                               |                   |  |
| Radius Server                  | ▼                             |                   |  |

**DHCP Snooping:** Enable or disable the DHCP Snooping function.

#### 4.8.3.2 VLAN Setting

To display the VLAN Setting page, click **Security > DHCP Snooping > VLAN Setting.** 

This page allows you to configure the DHCP Snooping VLAN, enable status on a VLAN, and move the VLAN from the Available VLANs list to the Enabled VLANs list.

| SAVE   LOGOUT   REBOUT   I                          | IEF RE SH                                      |         |
|-----------------------------------------------------|------------------------------------------------|---------|
| System                                              | DHCP Snooping VLAN Setting                     |         |
| Port Management                                     |                                                |         |
| Link Aggregation VLAN Spanning Tree                 | DHCP Snooping VLAN Setting<br>VLAN LIST Status |         |
| Multicast                                           | CEnabled  Disabled                             |         |
| QoS                                                 | Apply                                          |         |
| Security                                            | oppiy                                          |         |
| Storm Control<br>802.1X<br>DHCP Snooping            | THCP Snooping VLAN Setting                     |         |
| Global Setting                                      | MI AN LINE                                     | Cantur  |
| VLAN Setting                                        | VLAN LISI                                      | Status  |
| Port Setting                                        | No VLANs                                       | Enabled |
| Statistics<br>Rate Limit                            |                                                |         |
| Option82 Global<br>Setting<br>Option82 Port Setting |                                                |         |
| Option82 Circuit-ID<br>Setting                      |                                                |         |
| Port Security                                       |                                                |         |
| AAA                                                 | D                                              |         |
| TACACS+ Server                                      |                                                |         |
| Radius Server                                       | <b>v</b>                                       |         |

## 4.8.3.3 Port Setting

To display the Port Setting page, click **Security > DHCP Snooping > Port Setting.** 

This page allows you to configure a specific port as a DHCP Snooping trust port.

| SAVE   LOGOUT   REBOOT   I     | REFRESH     |                                       |                       |              |
|--------------------------------|-------------|---------------------------------------|-----------------------|--------------|
| System 🔹                       | рнс         | P Snooping Port Setting               |                       |              |
| Port Management 🔹              |             | · · · · · · · · · · · · · · · · · · · |                       |              |
| ink Aggregation                |             | aning Dest Oction                     |                       |              |
| VLAN .                         | DHCP Sho    | boping Port Setting                   |                       |              |
| Spanning Tree                  | - Pc        | ort Type                              | Chaddr Check          |              |
| ulticast s                     | Select Port | s 💽 🖲 Un Trusted 🔿 Tru                | sted OEnable  OEnable |              |
| o.S                            |             |                                       |                       |              |
|                                | Apply       |                                       |                       |              |
| ecurity                        | 2           |                                       |                       |              |
| Storm Control                  | Þ           |                                       |                       |              |
| 802.1X                         | Þ           |                                       |                       |              |
| DHCP Snooping                  | DHCP S      | nooping Port Setting                  |                       |              |
| Global Setting                 | Port        | Тупе                                  |                       | Chaddr Check |
| VLAN Setting                   | CE1         | Lin Trusted                           |                       | Disabled     |
| Port Setting                   | GET         |                                       |                       | Disabled     |
| Rate Limit                     | GEZ         | Un Trusted                            |                       | Disabled     |
| Option82 Global                | GE3         | Un Trusted                            | 8                     | Disabled     |
| Setting                        | GE4         | Un Trusted                            | Q                     | Disabled     |
| Option82 Port Setting          | GE5         | Un Trusted                            |                       | Disabled     |
| Option82 Circuit-ID<br>Setting | GE6         | Un Trusted                            |                       | Disabled     |
|                                | GE7         | Un Trusted                            | 8                     | Disabled     |
| Port Security                  | GE8         | Un Trusted                            |                       | Disabled     |
| TACACS+ Server                 | GE9         | Un Trusted                            |                       | Disabled     |
| Radius Server                  | Y GE10      | Un Trusted                            |                       | Disabled     |

## 4.8.3.4 Statistics

To display the Statistics page, click **Security > DHCP Snooping > Statistics.** 

This page presents statistics of each port and DHCP Snooping state information.

| SAVE   ECOUT   REDU   | or prenesh |        |               |                      |                      |                                    |                 |
|-----------------------|------------|--------|---------------|----------------------|----------------------|------------------------------------|-----------------|
| Syste m               |            | рно    | P Snoopin     | g Statistics         |                      |                                    |                 |
| Port Management       | ~          |        |               | 5                    |                      |                                    |                 |
| Link Aggregation      | ~          |        |               |                      |                      |                                    |                 |
| VLAN                  | ~          | - DHCP | Snooning Stat | istics               |                      |                                    |                 |
| Spanning Tree         | ~          | biter  | shooping stat | istics.              |                      |                                    |                 |
| Multicast             | ~          | Cle    | ar Ref        | resh                 |                      |                                    |                 |
| QoS                   | ~          | Port   | Forwarded     | Chaddr Check Dropped | Untrust Port Dropped | Untrust Port With Option82 Dropped | Invalid Dropped |
| Security              | ~          | GE1    | 0             | 0                    | 0                    | 0                                  | 0               |
| Storm Control         | Þ          | GE2    | 0             | 0                    | 0                    | 0                                  | 0               |
| 802.1X                | Þ          | GE3    | 0             | 0                    | 0                    | 0                                  | 0               |
| DHCP Snooping         | Þ          | GE4    | 0             | 0                    | 0                    | 0                                  | 0               |
| Global Setting        |            | GE5    | 0             | 0                    | 0                    | 0                                  | 0               |
| VLAN Setting          |            | GE6    | 0             | 0                    | 0                    | 0                                  | 0               |
| Port Setting          |            | GE7    | 0             | 0                    | 0                    | 0                                  | 0               |
| Rate Limit            |            | GE8    | 0             | 0                    | 0                    | 0                                  | 0               |
| Option82 Global       |            | GE9    | 0             | 0                    | 0                    | 0                                  | 0               |
| Option82 Port Set     | tting      | GE10   | 0             | 0                    | 0                    | 0                                  | 0               |
| Option82 Circuit-I    | D          | GE11   | 0             | 0                    | 0                    | 0                                  | 0               |
| Setting               |            | GE12   | 0             | 0                    | 0                    | 0                                  | 0               |
| Port Security         |            | GE13   | 0             | 0                    | 0                    | 0                                  | 0               |
| AAA<br>TACACS+ Server | D          | GE14   | 0             | 0                    | 0                    | 0                                  | 0               |
| Padius Server         |            | GE15   | 0             | 0                    | 0                    | 0                                  | 0               |

## 4.8.3.5 Rate Limit

To display the Rate Limit page, click Security > DHCP Snooping > Rate Limit.

This page allows you to set DHCP Rate Limit for each port and restrict the Internet speed.

| SAVE   LOGOUT   REBOOT   REFF | RESH |                        |                         |                      |   |   |
|-------------------------------|------|------------------------|-------------------------|----------------------|---|---|
| System 🗢                      | ^    | DHCP Rate Limit        |                         |                      |   | ^ |
| Port Management 🗢             |      |                        |                         |                      |   |   |
| Link Aggregation 🗢            | DHO  | CP Rate Limit Setting  |                         |                      |   |   |
| VLAN 🗢                        |      | Port                   | State                   | Rate Limit (pps)     |   |   |
| Spanning Tree 🗢               | Sel  | ect Ports 👻            | Default Oliser-Define   | Unlimited (1~50 pps) | - |   |
| Multicast 🗢                   |      |                        | O Delaute O Gael-Deline | (1-50 pps)           |   |   |
| QoS 🗢                         |      | Apply                  |                         |                      |   |   |
| Security 🗢                    |      |                        |                         |                      |   |   |
| Storm Control D<br>802.1X D   | •    | DHCP Rate Limit Config |                         |                      |   |   |
| DHCP Snooping D               |      | Port Name              |                         | Rate Limit (pps)     |   |   |
| Global Setting                |      | GE1                    |                         | Unlimited            |   |   |
| VLAN Setting                  |      | GE2                    |                         | Unlimited            |   |   |
| Statistics                    |      | GE3                    |                         | Unlimited            |   |   |
| Rate Limit                    |      | GE4                    |                         | Unlimited            |   |   |
| Option82 Global               |      | GE5                    |                         | Unlimited            |   |   |
| Option82 Port Setting         |      | GE6                    |                         | Unlimited            |   |   |
| Option82 Circuit-ID           |      | GE7                    |                         | Unlimited            |   |   |
| Setting                       |      | GE8                    |                         | Unlimited            |   |   |
| Port Security                 |      | GE9                    |                         | Unlimited            |   |   |
| AAA D                         |      | GE10                   |                         | Unlimited            |   |   |
| Radius Server                 | -    | GE11                   |                         | Unlimited            |   | ~ |

## 4.8.3.6 Option82 Global Setting

To display the Option82 Global Setting page, click **Security > DHCP Snooping > Option82 Global Setting.** 

This page is used to configure DHCP Snooping support Option82 strategy.

| SAVE   LOGOUT   REBOOT   REFF   | ESH                          |                               |
|---------------------------------|------------------------------|-------------------------------|
| System 🗢 🏳<br>Port Management 🗢 | DHCP Option82 Global Setting |                               |
| Link Aggregation 🗢              |                              |                               |
| VLAN 🗢                          | Option82 Global Setting      |                               |
| Spanning Tree 🗢                 | Remote ID                    |                               |
| Multicast 🗢                     |                              |                               |
| QoS 🗢                           | Арріу                        |                               |
| Security 🗢                      |                              |                               |
|                                 |                              |                               |
| Storm Control                   | ✓ Option82 Global Setting    |                               |
| DHCR Speeping                   |                              |                               |
| Differ Shooping P               | Information Name             | Information Value             |
| Global Setting                  | Option82 Remote ID           | de:ad:be:ef:1:2 (Byte Format) |
| VLAN Setting                    |                              |                               |
| Port Setting                    |                              |                               |
| Bata Limit                      |                              |                               |
| Ontion82 Global                 |                              |                               |
| Setting                         |                              |                               |
| Option82 Port Setting           |                              |                               |
| Option82 Circuit-ID<br>Setting  |                              |                               |
| Port Security                   |                              |                               |
| AAA D                           |                              |                               |
| TACACS+ Server                  |                              |                               |
| Radius Server                   | A                            |                               |

## 4.8.3.7 Option82 Port Setting

To display the Option82 Port Setting page, click **Security > DHCP Snooping > Option82 Port Setting.** 

| SAVE   LOGOUT   REBOOT         | REFRESH | 1                    |                 |                   |                 |   |
|--------------------------------|---------|----------------------|-----------------|-------------------|-----------------|---|
| System                         | ~       | Option82 Port        | Setting         |                   |                 | ^ |
| Port Management                | ~       |                      |                 |                   |                 |   |
| Link Aggregation               | ~       | Option82 Port Settin | a               |                   |                 |   |
| VLAN                           | ~       | Port                 | Enable          | Allow UnTrusted   |                 |   |
| Spanning Tree                  | ▽       |                      |                 | Allow on a dotted |                 |   |
| Multicast                      | ▽       | Select Ports *       | OEnable Oisable | Keep 💌            |                 |   |
| QoS                            | ~       |                      |                 |                   |                 |   |
| Security                       | ~       | Арріу                |                 |                   |                 |   |
|                                | -       |                      |                 |                   |                 |   |
| Storm Control                  | Þ       |                      |                 |                   |                 |   |
| 802.1X                         | Þ       | * Option 22 Part Set | in a            |                   |                 |   |
| brief Shooping                 | r.      | Optiono2 Fort Set    | ing             |                   |                 |   |
| Global Setting                 |         | Port                 | Enable          |                   | Allow UnTrusted |   |
| VLAN Setting                   |         | GE1                  | Disabled        |                   | Drop            |   |
| Statistics                     |         | GE2                  | Disabled        |                   | Dran            |   |
| Rate Limit                     |         | 052                  | Disabled        |                   |                 |   |
| Option82 Global                |         | GE3                  | Disabled        |                   | Drop            |   |
| Setting                        |         | GE4                  | Disabled        |                   | Drop            |   |
| Option82 Port Setting          | )       | GE5                  | Disabled        |                   | Drop            |   |
| Option82 Circuit-ID<br>Setting |         | GE6                  | Disabled        |                   | Drop            |   |
| Dart Casurity                  |         | GE7                  | Disabled        |                   | Drop            |   |
| AAA                            | D.      | GE8                  | Disabled        |                   | Drop            |   |
| TACACS+ Server                 |         | GE9                  | Disabled        |                   | Drop            |   |
| Radius Server                  | ~       | CE10                 | Disabled        |                   | Dran            | ~ |

## 4.8.3.8 Option82 Circuit-ID Setting

To display the Option82 Circuit-ID Setting page, click **Security > DHCP Snooping > Option82 Circuit-ID Setting.** 

This page allows you to edit the circuit ID content in the Option82 settings.

| SAVE   LOGOUT   REBOOT         | REFRES | H                                       |                    |                       |            |  |
|--------------------------------|--------|-----------------------------------------|--------------------|-----------------------|------------|--|
| Syste m                        |        | Option82 Port                           | Circuit-ID Setting |                       |            |  |
| Port Management                | ~      |                                         |                    |                       |            |  |
| Link Aggregation               | ~      | Option82 Port Circui                    | t-ID Setting       |                       |            |  |
| VLAN                           | ~      | Port                                    | VLAN               | Circuit ID            |            |  |
| Spanning Tree                  | ~      | Select Ports ×                          |                    |                       |            |  |
| Multicast                      | ~      | Selections                              |                    | Obefault OUser-Define |            |  |
| QoS                            | ~      | Apply                                   |                    |                       |            |  |
| Security                       | ~      |                                         |                    |                       |            |  |
| Storm Control<br>802.1X        | Þ<br>Þ |                                         |                    |                       |            |  |
| DHCP Snooping                  | Þ      | <ul> <li>Option82 Port Setti</li> </ul> | ing                |                       |            |  |
| Global Setting<br>VLAN Setting |        | Port                                    | VLAN               |                       | Circuit ID |  |
| Port Setting<br>Statistics     |        |                                         |                    |                       |            |  |
| Rate Limit                     |        |                                         |                    |                       |            |  |
| Option82 Global<br>Setting     |        |                                         |                    |                       |            |  |
| Option82 Port Setting          |        |                                         |                    |                       |            |  |
| Option82 Circuit-ID<br>Setting |        |                                         |                    |                       |            |  |
| Port Security                  |        |                                         |                    |                       |            |  |
| AAA                            | D      |                                         |                    |                       |            |  |
| TACACS+ Server                 |        |                                         |                    |                       |            |  |
| Radius Server                  | ~      |                                         |                    |                       |            |  |

## 4.8.4 Port Security

To display the Port Security page, click **Security > Port Security.** 

Port Security allows the determination of port isolation and specific behavior.

| SAVE   LOGOUT   REBOO                    | T   REFRE   | ESH                               |                    |              |         |         |                       |  |
|------------------------------------------|-------------|-----------------------------------|--------------------|--------------|---------|---------|-----------------------|--|
| System<br>Port Management                | ⊽           | Port Security                     |                    |              |         |         |                       |  |
| Link Aggregation                         | ~           | Port Security Settin              | qs                 |              |         |         |                       |  |
| VLAN                                     | ~           | Port Select                       | Security           | Max L2 Entry | Actio   | on      | Trap Frequency (sec.) |  |
| Spanning Tree<br>Multicast               | 4           | Select Ports 🔹                    | OEnabled  Oisabled | Unlimited    | Forward | ~       | 10                    |  |
| Q o S                                    | ~           | Apply                             |                    |              |         |         |                       |  |
| Storm Control<br>802.1X<br>DHCP Snooping | Ф<br>Ф<br>Ф | Port Security State     Port Name | is<br>Enable State | 12 Entr      | / Num   | Action  | Tran Frequency        |  |
| Port Security                            |             | CE1                               | Disabled           | 16383        | num     | Forward | Trap Trequency        |  |
| TACACS+ Server                           | U           | GE2                               | Disabled           | 16383        |         | Forward |                       |  |
| Radius Server                            |             | GE3                               | Disabled           | 16383        |         | Forward |                       |  |
| Access                                   | Þ           | GE4                               | Disabled           | 16383        |         | Forward |                       |  |
| Access Control List                      | ~           | GE5                               | Disabled           | 16383        |         | Forward | -                     |  |
| MAC Address Table                        | ~           | GE6                               | Disabled           | 16383        |         | Forward |                       |  |
| LLDP                                     | ▽           | GE7                               | Disabled           | 16383        |         | Forward |                       |  |
| Diagnostics                              | ~           | GE8                               | Disabled           | 16383        |         | Forward |                       |  |
| RMON                                     | ~           | GE9                               | Disabled           | 16383        |         | Forward |                       |  |
| Maintenance                              | ~           | GE10                              | Disabled           | 16383        |         | Forward |                       |  |
|                                          |             | GE11                              | Disabled           | 16383        |         | Forward | -                     |  |

Port Select: Select one or multiple ports to configure.

**Security:** Port security function. It limits how many MAC addresses can be recognized by a port and blocks new ones once the limit is reached.

- ε Enable: Enable port security function.
- e Disable: Disable port security function.

Max L2 Entry: The total number of MAC addresses that can be recognized by a port.

## 4.8.5 AAA

#### 4.8.5.1 Login List

To display the Login List page, click Security > AAA > Login List.

This page allows you to add, edit and delete Login Authentication List settings (the "default" list cannot be deleted). The items in this list will authenticate login users by the incorporated methods. If the first method fails, it will try to use the next priority method to authenticate.

| SAVE   LOGOUT   REBOOT    | REFRESH      |                     |               |          |            |          |        |  |
|---------------------------|--------------|---------------------|---------------|----------|------------|----------|--------|--|
| System<br>Port Management | ▽ ^          | Login Authen        | itication Lis | t        |            |          |        |  |
| Link Aggregation          | <del>.</del> |                     |               |          |            |          |        |  |
| VI AN                     |              | New Authentication  | List          |          |            |          |        |  |
| VLAN                      |              | List Name           | Method 1      | Method 2 | Method 3   | Method 4 |        |  |
| Spanning Tree             | ~            |                     | Empty 🔽       | Empty 💙  | Empty 🗸    | Empty V  |        |  |
| Multicast                 | ~            |                     |               |          |            |          |        |  |
| QoS                       | ~            | Add                 |               |          |            |          |        |  |
| Security                  | ~            |                     |               |          |            |          |        |  |
| Storm Control<br>802.1X   | Þ<br>Þ =     | 🝷 Login Authenticat | tion Lists    |          |            |          |        |  |
| DHCP Snooping             | Þ            | List Name           |               | M        | ethod List |          | Modify |  |
| AAA                       | Þ            | Default             |               | Lo       | ocal       |          | Edit   |  |
|                           |              |                     |               |          |            |          |        |  |
| Enable List               |              |                     |               |          |            |          |        |  |
| Accounting List           |              |                     |               |          |            |          |        |  |
| Accounting Update         |              |                     |               |          |            |          |        |  |
| TACACS+ Server            |              |                     |               |          |            |          |        |  |
| Radius Server             |              |                     |               |          |            |          |        |  |
| Access                    | D            |                     |               |          |            |          |        |  |
| Access Control List       | ~            |                     |               |          |            |          |        |  |
| MAC Address Table         | -            |                     |               |          |            |          |        |  |
| LLOD                      |              |                     |               |          |            |          |        |  |
| LLDP                      | ▼            |                     |               |          |            |          |        |  |

**List Name:** New Login Authentication List name. This name should be different from other existing lists.

**Method 1:** Select the first priority method for login authentication.

 $\boldsymbol{\ell}$  Local: Use local accounts database to authenticate.

 $\ell$  Tacacs+: Use remote TACACS+ server to authenticate.

 $\ell$  Radius: Use remote Radius server to authenticate. Not supported now, it will be supported in the future.

ε Enable: Use local enable password to authenticate.

Method 2: Select the second priority method for login authentication.

 $\ell\,$  Local: Use local accounts database to authenticate.

 $\ell$  Tacacs+: Use remote TACACS+ server to authenticate.

 $\ell$  Radius: Use remote Radius server to authenticate. Not supported now, it will be supported in the future.

ε Enable: Use local enable password to authenticate.

Method 3: Select the third priority method for login authentication.

 $\ell\,$  Local: Use local accounts database to authenticate.

 $\ell$  Tacacs+: Use remote TACACS+ server to authenticate.

 $\ell$  Radius: Use remote Radius server to authenticate. Not supported now, it will be supported in the future.

 $\ell\,$  Enable: Use local enable password to authenticate.

Method 4: Select the fourth priority method for login authentication.

 $\ell\,$  Local: Use local accounts database to authenticate

 $\ell\,$  Tacacs+: Use remote TACACS+ server to authenticate.

 $\ell$  Radius: Use remote Radius server to authenticate. Not supported now, it will be supported in the future.

*i* Enable: Use local enable password to authenticate.

#### 4.8.5.2 Enable List

To display the Login List page, click **Security > AAA > Enable List.** 

This page allows you to add, edit or delete Enable Authentication List settings (the "default" list cannot be deleted). The line attached to this list will authenticate a user issuing the "enable" command by methods in this list. If the first method fails, it will try to use the next priority method to authenticate.

| SAVE   LOGOUT   REBOOT    | REF     | RESH             |               |          |          |  |        |
|---------------------------|---------|------------------|---------------|----------|----------|--|--------|
| Syste m                   | stem ── |                  |               |          |          |  |        |
| Port Management           | ~       |                  |               |          |          |  |        |
| Link Aggregation          | ~       | New Authenticati | on list       |          |          |  |        |
| VLAN                      | ~       | List Name        | Method 1      | Method 2 | Method 3 |  |        |
| Spanning Tree             | ~       |                  | Emeter        | Emate    | Emply    |  |        |
| Multicast                 | ~       |                  | Empty         | Empty    | Empty    |  |        |
| QoS                       | ~       | Add              |               |          |          |  |        |
| Security                  | ~       |                  |               |          |          |  |        |
| Storm Control<br>802.1X   | D<br>D  | ✓ Enable Authen  | ication Lists |          |          |  |        |
| DHCP Snooping             | Þ       | List Name        |               | Met      | hod List |  | Modify |
| AAA                       | Þ       | Default          |               | Enal     | ble      |  | Edit   |
| Login List<br>Enable List |         |                  |               |          |          |  |        |
| Accounting List           |         |                  |               |          |          |  |        |
| Accounting Update         |         |                  |               |          |          |  |        |
| TACACS+ Server            |         |                  |               |          |          |  |        |
| Radius Server             |         |                  |               |          |          |  |        |
| Access                    | D       |                  |               |          |          |  |        |
| Access Control List       | ~       |                  |               |          |          |  |        |
| MAC Address Table         | ▽       |                  |               |          |          |  |        |
| LLDP                      | ~       | ~                |               |          |          |  |        |

List Name: New Enable Authentication List name. This name should be. different from

other existing lists.

Method 1: Select the first priority method for enable authentication.

 $\ell\,$  Enable: Use local enable password to authenticate

 $\ell$  Tacacs+: Use remote TACACS+ server to authenticate.

 $\ell$  Radius: Use remote Radius server to authenticate. Not supported now, it will be supported in the future.

Method 2: Select the second priority method for enable authentication.

 $\ell\,$  Enable: Use local enable password to authenticate

 $\ell$  Tacacs+: Use remote TACACS+ server to authenticate.

 $\ell$  Radius: Use remote Radius server to authenticate. Not supported now, it will be supported in the future.

Method 3: Select the third priority method for enable authentication.

 $\ell\,$  Enable: Use local enable password to authenticate.

 $\ell$  Tacacs+: Use remote TACACS+ server to authenticate.

 $\ell$  Radius: Use remote Radius server to authenticate. Not supported now, it will be supported in the future.

#### 4.8.5.3 Accounting List

#### To display the Accounting List page, click Security > AAA > Accounting List.

This page allows you to add, edit or delete accounting list settings (the "default" list cannot be deleted). The line attached to this list will account for users entering the CLI shell by methods in this list. If the first method fails, it will try to use the next priority method for accounting.

| SAVE   LOGOUT   REBOOT         | REFRESH  |                     |             |          |          |          |          |        |
|--------------------------------|----------|---------------------|-------------|----------|----------|----------|----------|--------|
| System                         | ▽ ^      | Exec Accoun         | ting List   |          |          |          |          |        |
| Port Management                | ~        |                     |             |          |          |          |          |        |
| Link Aggregation               | ~        | New Accounting Lis  | t           |          |          |          |          |        |
| VLAN                           | ~        | List Name           | Record Type | Method 1 | Method 2 |          |          |        |
| Spanning Tree                  | ~        |                     | Nana        | Nono     | Nono     |          |          |        |
| Multicast                      | ~        |                     | None        | INUTIE   | None     |          |          |        |
| QoS                            | ~        | Add                 |             |          |          |          |          |        |
| Security                       | ~        |                     |             |          |          |          |          |        |
| Storm Control<br>802.1X        | Þ<br>Þ = | ▼ Exec Accounting I | ists        |          |          |          |          |        |
| DHCP Snooping<br>Port Security | Þ        | List Name           | Rec         | ord Type |          | Method 1 | Method 2 | Modify |
| AAA                            | D        | Default             | Non         | e        |          | None     | None     | Edit   |
| Login List<br>Enable List      | _        |                     |             |          |          |          |          |        |
| Accounting List                |          |                     |             |          |          |          |          |        |
| Accounting Update              |          |                     |             |          |          |          |          |        |
| TACACS+ Server                 |          |                     |             |          |          |          |          |        |
| Access                         | Þ        |                     |             |          |          |          |          |        |
|                                | _        |                     |             |          |          |          |          |        |
| Access Control List            | ~        |                     |             |          |          |          |          |        |
| MAC Address lable              |          |                     |             |          |          |          |          |        |
| LLDP                           | ~ ~      |                     |             |          |          |          |          |        |

**List Name:** New Accounting List name. This name should be different from other existing lists.

**Record Type:** Select the accounting record type.

- $\boldsymbol{\ell}$  none: No accounting.
- $\ell\,$  start-stop: Record start and stop without waiting.
- $\ell\,$  stop-only: Record stop when service terminates.

Method 1: Select the first priority method for exec accounting.

 $\ell$  Tacacs+: Use remote TACACS+ server to accounting.

 $\epsilon$  Radius: Use remote Radius server to accounting. Not supported now, it will be supported in the future.

Method 2: Select the second priority method for exec accounting.

 $\ell$  Tacacs+: Use remote TACACS+ server to accounting.

 $\ell$  Radius: Use remote Radius server to accounting. Not supported now, it will be supported in the future.

#### 4.8.5.4 Accounting Update

To display the Accounting Update page, click **Security > AAA > Accounting Update**.

| SAVE   LOGOUT   REBOO   | T   REFRE | SH                              |                     |                   |  |  |
|-------------------------|-----------|---------------------------------|---------------------|-------------------|--|--|
| System                  | ~         | Accounting Update               |                     |                   |  |  |
| Port Management         | ~         |                                 |                     |                   |  |  |
| Link Aggregation        | ~         | Accounting Undate               |                     |                   |  |  |
| VLAN                    | ~         | State                           |                     |                   |  |  |
| Spanning Tree           | ~         | Juic                            | Clisabled Cellabled |                   |  |  |
| Multicast               | ▽         | Preamble & IFG                  | 1                   |                   |  |  |
| QoS                     | ~         |                                 |                     |                   |  |  |
| Security                | ~         | Арріу                           |                     |                   |  |  |
| Storm Control<br>802.1X | Þ<br>Þ =  | ▼ Accounting Update Information |                     |                   |  |  |
| Port Security           | V         | Information Name                |                     | Information Value |  |  |
| AAA                     | D         | State                           |                     | Disabled          |  |  |
| Login List              |           | Periodic (min)                  |                     | 1                 |  |  |
| Enable List             |           | -                               |                     |                   |  |  |
| Accounting List         | _         |                                 |                     |                   |  |  |
| Accounting Update       |           |                                 |                     |                   |  |  |
| TACACS+ Server          |           |                                 |                     |                   |  |  |
| Radius Server           |           |                                 |                     |                   |  |  |
| Access                  | D         |                                 |                     |                   |  |  |
| Access Control List     | ~         |                                 |                     |                   |  |  |
| MAC Address Table       | ~         |                                 |                     |                   |  |  |
| LLDP                    | ~ ~       |                                 |                     |                   |  |  |

## 4.8.6 Tacacs+ Server

To display the Tacacs+ server page, click **Security > AAA >Tacacs+ Server**.

This page allows you to add, edit or delete TACACS+ Server settings.

| SAVE   LOGOUT   REBOOT                   | r   Ref | ESH                 |                                             |
|------------------------------------------|---------|---------------------|---------------------------------------------|
| System                                   | ~       | TACACS+ Ser         | ver Settings                                |
| Port Management                          | ~       |                     |                                             |
| Link Aggregation                         | ~       | Use Default Paramet | ers                                         |
| VLAN                                     | ~       | IP Version          | Version 6 Version 4                         |
| Spanning Tree                            | ~       | Key String          | (0/129 ASCII Alphanimeric Charactere Lleed) |
| Multicast                                | ▽       | , oung              |                                             |
| QoS                                      | ~       | Timeout for Reply   | 5 sec. (Range 1 - 30, Default: 5)           |
| Security                                 | ~       | Apply               |                                             |
| Storm Control                            | Þ       | cibbit.             |                                             |
| 802.1X                                   | Þ       |                     |                                             |
| DHCP Snooping                            | Þ       |                     |                                             |
| AAA                                      | Þ       | New TACACS+ Serve   | ir                                          |
| TACACS+ Server                           |         | Server Definition   | ● By IP address ○ By name                   |
| Radius Server                            |         | Server IP           |                                             |
| Access                                   | P       | Server Port         | 49 (0 - 65535)                              |
| Access Control List<br>MAC Address Table | 4       | Server Key          | Use Default                                 |
| LLDP                                     | ~       | Server Timeout      | Use Default (1-30) secs                     |
| Diagnostics                              | ~       | Server Priority     | 1 (0 65525)                                 |
| RMON                                     | ~       |                     | (0.00000)                                   |
| Maintenance                              | ~       | Add                 |                                             |
|                                          |         |                     |                                             |

# 4.8.7 Radius Server

To display the Radius Server page, click **Security > AAA > Radius Server**.

This page is used for radius server settings.

| SAVE   LOGOUT   REBOO | T   REFI | RESH                 |                                            |          |
|-----------------------|----------|----------------------|--------------------------------------------|----------|
| Syste m               |          | Radius Server        | Settings                                   | <u>^</u> |
| Port Management       | ~        |                      |                                            |          |
| Link Aggregation      | ▽        | Use Default Paramete | re la la la la la la la la la la la la la  |          |
| VLAN                  | ~        | IP Version           | Version 6 Version 4                        |          |
| Spanning Tree         | ~        | Retries              | 3 (Range 1 - 10 Default: 3)                |          |
| Multicast             | ~        | Time aut fan Danlu   |                                            |          |
| QoS                   | ~        | Timeout for Reply    | J sec. (Range 1 - 30, Default: 3)          |          |
| Security              | ~        | Dead Time            | 0 min. (Range 0 - 2000, Default: 0)        |          |
| Storm Control         | Þ        | Key String           | (0/128 ASCII Alphanumeric Characters Used) |          |
| 802.1X                | Þ        |                      |                                            |          |
| DHCP Snooping         | P        | Apply                |                                            |          |
|                       | Б        |                      |                                            |          |
| TACACS+ Server        | v        |                      |                                            |          |
| Radius Server         |          |                      |                                            |          |
| Access                | Þ        | New Radius Server    |                                            |          |
| Access Control List   | 57       | Server Definition    | ● By IP address ○ By name                  |          |
| MAC Address Table     | ~        | Server IP            |                                            |          |
| LLDP                  | ⊽        | Authentication Por   | t 1812 (0 - 65535)                         |          |
| Diagnostics           | ~        | Acct Port            | 1813 (0 - 65535)                           |          |
| RMON                  | ~        | Key String           | Use Default                                |          |
| Maintenance           | ~        | Timeout for Reply    | Use Default (1-30) secs                    |          |
|                       |          |                      |                                            |          |

# 4.8.8 Access

## 4.8.8.1 Console

To display the Console page, click **Security > Access > Console**.

This page allows you to combine all kinds of AAA lists on the console line. Attempts to access the switch from a console will be authenticated, authorized and accounted for by AAA lists combined here.

| SAVE   LOGOUT   REBOC | IT   RE | FRESH |                                         |                      |                   |   |   |
|-----------------------|---------|-------|-----------------------------------------|----------------------|-------------------|---|---|
| Syste m               | ⊽       | ^     | Console Settings                        |                      |                   |   | ^ |
| Port Management       | ~       |       |                                         |                      |                   |   |   |
| Link Aggregation      | ~       | с     | onsole Settings                         |                      |                   |   |   |
| VLAN                  | ▽       | Ē     | Login Authoritization List              | Default              |                   |   |   |
| Spanning Tree         | ~       |       | Login Admentication List                |                      |                   |   |   |
| Multicast             | ▽       |       | Enable Authentication List              | Default              |                   |   |   |
| QoS                   | ~       |       | EXEC Accounting List                    | Default              |                   |   |   |
| Security              | ~       |       | Session Timeout                         | 10 (0-65535) minutes |                   |   |   |
| Storm Control         | Þ       |       | Password Retry Count                    | 3 (0-120)            |                   |   |   |
| 802.1X                | Þ       | e –   | Cilent Time                             | 0                    |                   |   |   |
| DHCP Snooping         | Þ       |       | Slient Time                             | 0 (0-65535) seconds  |                   |   |   |
| Port Security         |         | Г     | And                                     |                      |                   |   |   |
| TACACS+ Server        | υ       |       | Арріу                                   |                      |                   |   |   |
| Radius Server         |         |       |                                         |                      |                   |   |   |
| Access                | Þ       |       | <ul> <li>Console Information</li> </ul> |                      |                   |   |   |
| Consula               |         |       |                                         |                      |                   | ^ |   |
| Telnet                |         |       | Information Name                        |                      | Information Value |   |   |
| HTTP                  |         |       | Login Authentication List               |                      | Default           |   |   |
| HTTPS                 |         |       | Enable Authentication List              |                      | Default           |   |   |
|                       |         |       | EXEC Accounting List                    |                      | Default           |   |   |
| Access Control List   | ~       |       |                                         |                      |                   |   |   |
| MAC Address Table     | ~       |       | Session limeout                         |                      | 10                |   |   |
| LLDP                  | ~       |       | Password Retry Count                    |                      | 3                 |   |   |
| LLUP                  |         | *     | Silent Time                             |                      | 0                 |   | Y |

**Login Authentication List:** Select one of the Login Authentication Lists configured on the

Login List page.

Enable Authentication List: Select one of the Enable Authentication Lists configured on

the Enable List page.

**EXEC Authorization List:** Select one of the EXEC authorization lists configured on the EXEC List page.

**Commands Authorization List:** Select one of the commands authorization lists configured on the Commands List page.

**EXEC Accounting List:** Select one of the EXEC accounting lists configured on the Accounting List page.

**Session Timeout:** Set the session timeout minutes for user access CLI from console line. If a user does not respond before the session times out, CLI will log out automatically. 0 minutes means "Never timeout."

## 4.8.8.2 Telnet

To display the Telnet page, click **Security > Access > Telnet**.

This page allows you to combine all kinds of AAA lists with the Telnet line. Attempts to access the switch from Telnet will be authenticated, authorized and accounted for by AAA lists combined here.

| SAVE   LOGOUT   REBOC           | T   REF | RESH                       |                      |                  |   |   |
|---------------------------------|---------|----------------------------|----------------------|------------------|---|---|
| System                          | ~       | Telnet Settings            |                      |                  |   | ^ |
| Port Management                 | ▽       |                            |                      |                  |   |   |
| Link Aggregation                | ~       | Telnet Settings            |                      |                  |   |   |
| VLAN                            | ~       | Tolnot Forwing             | Disabled             |                  |   |   |
| Spanning Tree                   | ~       |                            |                      |                  |   |   |
| Multicast                       | ~       | Login Authentication List  | Default              |                  |   |   |
| QoS                             | ~       | Enable Authentication List | Default              |                  |   |   |
| Security                        | ~       | EXEC Accounting List       | Default              |                  |   |   |
| Storm Control                   | Þ       | Session Timeout            | 10 (0-65535) minutes |                  |   |   |
| 802.1X<br>DHCP Snooping         | Þ       | Password Retry Count       | 3 (0-120)            |                  |   |   |
| Port Security                   | ,       | Silent Time                | 0 (0-65535) seconds  |                  |   |   |
| TACACS+ Server<br>Radius Server | v       | Apply Disconnect           |                      | _                |   |   |
| Access                          | Þ       |                            |                      |                  |   |   |
| Console                         |         | ▼ Telnet Information       |                      |                  |   |   |
| Telnet                          |         |                            |                      | ^                | I |   |
| HTTP                            |         | Information Name           | h                    | nformation Value |   |   |
| HIIPS                           |         | Telnet Service             | 0                    | Disabled         |   |   |
| Access Control List             | ~       | Login Authentication List  | D                    | Default          |   |   |
| MAC Address Table               | ~       | Enable Authentication List | D                    | Default          |   |   |
|                                 | ~       | EXEC Accounting List       | D                    | Default          |   |   |
| LLDT                            |         | Service Timeout            | 1                    | 0                |   | ٧ |

Telnet Service: Set to disable or enable.

**Login Authentication List:** Select one of the Login Authentication Lists configured on the Login List page.

**Enable Authentication List:** Select one of the Enable Authentication Lists configured on the Enable List page.

**EXEC Authorization List:** Select one of the EXEC Authorization Lists configured on the EXEC List page.

**Commands Authorization List:** Select one of the Commands Authorization Lists configured on the Commands List page.

**EXEC Accounting List:** Select one of the EXEC Accounting Lists configured on the Accounting List page.

**Session Timeout:** Set the session timeout minutes for user access to CLI from the Telnet line. If a user does not respond before the session times out, CLI will log out automatically.

#### 4.8.8.3 HTTP

To display the HTTP page, click **Security > Access > http.** 

This page allows you to combine all kinds of AAA lists to the HTTP line. Attempts to access the switch's Web UI from HTTP will be authenticated by AAA lists combined here.

| SAVE   LOGOUT   REBOOT   REFRESH |     |                                      |                      |                   |  |  |
|----------------------------------|-----|--------------------------------------|----------------------|-------------------|--|--|
| System                           | ~ ^ | A UTTP Sattings                      |                      |                   |  |  |
| Port Management                  | ~   |                                      |                      |                   |  |  |
| Link Aggregation                 | ~   |                                      |                      |                   |  |  |
| VLAN                             | ~   | HTTP Settings                        |                      |                   |  |  |
| Spanning Tree                    | ~   | HTTP Service                         | Enabled Obisabled    |                   |  |  |
| Multicast                        | ~   | Login Authentication List            | Default              |                   |  |  |
| QoS                              | ~   | Session Timeout                      | 10 (0-86400) minutes |                   |  |  |
| Security                         | ~   |                                      |                      |                   |  |  |
| Storm Control                    | Þ   | Apply                                |                      |                   |  |  |
| 802.1X                           | Þ   |                                      |                      |                   |  |  |
| DHCP Snooping                    | Þ   | <ul> <li>HTTP Information</li> </ul> |                      |                   |  |  |
| Port Security                    | Þ   |                                      |                      |                   |  |  |
| TACACS+ Server                   | v   | Information Name                     |                      | Information Value |  |  |
| Radius Server                    |     | HTTP Service                         |                      | Enabled           |  |  |
| Access                           | Þ   | Login Authentication List            |                      | Default           |  |  |
| Console                          |     | Session Timeout                      |                      | 10                |  |  |
| Telnet                           |     | L                                    |                      |                   |  |  |
| HTTP                             |     |                                      |                      |                   |  |  |
| HTTPS                            |     |                                      |                      |                   |  |  |
|                                  |     |                                      |                      |                   |  |  |
| Access Control List              | ~   |                                      |                      |                   |  |  |
| MAC Address Table                | ~   |                                      |                      |                   |  |  |
| LLDP                             |     |                                      |                      |                   |  |  |

HTTP Server: Set to disable or enable.

**Login Authentication List:** Select one of the login authentication lists we configured in "Login List" page.

**Session Timeout:** Set session timeout minutes for user access WEB from HTTP protocol. If user does not response after session timeout minute, WEBUI will logout automatically. 0 minutes means "Never timeout."

## 4.8.8.4 HTTPS

To display the HTTPS page, click **Security > Access > HTTPS**.

This page allows you to combine all kinds of AAA lists on the HTTPS line. Attempts to access the switch's Web UI from HTTPS will be authenticated by AAA lists combined here.

| SAVE   LOGOUT   REBO                     | DT   REFRE: | SH                        |                      |                   |  |  |  |
|------------------------------------------|-------------|---------------------------|----------------------|-------------------|--|--|--|
| System                                   | ~ ^         | HTTPS Settings            |                      |                   |  |  |  |
| Port Management                          | ~           |                           |                      |                   |  |  |  |
| Link Aggregation                         | ▽           | UTTDS Settings            |                      |                   |  |  |  |
| VLAN                                     | ~           | HTTP 3 Settings           |                      |                   |  |  |  |
| Spanning Tree                            | ~           | HTTPS Service             | OEnabled  Disabled   |                   |  |  |  |
| Multicast                                | ~           | Login Authentication List | Default 🛩            |                   |  |  |  |
| QoS                                      | ~           | Session Timeout           | 10 (0-86400) minutes |                   |  |  |  |
| Security                                 | ~           |                           |                      |                   |  |  |  |
| 802.1X<br>DHCP Snooping<br>Port Security | Þ ≡<br>Þ    | ▼ HTTPS Information       |                      |                   |  |  |  |
| AAA                                      | D           | Information Name          |                      | Information Value |  |  |  |
| TACACS+ Server                           |             | HTTPS Service             |                      | Disabled          |  |  |  |
| Radius Server                            | b           | Login Authentication List |                      | Default           |  |  |  |
| Console                                  | ľ           | Session Timeout           |                      | 10                |  |  |  |
| HTTP                                     |             |                           |                      |                   |  |  |  |
| HTTPS                                    |             |                           |                      |                   |  |  |  |
| Access Control List                      | ~           |                           |                      |                   |  |  |  |
|                                          |             |                           |                      |                   |  |  |  |
| MAC Address Table                        | ~           |                           |                      |                   |  |  |  |

HTTPS Server: Set to disable or enable.

**Login Authentication List:** Select one of the Login Authentication Lists configured on the Login List page.

**Session Timeout:** Set the session timeout minutes for user access via the HTTPS protocol. If a user does not respond before the session times out, Web UI will log out automatically. 0 minutes means "Never timeout."

# **4.9 Access Control List**

## 4.9.1 MAC-Based ACL

To display the MAC-Based ACL page, click Access Control List > MAC-Based ACL.

This page allows you to set a name for MAC-Based ACL.

| SAVE   LOGOUT   REBOOT | r   REFI | RESH            |
|------------------------|----------|-----------------|
| System                 | ~        | MAC-Based ACL   |
| Port Management        | ~        |                 |
| Link Aggregation       | ~        | IMC Prood ACL   |
| VLAN                   | ~        |                 |
| Spanning Tree          | ~        | ACL Name        |
| Multicast              | ~        | Add             |
| QoS                    | ~        |                 |
| Security               | ~        |                 |
| Access Control List    | ~        | ← ACL Table     |
| MAC-Based ACI          |          | ACL Name Delete |
| MAC-Based ACE          |          |                 |
| IPv4-Based ACL         |          |                 |
| IPv4-Based ACE         |          |                 |
| ACL Binding            |          |                 |
| MAC Address Table      | ~        |                 |
| LLDP                   | ~        |                 |
| Diagnostics            | ~        |                 |
| RMON                   | ~        |                 |
| Maintenance            | ~        |                 |

ACL Name: Enter an ACL name in this field.

## 4.9.2 MAC-Based ACE

To display the MAC-Based ACE page, click **Access Control List > MAC-Based ACE**. This page allows you to set the Based-on-MAC-address Expanding ACL List, matching corresponding MACs and setting the ports as drop or forward.

| SAVE   LOGOUT   REBOC            | T   REFI | ESH           |                                               |  |
|----------------------------------|----------|---------------|-----------------------------------------------|--|
| System                           | ~        | MAC-Based ACE |                                               |  |
| Port Management                  | ~        |               |                                               |  |
| Link Aggregation                 | ~        | MAC-Based ACE |                                               |  |
| VLAN                             | ~        | ACL Name      | ×                                             |  |
| Spanning Tree<br>Multicast       | 4        | Sequence      | (Range: 1 - 2147483647, 1 is first processed) |  |
| QoS<br>Security                  | 4        | Action        | Permit     Deny                               |  |
| Access Control List              | ~        | DA MAC        | ● Any<br>○ User Defined                       |  |
| MAC-Based ACE                    |          | DA MAC Value  |                                               |  |
| IPv4-Based ACL<br>IPv4-Based ACE |          | DA MAC Mask   | (0s for matching, 1s for no matching)         |  |
| ACL Binding<br>MAC Address Table | ~        | SA MAC        | ● Any<br>○ User Defined                       |  |
| LLDP                             | 4        | SA MAC Value  |                                               |  |
| Diagnostics                      | ~        | SA MAC Mask   | (0s for matching, 1s for no matching)         |  |
| RMON                             | ~        | VLAN ID       | (Range:1 - 4094)                              |  |
| Maintenance                      | ~        | 802.1p        | 🗌 Include                                     |  |
|                                  |          | 802.1p Value  | (Range:0-7)                                   |  |
|                                  |          | 802.1p Mask   |                                               |  |

# 4.9.3 IPv4-Based ACL

To display the IPv4-Based ACL page, click **Access Control List > IPv4-Based ACL**.

This page allows you to set a name for IPv4-Based ACL.

| SAVE   LOGOUT   REBOO                                                                                                    | I   KEH |                 |
|----------------------------------------------------------------------------------------------------|---------|-----------------|
| System                                                                                                    | ~       | IPv4-Based ACL  |
| Port Management                                                                                                    | ~       |                 |
| Link Aggregation                                                                                                    | ~       | IPv4.Rased AC1  |
| VLAN                                                                                                    | ~       |                 |
| Spanning Tree                                                                                                    | ~       |                 |
| Multicast                                                                                                    | ~       | Add             |
| QoS                                                                                                    | ~       |                 |
| Security                                                                                                    | ~       |                 |
| Access Control List                                                                                                    | ~       | * ACL Table     |
|                                                                                                    |         |                 |
| MAC-Based ACL                                                                                                    |         | ACL Name Delete |
| MAC-Based ACL<br>MAC-Based ACE                                                                                                    |         | ACL Name Delete |
| MAC-Based ACL<br>MAC-Based ACE<br>IPv4-Based ACL                                                                                                   |         | ACL Name Delete |
| MAC-Based ACL<br>MAC-Based ACE<br>IPv4-Based ACL<br>IPv4-Based ACE                                                                                 | -       | ACL Name Delete |
| MAC-Based ACL<br>MAC-Based ACE<br>IPv4-Based ACL<br>IPv4-Based ACE<br>ACL Binding                                                                  | -       | ACL Name Delete |
| MAC-Based ACL<br>MAC-Based ACE<br>IPv4-Based ACL<br>IPv4-Based ACE<br>ACL Binding<br>MAC Address Table                                             | Þ       | ACL Name Delete |
| MAC-Based ACL<br>MAC-Based ACE<br>IPv4-Based ACL<br>IPv4-Based ACE<br>ACL Binding<br>MAC Address Table<br>LLDP                                     | 4       | ACL Name Delete |
| MAC-Based ACL<br>MAC-Based ACE<br>IPv4-Based ACL<br>IPv4-Based ACE<br>ACL Binding<br>MAC Address Table<br>LLDP<br>Diagnostics                      | 4 4     | ACL Name Delete |
| MAC-Based ACL<br>MAC-Based ACE<br>IPv4-Based ACL<br>IPv4-Based ACE<br>ACL Binding<br>MAC Address Table<br>LLDP<br>Diagnostics<br>RMON              | a a a   | ACL Name Delete |
| MAC-Based ACL<br>MAC-Based ACE<br>IPV-Based ACL<br>IPV-Based ACL<br>ACL Binding<br>MAC Address Table<br>LLDP<br>Diagnostics<br>RMON<br>Maintenance | d d d d | ACL Name Delete |

## 4.9.4 IPv4-Based ACE

To display the IPv4-Based ACE page, click **Access Control List > IPv4-Based ACE**.

This page allows you to set Based-on-IPv4 expanding ACL Peer Guardian and matching corresponding IP and setting the port as drop or forward.

| SAVE   LOGOUT   REBOOT   R                        | FRESH                        |                                                                                         |  |
|---------------------------------------------------|------------------------------|-----------------------------------------------------------------------------------------|--|
| System ▽                                          | IPv4-Based ACE               |                                                                                         |  |
| Port Management 🗢                                 |                              |                                                                                         |  |
| Link Aggregation 🗢                                | IPv4-Based ACE               |                                                                                         |  |
| VLAN 🗸                                            | ACL Name                     | ~                                                                                       |  |
| Spanning Tree<br>■ Multicast                      | Sequence                     | (Range: 1 - 2147483647, 1 is first processed)                                           |  |
| QoS <del>v</del>                                  | Action                       | <pre>@ Permit O Deny</pre>                                                              |  |
| Access Control List                               | Protocol                     | Any(IP)     Select from list comp     Protocol ID to match 1                            |  |
| MAC-Based ACE<br>IPv4-Based ACL<br>IPv4-Based ACE | Source IP Address            | ● Any<br>○ User Defined                                                                 |  |
| ACL Binding                                       | Source IP Address Value      |                                                                                         |  |
| MAC Address Table 👳                               | Source IP Wildcard Mask      | (0s for matching, 1s for no matching)                                                   |  |
| LLDP 🗢<br>Diagnostics 🗢                           | Destination IP Address       | ● Any<br>○ User Defined                                                                 |  |
| RMON -                                            | Destination IP Address Value |                                                                                         |  |
| Maintenance 🗢                                     | Destination IP Wildcard Mask | (0s for matching, 1s for no matching)                                                   |  |
|                                                   | Source Port                  | Any     Single     (Range: 0 - 65535)     Range     (0 - (65535)     (Range: 0 - 65535) |  |

# 4.9.5 ACL Binding

To display the ACL Binding page, click **Access Control List > ACL Binding**.

This page allows you to establish Binding in accordance with ACL rules.

| SAVE   LOGOUT   REBOOT   REFRESH |   |                     |                |          |          |        |  |
|----------------------------------|---|---------------------|----------------|----------|----------|--------|--|
| System                           | ~ | ACL Binding         |                |          |          |        |  |
| Port Management                  | ~ |                     |                |          |          |        |  |
| Link Aggregation                 | ~ | ACL Binding         |                |          |          |        |  |
| VLAN                             | ~ | Binding Port        | ACL Select     |          |          |        |  |
| Spanning Tree                    | ~ |                     |                |          |          |        |  |
| Multicast                        | ~ |                     | MAC-Based ACL  |          |          |        |  |
| QoS                              | ~ | Select Ports 👻      | IPv4-Based ACL |          |          |        |  |
| Security                         | ~ |                     | IPv6-Based ACL |          |          |        |  |
| Access Control List              | ~ |                     |                | •        |          |        |  |
| MAC-Based ACL                    |   | Apply               |                |          |          |        |  |
| MAC-Based ACE                    |   |                     |                |          |          |        |  |
| IPv4-Based ACL                   |   | * ACL Binding Table |                |          |          |        |  |
| IPv4-Based ACE                   | _ | Acc only rubit      |                |          |          |        |  |
| ACL Binding                      |   | Port                | MAC ACL        | IPv4 ACL | IPv6 ACL | Modify |  |
| MAC Address Table                | ~ |                     |                |          |          |        |  |
| LLDP                             | ~ |                     |                |          |          |        |  |
| Diagnostics                      | ~ |                     |                |          |          |        |  |
| RMON                             | ~ |                     |                |          |          |        |  |
| Maintenance                      | ▽ |                     |                |          |          |        |  |

# 4.10 MAC Address Table

# 4.10.1 Static MAC Setting

To display the Static Mac Setting page, click **Mac Address Table > Static Mac Setting.** 

| SAVE   LOGOUT   REBOOT   REFRESH         |                   |                  |            |      |            |        |  |  |  |
|------------------------------------------|-------------------|------------------|------------|------|------------|--------|--|--|--|
| System 🗢                                 | Static MAC        |                  |            |      |            |        |  |  |  |
| Port Management 🗢                        |                   |                  |            |      |            |        |  |  |  |
| Link Aggregation 🗢                       | Static MAC Settin | a                |            |      |            |        |  |  |  |
| VLAN 🗸                                   | MAC Address       | Port             | VLAN       |      |            |        |  |  |  |
| Spanning Tree 🗢 🗢                        | 00.00.00.00.00    | 051              | Default/1) |      |            |        |  |  |  |
| Multicast 🗢                              | 00.00.00.00.00    |                  | Deladit(1) |      |            |        |  |  |  |
| Qo S 🗢                                   | Add               |                  |            |      |            |        |  |  |  |
| Security 🗢                               |                   |                  |            |      |            |        |  |  |  |
| Access Control List 🛛 🗢                  |                   |                  |            |      |            |        |  |  |  |
| MAC Address Table 🗢                      | Static MAC Statu  | 15               |            |      |            |        |  |  |  |
| Static MAC Setting                       | No. M             | AC Address       |            | Port | VLAN       | Delete |  |  |  |
| MAC Filtering                            | 1 DI              | E:AD:BE:EF:01:02 |            | CPU  | Default(1) |        |  |  |  |
| Dynamic Address Setting<br>Dynamic Learn |                   |                  |            |      |            |        |  |  |  |
| RMA Setting                              |                   |                  |            |      |            |        |  |  |  |
| LLDP 🗢                                   |                   |                  |            |      |            |        |  |  |  |
| Diagnostics 🗢                            |                   |                  |            |      |            |        |  |  |  |
| RMON -                                   |                   |                  |            |      |            |        |  |  |  |
| Maintonanoo                              |                   |                  |            |      |            |        |  |  |  |

**MAC Address:** The MAC address to which packets will be statically forwarded. If Type is unicast, enter unicast MAC address in this field; If Type is multicast, enter multicast MAC address in this field.

**Port:** If Type is unicast, select the port number of the MAC entry; If Type is multicast, select the port list of the MAC entry.

VLAN: The VLAN ID number of the VLAN on which the above MAC address resides.

## 4.10.2 MAC Filtering

To display the MAC Filtering page, click Mac Address Table > MAC Filtering.

|                     | . I men |                                       |               |      |        |   |
|---------------------|---------|---------------------------------------|---------------|------|--------|---|
| Syste m             | ~       | MAC Filterin                          | a             |      |        |   |
| Port Management     | ~       |                                       | <b>5</b>      |      |        |   |
| Link Aggregation    | ~       | MAC Filtering Setti                   | na            |      |        |   |
| VLAN                | ~       | MAC Address                           | VLAN (1~4094) |      |        |   |
| Spanning Tree       | ~       | 00.00.00.00.00.00                     | 1             |      |        |   |
| Multicast           | ~       |                                       |               |      |        |   |
| QoS                 | ~       | Add                                   |               |      |        |   |
| Security            | ~       |                                       |               |      |        |   |
| Access Control List | ~       |                                       |               |      |        |   |
| MAC Address Table   | ~       | <ul> <li>Static MAC Status</li> </ul> |               |      |        |   |
| Static MAC Setting  | _       | No.                                   | MAC Address   | VLAN | Action |   |
| MAC Filtering       |         |                                       |               |      |        | _ |
| Dynamic Address Set | tting   |                                       |               |      |        |   |
| Dynamic Learn       |         |                                       |               |      |        |   |
| RWA Setting         | _       |                                       |               |      |        |   |
| LLDP                | 4       |                                       |               |      |        |   |
| Diagnostics         | ~       |                                       |               |      |        |   |
| RMON                | ~       |                                       |               |      |        |   |
| Maintenance         | ~       |                                       |               |      |        |   |

**MAC Address:** The MAC address to which packets will be filtered. This must be a unicast MAC address.

VLAN: The VLAN ID number of the VLAN on which the above MAC address resides.

# 4.10.3 Dynamic Address Setting

To display the Dynamic Address Setting page, click **Mac Address Table > Dynamic Address Setting.** 

This page is used to set the MAC address of the aging time to study.

| System              | ~    | Dynamic Address Setting                    |                   |  |  |  |
|---------------------|------|--------------------------------------------|-------------------|--|--|--|
| Port Management     | ~    | •                                          |                   |  |  |  |
| Link Aggregation    | ~    | Dynamic Address Setting                    |                   |  |  |  |
| VLAN                | ~    | Dynamic Address Setting                    |                   |  |  |  |
| Spanning Tree       | ~    | Aging Time 300 (Range: 10 - 630)           |                   |  |  |  |
| Multicast           | ~    | Apply                                      |                   |  |  |  |
| QoS                 | ~    |                                            |                   |  |  |  |
| Security            | ~    |                                            |                   |  |  |  |
| Access Control List | ~    | <ul> <li>Dynamic Address Status</li> </ul> |                   |  |  |  |
| MAC Address Table   | ~    | Information Name                           | Information Value |  |  |  |
| Static MAC Setting  |      | Aging time                                 | 300               |  |  |  |
| MAC Filtering       | _    |                                            |                   |  |  |  |
| Dynamic Address Set | ting |                                            |                   |  |  |  |
| Dynamic Learn       |      |                                            |                   |  |  |  |
| RWA Setting         |      |                                            |                   |  |  |  |
| LLDP                | ~    |                                            |                   |  |  |  |
| Diagnostics         | ~    |                                            |                   |  |  |  |
| PMON                | -    |                                            |                   |  |  |  |
| Raion               |      |                                            |                   |  |  |  |

Aging Time: Set the time needed for aging.

# 4.10.4 Dynamic Learn

To display the Dynamic Learn page, click Mac Address Table > Dynamic Learn.

| SAVE   LOGOUT   REBOOT   REFRESH                                      |                         |            |         |      |                         |  |  |
|-----------------------------------------------------------------------|-------------------------|------------|---------|------|-------------------------|--|--|
| System 🗢                                                              | Dynamic Learned         |            |         |      |                         |  |  |
| Link Aggregation 🗢                                                    | □ Port GE1 ▼            |            |         |      |                         |  |  |
| VLAN <del>♥</del><br>Spanning Tree ♥                                  |                         |            |         |      |                         |  |  |
| Multicast ⊽<br>QoS ⊽                                                  | View Clear              |            |         |      |                         |  |  |
| Security $\bigtriangledown$<br>Access Control List $\bigtriangledown$ |                         |            |         |      |                         |  |  |
| MAC Address Table 🗢                                                   | MAC Address Information |            |         |      |                         |  |  |
| MAC Filtering                                                         | MAC Address             | VLAN       | Туре    | Port |                         |  |  |
| Dynamic Address Setting                                               | 50:E5:49:67:F9:B3       | Default(1) | Dynamic | GE3  | Add to Static MAC table |  |  |
| Commerce Cean       RMA Setting       LLDP   Total Entries:1          |                         |            |         |      |                         |  |  |
| Diagnostics ⊽<br>RMON ⊽<br>Maintenance ⊽                              |                         |            |         |      |                         |  |  |

Port: Select the port number to show or clear dynamic MAC entries. If not selecting any port, VLAN or MAC address, the whole dynamic MAC table will be displayed or cleared.
VLAN: Select the VLAN to show or clear dynamic MAC entries. If not selecting any port, VLAN or MAC address, the whole dynamic MAC table will be displayed or cleared.
MAC Address: Select the MAC address to show or clear dynamic MAC entries. If not selecting any port, selecting any port, VLAN or MAC address, the whole dynamic MAC table will be displayed or cleared.
# 4.10.5 RMA Setting

To display the RMA Setting page, click **Mac Address Table > RMA Setting.** 

| SAVE   LOGOUT   REBOUT   REI | RESH                                       |                        |        |        |
|------------------------------|--------------------------------------------|------------------------|--------|--------|
| System 🗢                     | Reserved MAC Add                           | esses                  |        |        |
| Port Management 🗢            |                                            |                        |        |        |
| Link Aggregation 🗢           | Reserved MAC Addresses S                   | setting                |        |        |
| VLAN 🗢                       | MAC Address                                | Select MAC Address     |        |        |
| Spanning Tree 🗢 🗢            |                                            |                        |        |        |
| Multicast 🗢                  | Action                                     | ⊖Peer ●Bridge ○Discard |        |        |
| QoS 🗢                        | - Anatolia                                 |                        |        |        |
| Security 🗢                   | Арріу                                      |                        |        |        |
| Access Control List 🗢        |                                            |                        |        |        |
| MAC Address Table 🛛 🗢        | <ul> <li>Reserved MAC Addresses</li> </ul> | Config                 |        |        |
| Static MAC Setting           | MAC Address                                |                        | Action | Delete |
| MAC Filtering                |                                            |                        |        |        |
| Dynamic Address Setting      |                                            |                        |        |        |
| Dynamic Learn                |                                            |                        |        |        |
| RMA Setting                  |                                            |                        |        |        |
| LLDP 🗢                       |                                            |                        |        |        |
| Diagnostics 🗢 🗢              |                                            |                        |        |        |
| RMON 🗢                       |                                            |                        |        |        |
| Maintenance 🗢 🗢              |                                            |                        |        |        |

# 4.11 LLDP

LLDP is a one-way protocol; there are no request/response sequences. Information is advertised by stations implementing the transmit function, and is received and processed by stations implementing the receive function.

# 4.11.1 LLDP Global Setting

To display the LLDP Global Settings page, click LLDP > LLDP Global Setting.

| SAVE   LOGOUT   REBOOT   R | RESH                               |                           |
|----------------------------|------------------------------------|---------------------------|
| System 🗸                   | LIDE Global Setting                | <u>^</u>                  |
| Port Management 🗢          | LEDI Global Setting                |                           |
| Link Aggregation 🗢         | LI DP Global Settings              |                           |
| VLAN 🗢                     | Enabled                            | Ind @ Disabled            |
| Spanning Tree 🗢 😎          |                                    |                           |
| Multicast 🗢                | LLDP PDU Disable Action OFilte     | ing O Bridging @ Flooding |
| QoS 🗢                      | Transmission Interval 30           | (5-32768)                 |
| Security 🗢                 | Holdtme Multiplier 4               | (2-10)                    |
| Access Control List 🗢      | Reinitialization Delay 2           | (1-10)                    |
| MAC Address Table 🗢        | Transmit Delay                     | 4 9400                    |
| LLDP 🗢                     |                                    |                           |
| LLDP Global Setting        | LLDP-MED Fast Start Repeat Count 3 | (1-10)                    |
| LLDP Port Setting          | Analy                              |                           |
| LLDP Local Device          | Арріу                              |                           |
| LLDP Remote Device         |                                    |                           |
| MED Network Policy         | ✓ LLDP Global Config               |                           |
| LLDP Overloading           |                                    | ~                         |
| LLDP Statistics            | Config Name                        | Config Value              |
|                            | LLDP Enabled                       | Disabled                  |
| Diagnostics 🗢              | LLDP PDU Disable Action            | Flooding                  |
| RMON 🗢                     | Transmission Interval              | 30 Secs                   |
| Maintenance 🗢              | Holdtme Multiplier                 | 4                         |
|                            |                                    |                           |

Enabled: Enable/Disable the LLDP protocol on this switch.

**Transmission Interval:** Select the interval at which frames are transmitted. The default is 30 seconds, and the valid range is 5-32768 seconds.

**Holdtime Multiplier:** Select the multiplier on the transmit interval to assign to TTL (range 2-10, default = 4).

**Reinitialization Delay:** Select the delay before a re-initialization (range 1-10 seconds, default = 2).

## 4.11.2 LLDP Port Setting

To display the LLDP Port Settings page, click LLDP > LLDP Port Setting.

| SAVE   LOGOUT   REBOOT   REF                                                        | RESH                                              |                                          |                                   |   |
|-------------------------------------------------------------------------------------|---------------------------------------------------|------------------------------------------|-----------------------------------|---|
| System <del>⊽</del><br>Port Management ⊽                                            | LLDP Port Se                                      | etting                                   |                                   | ^ |
| Link Aggregation ♥<br>VLAN ♥<br>Spanning Tree ♥<br>Multicast ♥                      | LLDP Port Configur<br>Port Select<br>Select Ports | State<br>Disable                         |                                   |   |
| QoS     マ       Security     マ       Access Control List     マ                      | Apply                                             | ction                                    |                                   |   |
| MAC Address Table<br>↓ LLDP                                                         | Port Select Select Ports                          | Optional TLV Select Select Optional TLVs | ▼                                 |   |
| LLDP Global Setting<br>LLDP Port Setting<br>LLDP Local Device<br>LLDP Remote Device | Apply                                             |                                          | -                                 |   |
| MED Network Policy<br>MED Port Setting                                              | ▼ LLDP Port Status                                |                                          |                                   |   |
| LLDP Overloading<br>LLDP Statistics                                                 | Port<br>GE1                                       | State<br>TX & RX                         | Selected Optional TLVs 802.1 PVID |   |
| Diagnostics 🗢 🗢                                                                     | GE2                                               | TX & RX                                  | 802.1 PVID                        |   |
| RMON 🗢                                                                              | GE3                                               | TX & RX                                  | 802.1 PVID                        |   |
| Maintenance 🗢                                                                       | GE4                                               | TX & RX                                  | 802.1 PVID                        |   |
|                                                                                     | GE5                                               | TX & RX                                  | 802.1 PVID                        | v |

Port Select: Select a specific port or all ports to configure transmission state.

State: Select the transmission state of the LLDP port interface.

- $\ell\,$  Disable: Disable the transmission of LLDP PDUs.
- $\ell$  RX Only: Receive LLDP PDUs only.
- e TX Only: Transmit LLDP PDUs only.
- *e* TX And RX: Transmit and receive LLDP PDUs both Select specified port or all port configure transmission state.

Port Select: Select specific ports.

Optional TLV Select: Select Optional TLVs.

### 4.11.3 LLDP Local Device

To display the LLDP Local Device page, click LLDP > LLDP Local Device.

Use the LLDP Local Device page to view information about devices on the network for which the switch has received LLDP information.

| SAVE   LOGOUT   REBOOT | r   REFI | RESH        |                                |             |                   |        |   |  |  |  |  |  |  |
|------------------------|----------|-------------|--------------------------------|-------------|-------------------|--------|---|--|--|--|--|--|--|
| Syste m                | ~        | LLDP        | Local Device                   |             |                   |        | ^ |  |  |  |  |  |  |
| Port Management        | ~        |             |                                |             |                   |        |   |  |  |  |  |  |  |
| Link Aggregation       | ~        |             |                                |             |                   |        |   |  |  |  |  |  |  |
| VLAN                   | ~        | ▼ Local De  | Local Device Summary           |             |                   |        |   |  |  |  |  |  |  |
| Spanning Tree          | ~        | Chassis I   | Chassis ID Subtype MAC Address |             |                   |        |   |  |  |  |  |  |  |
| Multicast              | ~        | Chassis I   | ID                             |             | DE:AD:BE:EF:01:02 |        |   |  |  |  |  |  |  |
| QoS                    | ~        | System M    | lame                           |             | Switch            |        |   |  |  |  |  |  |  |
| Security               | ~        | System [    | Description                    |             | V1                |        |   |  |  |  |  |  |  |
| Access Control List    | ~        | Capabilit   | ies Supported                  |             | Bridge            | Bridge |   |  |  |  |  |  |  |
| MAC Address Table      | ~        | Capabilit   | ies Enabled                    |             | Bridge            |        |   |  |  |  |  |  |  |
| LLDP                   | ~        | Port ID S   | ubtype                         |             | Interface name    |        |   |  |  |  |  |  |  |
| LLDP Global Setting    |          |             |                                |             |                   |        | ~ |  |  |  |  |  |  |
| LLDP Port Setting      | _        | <           |                                |             |                   | >      |   |  |  |  |  |  |  |
| LLDP Local Device      |          |             |                                |             |                   |        |   |  |  |  |  |  |  |
| MED Network Policy     |          | · Port Stat | us                             |             |                   |        |   |  |  |  |  |  |  |
| MED Port Setting       |          |             | _                              |             |                   |        | ^ |  |  |  |  |  |  |
| LLDP Overloading       |          | Detail      |                                |             |                   |        |   |  |  |  |  |  |  |
| LLDP Statistics        |          |             | Interface                      | LLDP Status | LLDP Med Status   |        |   |  |  |  |  |  |  |
| Diagnostics            | ~        | 0           | GE1                            | TX & RX     | Enabled           | N/A    |   |  |  |  |  |  |  |
| RMON                   | ~        | 0           | GE2                            | TX & RX     | Enabled           | N/A    |   |  |  |  |  |  |  |
| Maintenance            | ~        | 0           | GE3                            | TX & RX     | Enabled           | N/A    |   |  |  |  |  |  |  |
|                        |          |             |                                |             |                   |        | ~ |  |  |  |  |  |  |

## 4.11.4 LLDP Remote Device

To display the LLDP Remote Device page, click **LLDP > LLDP Remote Device.** 

Use the LLDP Remote Device page to view information about remote devices for which the switch has received LLDP information.

| SAVE   LOGOUT   REBOOT | REFR | ESH                               |            |                 |         |             |              |
|------------------------|------|-----------------------------------|------------|-----------------|---------|-------------|--------------|
| Syste m                | ~    | LLDP Remote Device                |            |                 |         |             |              |
| Port Management        | ~    |                                   |            |                 |         |             |              |
| Link Aggregation       | ~    |                                   |            |                 |         |             |              |
| VLAN                   |      | ▼ LLDP Remote Device              |            |                 |         |             |              |
| Spanning Tree          | ~    |                                   |            |                 |         |             |              |
| Multicast              | ~    | Detail Delete Refresh             |            |                 |         |             |              |
| QoS                    | ~    | Sel Local Port Chassis ID Subtype | Chassis ID | Port ID Subtype | Port ID | System Name | Time to Live |
| Security               | ~    |                                   |            |                 |         |             |              |
| Access Control List    | ~    |                                   |            |                 |         |             |              |
| MAC Address Table      | ~    |                                   |            |                 |         |             |              |
| LLDP                   | ~    |                                   |            |                 |         |             |              |
| LLDP Global Setting    |      |                                   |            |                 |         |             |              |
| LLDP Port Setting      |      |                                   |            |                 |         |             |              |
| LLDP Local Device      |      |                                   |            |                 |         |             |              |
| LLDP Remote Device     |      |                                   |            |                 |         |             |              |
| MED Network Policy     |      |                                   |            |                 |         |             |              |
| MED Port Setting       |      |                                   |            |                 |         |             |              |
| LLDP Overloading       |      |                                   |            |                 |         |             |              |
| LLDP Statistics        |      |                                   |            |                 |         |             |              |
| Diagnostics            | ~    |                                   |            |                 |         |             |              |
| RMON                   | ~    |                                   |            |                 |         |             |              |
| Maintenance            | ~    |                                   |            |                 |         |             |              |

# 4.11.5 MED Network Policy

To display the MED Network Policy page, click LLDP > MED Network Policy.

| SAVE   LOGOUT   REBOOT | REFI | ESH                           |                   |            |           |             |            |   |   |  |  |  |  |  |
|------------------------|------|-------------------------------|-------------------|------------|-----------|-------------|------------|---|---|--|--|--|--|--|
| Syste m                | ~    | LLDP MED Network Policy Set   | tina              |            |           |             |            |   | ^ |  |  |  |  |  |
| Port Management        | ~    |                               |                   |            |           |             |            |   |   |  |  |  |  |  |
| Link Aggregation       | ~    | Voice Auto Mode Configuration |                   |            |           |             |            |   |   |  |  |  |  |  |
| VLAN                   | ~    | LIDE MED Believ for Voice A   |                   |            |           |             |            |   |   |  |  |  |  |  |
| Spanning Tree          | ▽    |                               | prication         | @Auto OMan | uai       |             |            |   |   |  |  |  |  |  |
| Multicast              | ~    | Apply                         |                   |            |           |             |            |   |   |  |  |  |  |  |
| QoS                    | ~    |                               |                   |            |           |             |            |   |   |  |  |  |  |  |
| Security               | ~    | Network Policy Configuration  |                   |            |           |             |            |   |   |  |  |  |  |  |
| Access Control List    | ~    | Network Policy Number         | 1 ~               |            |           |             |            |   |   |  |  |  |  |  |
| MAC Address Table      | ~    | Application                   | Voice             | *          |           |             |            |   |   |  |  |  |  |  |
| LLDP                   | ~    | NI AN ID                      |                   |            |           |             |            |   |   |  |  |  |  |  |
| LLDP Global Setting    |      | VEAN ID                       | (1-4095)          |            |           |             |            |   |   |  |  |  |  |  |
| LLDP Port Setting      |      | VLAN Tag                      | ●Tagged ○Untagged |            |           |             |            |   |   |  |  |  |  |  |
| LLDP Local Device      |      | L2 Priority                   | 0 (0-7)           |            |           |             |            |   |   |  |  |  |  |  |
| MED Network Policy     |      | DSCP Value                    | 0 (0-63)          |            |           |             |            |   |   |  |  |  |  |  |
| MED Port Setting       |      |                               |                   |            |           |             |            |   |   |  |  |  |  |  |
| LLDP Overloading       |      | Apply                         |                   |            |           |             |            |   |   |  |  |  |  |  |
|                        | _    |                               |                   |            |           |             |            |   |   |  |  |  |  |  |
| Diagnostics            | ~    | LLDP MED Network Policy Table |                   |            |           |             |            |   |   |  |  |  |  |  |
| Maintenance            | ~    | Delete                        |                   |            |           |             |            | ^ |   |  |  |  |  |  |
| maintenance            | ~    | Delete                        |                   |            |           |             |            |   |   |  |  |  |  |  |
|                        |      | Network Policy Number         | Application       | VI AN ID   | VI AN Teg | 12 Priority | DSCP Value |   | ~ |  |  |  |  |  |

## 4.11.6 MED Port Setting

To display the MED Port Setting page, click LLDP > MED Port Setting.

| SAVE   LOGOUT   REBOOT   REFRESH |   |                     |                                            |                   |                    |                      |          |           |   |   |  |  |  |
|----------------------------------|---|---------------------|--------------------------------------------|-------------------|--------------------|----------------------|----------|-----------|---|---|--|--|--|
| Syste m                          | ~ | LLDP Port ME        | LLDP Port MED Setting                      |                   |                    |                      |          |           |   |   |  |  |  |
| Port Management                  | ~ |                     | · · · · · · · · _ · · · · · · · ·          |                   |                    |                      |          |           |   |   |  |  |  |
| Link Aggregation                 | ~ | Port LL DR MED. Cor |                                            |                   |                    |                      |          |           |   |   |  |  |  |
| VLAN                             | ~ | Port Select         | For LDF MED Colling utation                |                   |                    |                      |          |           |   |   |  |  |  |
| Spanning Tree                    | ₽ | Solort Ports        | Tashia a                                   | Salact Optional J |                    | Select Ontional TLVs | -        |           |   |   |  |  |  |
| Multicast                        | ~ | Select Ports        | Enable 🎽                                   | Select Optional 1 | LVS *              | select Optional TLVs |          |           |   |   |  |  |  |
| QoS                              | ~ | Apply               |                                            |                   |                    |                      |          |           |   |   |  |  |  |
| Security                         | ~ |                     |                                            |                   |                    |                      |          |           |   |   |  |  |  |
| Access Control List              | ₽ |                     |                                            |                   |                    |                      |          |           |   |   |  |  |  |
| MAC Address Table                | ~ | ▼ LLDP MED Port Set | tting Table                                |                   |                    |                      |          |           |   |   |  |  |  |
| LLDP                             | ~ |                     | 77 (1.1.1.1.1.1.1.1.1.1.1.1.1.1.1.1.1.1.1. |                   | User Defined Netwo | ork Policy           |          |           |   |   |  |  |  |
| LLDP Global Setting              |   | Interface           | LLDP MED State                             | 15                | Active             | Application          | Location | Inventory |   |   |  |  |  |
| LLDP Port Setting                |   | GE1                 | Enabled                                    |                   | Yes                |                      | No       | No        |   |   |  |  |  |
| LLDP Local Device                |   | GE2                 | Enabled                                    |                   | Yes                |                      | No       | No        |   |   |  |  |  |
| MED Network Policy               |   | GE3                 | Enabled                                    |                   | Yes                |                      | No       | No        |   |   |  |  |  |
| MED Port Setting                 |   | GE4                 | Enabled                                    |                   | Yes                |                      | No       | No        |   |   |  |  |  |
| LLDP Overloading                 |   | GE5                 | Enabled                                    |                   | Yes                |                      | No       | No        |   |   |  |  |  |
| LLUP Statistics                  | _ | GE6                 | Enabled                                    |                   | Yes                |                      | No       | No        |   |   |  |  |  |
| Diagnostics                      | ~ | GE7                 | Enabled                                    |                   | Yes                |                      | No       | No        |   |   |  |  |  |
| RMON                             | ~ | GE8                 | Enabled                                    |                   | Yes                |                      | No       | No        |   |   |  |  |  |
| Maintenance                      | ~ | GE9                 | Enabled                                    |                   | Yes                |                      | No       | No        |   | ~ |  |  |  |
|                                  |   | <                   |                                            |                   |                    |                      |          |           | > |   |  |  |  |

## 4.11.7 LLDP Overloading

To display the LLDP Overloading page, click LLDP > LLDP Overloading.

| SAVE   LOGOUT   REBOOT                   | REFI | RESH |          |         |          |                    |                     |                     |     |                     |          |               |                     |     |                    |   |   |
|------------------------------------------|------|------|----------|---------|----------|--------------------|---------------------|---------------------|-----|---------------------|----------|---------------|---------------------|-----|--------------------|---|---|
| Syste m                                  | ~    |      |          | ort O   | erloa    | dina               |                     |                     |     |                     |          |               |                     |     |                    |   | ^ |
| Port Management                          | ~    |      |          |         |          |                    |                     |                     |     |                     |          |               |                     |     |                    |   |   |
| Link Aggregation                         | ~    |      |          | o 1     |          |                    |                     |                     |     |                     |          |               |                     |     |                    |   |   |
| VLAN                                     | ▽    |      | DP Port  | Overioa | iding la | adie               |                     |                     |     |                     |          |               |                     |     |                    | ^ |   |
| Spanning Tree                            | ~    |      |          |         |          |                    | Status              |                     |     |                     |          |               |                     |     |                    |   |   |
| Multicast                                | ▽    |      |          | Total   | Left to  | C                  |                     |                     |     | MED                 | MED      |               |                     |     |                    |   |   |
| QoS                                      | ~    |      | nterrace | (Bytes) | (Bytes)  | Status             | Mandatory<br>TLVs   | MED<br>Canabilities | MED | Network             | Extended | 802.3<br>TLVs | Optional<br>TLVs    | MED | 802.1 TLVs         |   |   |
| Security                                 | ~    |      |          |         |          |                    |                     |                     |     | Policy              | via MDI  |               |                     | ,   |                    |   |   |
| Access Control List                      | ~    | G    | E1       | 62      | 1426     | Not                | 21                  | 9                   |     | 10                  |          |               | 14                  |     | 8                  |   |   |
| MAC Address Table                        | ~    |      |          |         |          | Overloading        | (Transmitted)       | (Transmitted)       |     | (Transmitted)       |          |               | (Iransmitted)       |     | (Transmitted)      |   |   |
| LLDP                                     | ~    | G    | BE2      | 62      | 1426     | Not<br>Overloading | 21<br>(Transmitted) | 9<br>(Transmitted)  |     | 10<br>(Transmitted) |          |               | 14<br>(Transmitted) |     | 8<br>(Transmitted) |   |   |
| LLDP Global Setting<br>LLDP Port Setting |      | G    | E3       | 62      | 1426     | Not<br>Overloading | 21<br>(Transmitted) | 9<br>(Transmitted)  |     | 10<br>(Transmitted) |          |               | 14<br>(Transmitted) |     | 8<br>(Transmitted) |   |   |
| LLDP Local Device<br>LLDP Remote Device  |      | G    | BE4      | 62      | 1426     | Not<br>Overloading | 21<br>(Transmitted) | 9<br>(Transmitted)  |     | 10<br>(Transmitted) |          |               | 14<br>(Transmitted) |     | 8<br>(Transmitted) |   |   |
| MED Network Policy<br>MED Port Setting   |      | G    | SE5      | 62      | 1426     | Not<br>Overloading | 21<br>(Transmitted) | 9<br>(Transmitted)  |     | 10<br>(Transmitted) |          |               | 14<br>(Transmitted) |     | 8<br>(Transmitted) |   |   |
| LLDP Overloading<br>LLDP Statistics      |      | G    | BE6      | 62      | 1426     | Not<br>Overloading | 21<br>(Transmitted) | 9<br>(Transmitted)  |     | 10<br>(Transmitted) |          |               | 14<br>(Transmitted) |     | 8<br>(Transmitted) |   |   |
| Diagnostics                              | ~    | G    | E7       | 62      | 1426     | Not<br>Overloading | 21<br>(Transmitted) | 9<br>(Transmitted)  |     | 10<br>(Transmitted) |          |               | 14<br>(Transmitted) |     | 8<br>(Transmitted) |   |   |
| RMON<br>Maintenance                      | ▼ ▼  | G    | E8       | 62      | 1426     | Not<br>Overloading | 21<br>(Transmitted) | 9<br>(Transmitted)  |     | 10<br>(Transmitted) |          |               | 14<br>(Transmitted) |     | 8<br>(Transmitted) |   |   |
|                                          |      | G    | E9       | 62      | 1426     | Not                | 21                  | 9                   |     | 10                  |          |               | 14                  |     | 8                  |   | ~ |

Total (Bytes): Total number of bytes of LLDP information in each packet.

**Left to Send (Bytes):** Total number of available bytes left for additional LLDP information in each packet.

Status: Whether TLVs are being transmitted or if they are overloaded.

## 4.11.8 LLDP Statistics

To display the LLDP Statistics page, click LLDP > LLDP Statistics.

| SAVE   LOGOUT   REBOOT   REFRESH |   |            |                        |          |           |        |           |              |            |   |   |  |  |  |
|----------------------------------|---|------------|------------------------|----------|-----------|--------|-----------|--------------|------------|---|---|--|--|--|
| System                           | ~ |            | LLDP Statistics        |          |           |        |           |              |            |   |   |  |  |  |
| Port Management                  | ~ |            |                        |          |           |        |           |              |            |   |   |  |  |  |
| Link Aggregation                 | ~ |            |                        |          |           |        |           |              |            |   |   |  |  |  |
| VLAN                             | ~ | ✓ LLDP GIO | LLDP Global Statistics |          |           |        |           |              |            |   |   |  |  |  |
| Spanning Tree                    | ~ |            |                        |          |           |        |           |              |            |   |   |  |  |  |
| Multicast                        | ~ | Clear      | Clear Refresh          |          |           |        |           |              |            |   |   |  |  |  |
| QoS                              | ~ | Insertions | 5                      |          |           |        |           |              | 0          |   |   |  |  |  |
| Security                         | ~ | Deletions  |                        |          |           |        |           |              | 0          |   |   |  |  |  |
| Access Control List              | ▽ | Drops      |                        |          |           |        |           |              | 0          |   |   |  |  |  |
| MAC Address Table                | ▽ | Age Outs   | Age Outs 0             |          |           |        |           |              |            |   |   |  |  |  |
| LLDP                             | ~ |            |                        |          |           |        |           |              |            | ~ |   |  |  |  |
| LLDP Global Setting              |   | <          |                        |          |           |        |           |              |            |   |   |  |  |  |
| LLDP Port Setting                |   | ▼ LLDP Por | t Statistics           |          |           |        |           |              |            |   |   |  |  |  |
| LLDP Remote Device               |   |            |                        |          |           |        |           |              |            |   |   |  |  |  |
| MED Network Policy               |   | Port       | TX Frames              | RX Frame | s         |        | RX TLVs   |              | RX Ageouts |   |   |  |  |  |
| MED Port Setting                 |   |            | Total                  | Total    | Discarded | Errors | Discarded | Unrecognized | Total      |   |   |  |  |  |
| LLDP Overloading                 | _ | GE1        | 0                      | 0        | 0         | 0      | 0         | 0            | 0          |   |   |  |  |  |
| LLDP Statistics                  |   | GE2        | 0                      | 0        | 0         | 0      | 0         | 0            | 0          |   |   |  |  |  |
| Diagnostics                      | ~ | GE3        | 0                      | 0        | 0         | 0      | 0         | 0            | 0          |   |   |  |  |  |
| RMON                             | ~ | GE4        | 0                      | 0        | 0         | 0      | 0         | 0            | 0          |   |   |  |  |  |
| Maintenance                      | ~ | GE5        | 0                      | 0        | 0         | 0      | 0         | 0            | 0          |   |   |  |  |  |
|                                  |   | GE6        | 0                      | 0        | 0         | 0      | 0         | 0            | 0          |   | ~ |  |  |  |

#### Tx Frames

Total: Number of transmitted frames.

## **Rx Frames**

Total: Number of received frames.

Discarded: Total number of received frames that were discarded. Errors: Total number of received frames with errors.

### **Rx** TLVs

Discarded: Total number of received TLVs that were discarded.

Unrecognized: Neighbor's Information Deletion Count.

### **Rx** Ageouts

Total: Number of neighbor ageouts on the interface.

# 4.12 Diagnostics

Use the Diagnostics pages to configure settings for the switch diagnostics feature or operating diagnostic utilities.

## 4.12.1 System Status

To display the System Status Log page, click **Diagnostics > System Status**.

This page is used to display the state of the system operation, CPU resource utilization, used memory and free memory rate, and set the refresh time.

| SAVE   LUGUUT   REBUG | JI   REF | RESH         |                |                         |
|-----------------------|----------|--------------|----------------|-------------------------|
| Syste m               | ~        | CPU And Memo | ry Information |                         |
| Port Management       | ~        |              | ,              |                         |
| Link Aggregation      | ~        | CPU MEM_USED | MEM_FREE       | Refresh period: 5 💌 sec |
| VLAN                  | ~        |              |                |                         |
| Spanning Tree         | ~        |              |                |                         |
| Multicast             | ~        |              |                |                         |
| QoS                   | ~        |              |                |                         |
| Security              |          |              |                |                         |
| Access Control List   | ~        |              |                |                         |
| MAC Address Table     | ~        |              |                |                         |
| LLDP                  | ~        |              |                |                         |
| Diagnostics           | ~        | CPU          | USED           | FREE                    |
| System Status         |          | 4.470        | 14.1%          | 20.3%                   |
| Ping Test             |          |              |                |                         |
| RMON                  | ~        |              |                |                         |
| Maintenance           | ~        |              |                |                         |

## 4.12.2 Ping Test

To display the Ping Test Log page, click **Diagnostics > Ping Test.** 

| SAVE   LOGOUT   REBOO | T   REFR | RESH            |                                     |
|-----------------------|----------|-----------------|-------------------------------------|
| Syste m               | ~        | Pin             | n Teet                              |
| Port Management       | ~        |                 | , 100                               |
| Link Aggregation      | ~        | Ding Tee        | A 5-111-2                           |
| VLAN                  | ~        | Fing res        | l setting                           |
| Spanning Tree         | ~        | Address         | 192.168.1.100 (x.x.x.x or hostname) |
| Multicast             | ~        | Count           | 4 (1-5   Default : 4 )              |
| QoS                   | ~        | Interval        |                                     |
| Security              | ~        | (in sec)        | 1 (1-5   Default : 1 )              |
| Access Control List   | ~        | Size (in bytes) | 56 (8 - 5120   Default : 56 )       |
| MAC Address Table     | ~        |                 |                                     |
| LLDP                  | ~        |                 |                                     |
| Diagnostics           | ~        |                 |                                     |
| System Status         |          |                 |                                     |
| Ping Test             |          | Ping            |                                     |
| RMON                  | ~        | Results         |                                     |
| Maintenance           | ~        |                 |                                     |
|                       |          |                 |                                     |
|                       |          |                 |                                     |
|                       |          | _               |                                     |
|                       |          | Apply           |                                     |

**IP Address:** The IP address of a ping target.

Count: How many times to send a ping request packet.

Interval: Time interval between each ping request packet.

Size: The size of a ping packet.

Ping Results: After a ping is finished, results will show in this field.

# 4.13 RMON

## 4.13.1 RMON Statistics

To display the RMON Statistics page, click **RMON > RMON Statistics**.

The Statistics page displays detailed information regarding packet sizes and information regarding physical layer errors. The information displayed is according to the RMON standard.

| SAVE   LOGOUT   REBOOT | r   Ref | RESH                         |       |   |
|------------------------|---------|------------------------------|-------|---|
| System                 | ~       | RMON Statistics              |       | ^ |
| Port Management        | ~       |                              |       |   |
| Link Aggregation       | ~       |                              |       |   |
| VLAN                   | ~       | Port GE1 RMON Statistics     |       |   |
| Spanning Tree          | ~       | Port CE1 V Clear             |       |   |
| Multicast              | ~       | RMON MIB Name                | Value |   |
| Security               | -       | etherStatsDropEvents         | 0     |   |
| Access Control List    |         | etherStatsOctets             | 0     |   |
| Access Control List    | •       | etherStatsPkts               | 0     |   |
| MAC Address Table      | ~       | etherStatsBroadcastPkts      | 0     |   |
| LLDP                   | •       | etherStatsMulticastPkts      | 0     |   |
| Diagnostics            | ~       | etherStatsCRCAlignErrors     | 0     |   |
| RMON                   | ~       | etherStatsUnderSizePkts      | 0     |   |
| RMON Statistics        |         | etherStatsOverSizePkts       | 0     |   |
| RMON Event             |         | etherStatsFragments          | 0     |   |
| RMON Alarm             |         | etherStatsJabbers            | 0     |   |
| RMON History           |         | etherStatsCollisions         | 0     |   |
| RMON History Log       |         | etherStatsPkts64Octets       | 0     |   |
| Maintenance            | ~       | etherStatsPkts65to127Octets  | 0     |   |
|                        |         | etherStatsPkts128to255Octets | 0     |   |
|                        |         | etherStatsPkts256to511Octets | 0     |   |
|                        |         |                              |       | ~ |

## 4.13.2 RMON Event

To display the RMON Event page, click RMON > RMON Event.

This page is used to configure RMON event groups.

| SAVE   LOGOUT   REBOOT | REFR | ESH                 | _          |                   |                    |                |       |        |  |
|------------------------|------|---------------------|------------|-------------------|--------------------|----------------|-------|--------|--|
| Syste m                | ~    | RMON Event          |            |                   |                    |                |       |        |  |
| Port Management        | ~    |                     |            |                   |                    |                |       |        |  |
| Link Aggregation       | ▽    | RMON Event Settings |            |                   |                    |                |       |        |  |
| VLAN                   | ▽    | Select Index        | Create New | ~                 |                    |                |       |        |  |
| Spanning Tree          | ~    | Index               | 0          |                   |                    |                |       |        |  |
| Multicast              |      | Index               | U          | (1-65535)         |                    |                |       |        |  |
| QoS                    | ~    | Туре                | None       | *                 |                    |                |       |        |  |
| Security               | ~    | Community           | public     | ~                 |                    |                |       |        |  |
| Access Control List    | ▽    | Owner               |            | (0~31 Charactors) |                    |                |       |        |  |
| MAC Address Table      | ~    |                     |            |                   | 1000               |                |       |        |  |
| LLDP                   | ~    | Description         |            |                   | ~                  |                |       |        |  |
| Diagnostics            | ~    |                     |            |                   | (0~127 Charactors) |                |       |        |  |
| RMON                   | ~    |                     |            |                   |                    |                |       |        |  |
| RMON Statistics        |      | Арріу               |            |                   |                    |                |       |        |  |
| RMON Event             |      |                     |            |                   |                    |                |       |        |  |
| RMON Event Log         |      | ▼ RMON Event        |            |                   |                    |                |       |        |  |
| RMON Alarm             |      |                     |            |                   |                    |                |       |        |  |
| RMON History           |      | Index               | Event Type | Community         | Description        | Last Sent Time | Owner | Action |  |
| RMON History Log       |      |                     |            |                   |                    |                |       |        |  |
| Maintenance            | ~    |                     |            |                   |                    |                |       |        |  |

## 4.13.3 RMON Event Log

To display the RMON Event Log page, click **RMON > RMON Event Log.** 

The Event Log Table page displays the log of events (actions) that occurred. Two types of events can be logged: Log or Log and Trap. The action in the event is performed when the event is bound to an alarm (see the Alarms page) and the conditions of the alarm have

#### occurred.

| SAVE   LOGOUT   REBOO | T   REF | ESH              |             |             |          |                          |
|-----------------------|---------|------------------|-------------|-------------|----------|--------------------------|
| System                | ~       | RMON Even        | Log         |             |          |                          |
| Port Management       | ~       |                  |             |             |          |                          |
| Link Aggregation      | ~       |                  |             |             |          |                          |
| VLAN                  | ~       | ▼ RMON Event Log | Table       |             |          |                          |
| Spanning Tree         | ~       | Event Index Sele | ct Event 🗸  |             |          |                          |
| Multicast             | ~       |                  |             | 12/04/04/04 |          | August 102 No. 105 No. 1 |
| QoS                   | ~       | Index            | Alarm Index | Action      | Log Time | Description              |
| Security              | ~       |                  |             |             |          |                          |
| Access Control List   | ~       |                  |             |             |          |                          |
| MAC Address Table     | ~       |                  |             |             |          |                          |
| LLDP                  | ~       |                  |             |             |          |                          |
| Diagnostics           | ~       |                  |             |             |          |                          |
| RMON                  | ~       |                  |             |             |          |                          |
| DMON OF HERE          |         |                  |             |             |          |                          |
| RMON Statistics       |         |                  |             |             |          |                          |
| RMON Event Log        |         |                  |             |             |          |                          |
| RMON Alarm            |         |                  |             |             |          |                          |
| RMON History          |         |                  |             |             |          |                          |
| RMON History Log      |         |                  |             |             |          |                          |
| Maintenance           | ~       |                  |             |             |          |                          |

### 4.13.4 RMON Alarm

To display the RMON Alarm page, click **RMON > RMON Alarm.** 

This page is used to configure RMON statistics group and alarm groups.

| System                           | ~ |                     |                      |
|----------------------------------|---|---------------------|----------------------|
| Port Management                  | ~ | RMON Alarm          |                      |
| Link Aggregation                 | ~ | DMON Alarm Cattings |                      |
| VLAN                             | ~ | RMON Alarm Settings |                      |
| Spanning Tree                    | ~ | Select Index        | Create New Y         |
| Multicast                        | ~ | Index               | 0 (1-65535)          |
| QoS                              | ~ | Sample Port         | GE1 v                |
| Security                         | ▽ | Sample Variable     | DropEvents           |
| Access Control List              | ~ | Sample Interval     | 0 (1-2147483647)     |
| MAC Address Table                | ~ | Sample Type         | Oabsolute Odelta     |
| Diagnostics                      |   | Rising Threshold    | 0 (0-2147483647)     |
| RMON                             | ~ | Falling Threshold   | 0 (0-2147483647)     |
| RMON Statistics                  |   | Rising Event        | 0: None (Unassigned) |
| RMON Event                       |   | Falling Event       | 0: None (Unassigned) |
| RMON Alarm                       |   | Owner               | (0~31 Charactors)    |
| RMON History<br>RMON History Log |   | Apply               |                      |
| Maintenance                      | ~ |                     |                      |
|                                  |   |                     |                      |
|                                  |   |                     |                      |

### 4.13.5 RMON History

To display the RMON History page, click **RMON > RMON History.** 

This page is used to configure the RMON history group.

| SAVE   LOGOUT   REBOOT   REFRESH |   |                                  |            |                       |      |           |           |  |
|----------------------------------|---|----------------------------------|------------|-----------------------|------|-----------|-----------|--|
| Syste m                          | ~ | RMON History                     |            |                       |      |           |           |  |
| Port Management                  | ~ |                                  |            |                       |      |           |           |  |
| Link Aggregation                 | ~ | DNON Ulatara Astronom            |            |                       |      |           |           |  |
| VLAN                             | ~ | RMON History Settings            | 1          |                       |      | -         |           |  |
| Spanning Tree                    | ~ | Select Index                     | Create New | *                     |      |           |           |  |
| Multicast                        | ~ | Index                            | 0          | (1-65535)             |      |           |           |  |
| QoS                              | ~ | Sample Port                      | GE1        | ~                     |      | 1         |           |  |
| Security                         | ~ | Bucket Requested                 | 50         | (1-65535, Default 50) |      | 1         |           |  |
| Access Control List              | ~ | Interval                         | 1800       | (1-3600 Default 1900) |      |           |           |  |
| MAC Address Table                | ~ |                                  |            | (1-3000 Delaut 1000)  |      | -         |           |  |
| LLDP                             | ~ | Owner                            |            | (0~31 Charactors)     |      |           |           |  |
| Diagnostics                      | ~ |                                  |            |                       |      |           |           |  |
| RMON                             | ~ | Арріу                            |            |                       |      |           |           |  |
| RMON Statistics                  |   |                                  |            |                       |      |           |           |  |
| RMON Event                       |   | <ul> <li>RMON History</li> </ul> |            |                       |      |           |           |  |
| RMON Event Log                   |   |                                  |            |                       |      |           |           |  |
| RMON Alarm                       |   | Index Data Source                | Bi         | ucket Requested       | Inte | rval Owne | er Action |  |
| RMON History                     |   |                                  |            |                       |      |           |           |  |
| RMON History Log                 |   |                                  |            |                       |      |           |           |  |
| Maintenance                      | ~ |                                  |            |                       |      |           |           |  |

**Index:** Displays the number of the new History Table entry.

Sample Port: Select the port of switch.

Bucket Requested: Enter the number of samples to store.

**Interval:** Enter the time in seconds that samples are collected from the ports. The field range is 1-3600.

**Owner:** Enter the RMON station or user that requested the RMON information.

### 4.13.6 RMON History Log

To display the RMON History Log page, click **RMON > RMON History Log.** 

The RMON History Log Table page displays interface-specific statistical network samplings. The samples were configured in the History Control table described above.

| SAVE   LOGOUT   REBOO                           | T   REFI | KE SH                          |
|-------------------------------------------------|----------|--------------------------------|
| Syste m                                         | ~        | RMON History Loa               |
| Port Management                                 | ~        |                                |
| Link Aggregation                                |          |                                |
| VLAN                                            | ▽        | * KMON HIStory Log Table       |
| Spanning Tree                                   | ~        | History Index Select History 💌 |
| Multicast                                       | ~        | No data available              |
| QoS                                             | ~        | nu uata avanapie:              |
| Security                                        | ⊽        |                                |
| Access Control List                             | ▽        |                                |
| MAC Address Table                               | ▽        |                                |
| LLDP                                            | ▽        |                                |
| Diagnostics                                     | ~        |                                |
| RMON                                            | ~        |                                |
| RMON Statistics<br>RMON Event<br>RMON Event Log |          |                                |
| RMON History                                    |          |                                |
| RMON History Log                                |          |                                |
| Maintenance                                     | ~        |                                |

## 4.14 Maintenance

Use the Maintenance pages to configure settings for the switch network interface and how the switch connects to a remote server to get services.

## 4.14.1 Factory Default

To display the Factory Default page, click Maintenance > Factory Default.

This page allows you to restore factory defaults by clicking the Restore button.

| SAVE   LOGOUT   REBOO | T   REF | KESH            |
|-----------------------|---------|-----------------|
| Syste m               |         | Factory Default |
| Port Management       | ~       |                 |
| Link Aggregation      | ~       |                 |
| VLAN                  | ~       | Restore         |
| Spanning Tree         | ~       |                 |
| Multicast             | ~       |                 |
| QoS                   | ~       |                 |
| Security              | ~       |                 |
| Access Control List   | ~       |                 |
| MAC Address Table     | ~       |                 |
| LLDP                  | ~       |                 |
| Diagnostics           | ~       |                 |
| RMON                  | ~       |                 |
| Maintenance           | ~       |                 |
| Eactory Default       |         |                 |
| Reboot Switch         |         |                 |
| Backup Manager        |         |                 |
| Upgrade Manager       |         |                 |
| Configuration Manage  | r       |                 |
| Enable Password       |         |                 |

### 4.14.2 Reboot Switch

To display the Reboot Switch page, click **Maintenance > Reboot Switch**.

This page allows you to reboot the switch by clicking the Reboot button.

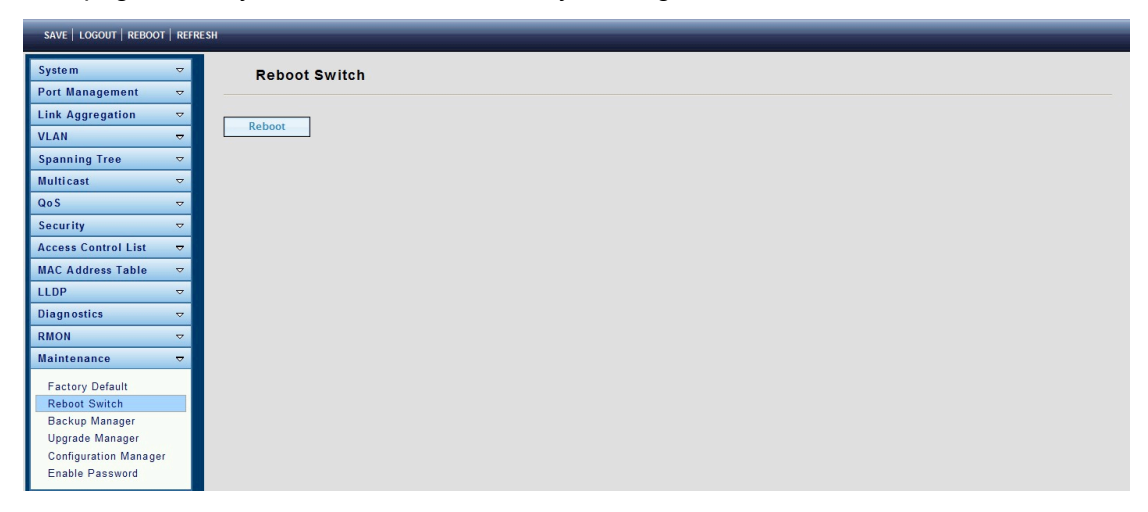

### 4.14.3 Backup Manager

To display the Backup Manager page, click **Maintenance > Backup Manager**.

This page allows you to back up the firmware image or configuration file on the switch to a remote TFTP server or host file system via the HTTP protocol.

| SAVE   LOGOUT   REBOOT   REFRESH                                                                                                    |                                                                                                    |   |
|----------------------------------------------------------------------------------------------------|----------------------------------------------------------------------------------------------------|---|
| System                                                                                                    |                                                                                                    |   |
| Port Management                                                                                                    |                                                                                                    |   |
|                                                                                                    |                                                                                                    |   |
| VIAN Backup Manager                                                                                                    |                                                                                                    |   |
| Spanning Tree V                                                                                                    | TFTP                                                                                                    |   |
| Multicast V Server IP                                                                                                    |                                                                                                    |   |
| QoS V                                                                                                    | () Image                                                                                                    |   |
| Security V                                                                                                    | Startup configuration                                                                                                    |   |
| Access Control List                                                                                                    | Backup configuration     Elab lase                                                                                                    |   |
| MAC Address Table 🗢                                                                                                    | O Buffer log                                                                                                    |   |
| LLDP                                                                                                    |                                                                                                    |   |
| Diagnostics 🗸 Backup                                                                                                    |                                                                                                    |   |
| RMON 🗢                                                                                                    |                                                                                                    |   |
| Maintenance 🗢                                                                                                    |                                                                                                    |   |
| Factory Default                                                                                                    |                                                                                                    |   |
| Reboot Switch                                                                                                    |                                                                                                    |   |
| Backup Manager                                                                                                    |                                                                                                    |   |
| Upgrade Manager                                                                                                    |                                                                                                    |   |
| Configuration Manager                                                                                                    |                                                                                                    |   |
|                                                                                                    |                                                                                                    |   |
|                                                                                                    |                                                                                                    |   |
|                                                                                                    |                                                                                                    |   |
| SAVE   LOGOUT   REBOOT   REFRESH                                                                                                    |                                                                                                    |   |
| save   LOGOUT   REBOOT   REFRESH<br>System ▽ Backup Manager                                                                                                    |                                                                                                    | - |
| save   LOGOUT   REBOOT   REFRESH<br>System マ<br>Port Management マ                                                                                                    |                                                                                                    |   |
| SAVE   LOGOUT   REBOOT   REFRESH                                                                                                    |                                                                                                    |   |
| SAVE   LOGOUT   REBOOT   REFRESH                                                                                                    | HTTP                                                                                                    |   |
| SAVE   LOGOUT   REBOOT   REFRESH                                                                                                    | MITP V<br>Olimans                                                                                                    |   |
| SAVE   LOGOUT   REBOOT   REFRESH                                                                                                    | HTTP<br>© Image<br>O Startup configuration                                                                                                    |   |
| SAVE   LOGOUT   REBOOT   REFRESH                                                                                                    | Gimage<br>Startup configuration<br>Backup configuration                                                                                                    |   |
| SAVE LOGOUT REBOOT REFRESH                                                                                                    | EITP<br>© Image<br>O Startup configuration<br>O Backup configuration<br>O Finh log<br>Butter ion                                                                                                    |   |
| SAVE LOGOUT REBOOT REFRESH                                                                                                    | Image           Startup configuration           Backup configuration           Fiah log           Buffer log                                                                                                    |   |
| SAVE LOCOUT REBOOT REFRESH                                                                                                    | ETTP           @Image           Ostartup configuration           Ostartup configuration           Ostartup configuration           Ostartup configuration           Ostartup configuration           Ostartup configuration           Ostartup configuration           Ostartup configuration           Ostartup configuration           Ostartup configuration           Ostartup configuration           Ostartup configuration |   |
| SAVE LOCOUT REBOOT REFRESH                                                                                                    | ITTP           © Image           O Startup configuration           D Backup configuration           O Flah Tog           O Butter Tog                                                                                                    |   |
| SAVE LOGOUT REDOOT REJRESH<br>System   Port Management   Port Management   Link Aggregation   VLAN   Spanning Tree   Multicast   GoS   Cos  Cos  Cos  Cos  Cos  Cos  Cos  Co                                                                                                    | Image         Startup configuration         Backup configuration         Flah log         Butter log                                                                                                    |   |
| SAVE LOGOUT REBOOT REFRESH                                                                                                    | EITTP<br>© Image<br>O Startup configuration<br>O Backup configuration<br>O Finh log<br>O Butter log                                                                                                    |   |
| SAVE LOGOUT REBOOT REFERENCE<br>System   Port Management   CLINK Aggregation   CULAN   Spanning Tree   Multicast   Cos  Security   Access Control List   MAC Address Table   LLDP   CRMON   Maintenance   CHARTER SAVE   Security   CHARTER SAVE   CHARTER SAVE  CHARTER SAVE   CHARTER SAVE   CHARTER SAVE   CHARTER SAVE   CHARTER SAVE  CHARTER SAVE  CHA | Image           Startup configuration           Backup configuration           Fish log           Butter log                                                                                                    |   |
| SAVE LOGOUT REBOOT REFRESS<br>System   Port Management   Chick Aggregation   Chick Aggregation   Chick Aggre | Image           Statup configuration           Backup configuration           Flah log           Butter log                                                                                                    |   |
| SAVE LOGOUT REBOOT REFRESH                                                                                                    | Image           Image           Startup configuration           Backup configuration           Fina log           Buffer log                                                                                                    |   |
| SAVE LOGOUT REBOOT REFRESH                                                                                                    | EITP<br>© Image<br>O Startup configuration<br>O Backup configuration<br>O Flah tog<br>O Buffer log                                                                                                    |   |
| SAVE LOGOUT REBOOT REFRESH                                                                                                    | ETTP<br>© Image<br>O Startup configuration<br>O Backup configuration<br>O Finh Tog<br>O Butter log                                                                                                    |   |

Backup Method: Select a backup method.

- ε TFTP: Use TFTP to backup.
- e HTTP: Use HTTP to backup.

**Server IP:** IP address of the TFTP server. If the TFTP backup method is selected, the IP address of the TFTP server must be assigned.

Backup Type: Select Backup Type.

### 4.14.4 Upgrade Manager

To display the Upgrade Manager page, click Maintenance > Upgrade Manager.

This page allows you to upgrade new firmware images or configuration files to the switch from a remote TFTP server or to select files using a Web browser.

| SAVE   LOGOUT   REBOOT   REFRES                                                                                                    | н                                                                                                   |                                                                                                    |  |
|----------------------------------------------------------------------------------------------------|----------------------------------------------------------------------------------------------------|----------------------------------------------------------------------------------------------------|--|
| System 🗢                                                                                                    |                                                                                                    | r                                                                                                    |  |
| Port Management 🗢                                                                                                    | opyrade manage                                                                                      |                                                                                                    |  |
| Link Aggregation 🗢                                                                                                    |                                                                                                    |                                                                                                    |  |
| VLAN 🗢                                                                                                    | Upgrade Manager                                                                                     |                                                                                                    |  |
| Spanning Tree 🗢                                                                                                    | Upgrade Method                                                                                      | d TFTP 💌                                                                                                    |  |
| Multicast 🗢                                                                                                    | Server IP                                                                                           |                                                                                                    |  |
| QoS 🗢                                                                                                    | File Name                                                                                           |                                                                                                    |  |
| Security 🗢                                                                                                    |                                                                                                    | Image                                                                                                    |  |
| Access Control List 🗢                                                                                                    | Upgrade Type                                                                                        | Startup Configuration                                                                                                    |  |
| MAC Address Table 🗢                                                                                                    |                                                                                                    | O Backup Configuration                                                                                                    |  |
| LLDP 🗢                                                                                                    | Upgrade                                                                                             |                                                                                                    |  |
| Diagnostics 🗢                                                                                                    | opgrade                                                                                             |                                                                                                    |  |
| RMON 🗢                                                                                                    |                                                                                                    |                                                                                                    |  |
| Maintenance 🗢                                                                                                    |                                                                                                    |                                                                                                    |  |
| Factory Default                                                                                                    |                                                                                                    |                                                                                                    |  |
| Reboot Switch                                                                                                    |                                                                                                    |                                                                                                    |  |
| Backup Manager                                                                                                    |                                                                                                    |                                                                                                    |  |
| Configuration Manager                                                                                                    |                                                                                                    |                                                                                                    |  |
| Enable Password                                                                                                    |                                                                                                    |                                                                                                    |  |
|                                                                                                    |                                                                                                    |                                                                                                    |  |
|                                                                                                    |                                                                                                    |                                                                                                    |  |
|                                                                                                    |                                                                                                    |                                                                                                    |  |
| SAVE   LOGOUT   REBOOT   REFRESI                                                                                                    | н                                                                                                   |                                                                                                    |  |
| SAVE   LOGOUT   REBOOT   REFRES                                                                                                    | H<br>Upgrade Manage                                                                                 | r                                                                                                    |  |
| SAVE   LOGOUT   REBOOT   REFRES<br>System ▽<br>Port Management ▽                                                                                                    | H<br>Upgrade Manage                                                                                 | ır                                                                                                    |  |
| SAVE   LOGOUT   REBOOT   REFRES<br>System $\heartsuit$<br>Port Management $\heartsuit$<br>Link Aggregation $൞$                                                                                                    | H<br>Upgrade Manage<br>Upgrade Manager                                                              | ir                                                                                                    |  |
| SAVE   LOGOUT   REBOOT   REFRES<br>System ♥<br>Port Management ♥<br>Link Aggregation ♥<br>VLAN ♥                                                                                                    | H<br>Upgrade Manage<br>Upgrade Manager<br>Upgrade Method                                            | r<br>ATTT                                                                                                    |  |
| SAVE   LOGOUT   REBOOT   REFRESS<br>System<br>Port Management<br>Link Aggregation<br>VLAN<br>Spaning Tree<br>VLAN<br>Spaning Tree<br>VLAN<br>Spaning Tree<br>VLAN<br>VLAN<br>VL | H<br>Upgrade Manage<br>Upgrade Manager<br>Upgrade Method                                            | Pr<br>HTTP ♥<br>⊛Image                                                                                                    |  |
| SAVE LOGOUT REBOOT REFRESS<br>System   Port Management Link Aggregation VLAN  Spanning Tree Multicast Cos                                                                                                    | H<br>Upgrade Manage<br>Upgrade Manager<br>Upgrade Method<br>Upgrade Type                            | HTTP V<br>© Image<br>Startop Configuration                                                                                                    |  |
| SAVE   LOGOUT   REBOOT   REFRES<br>System   Port Management  Link Aggregation  VLAN  Spanning Tree  Multicast  Gos  Casuality                                                                                                    | H<br>Upgrade Manager<br>Upgrade Manager<br>Upgrade Method<br>Upgrade Type                           | F<br>HTTP<br>© Image<br>© Startup Configuration<br>© Backup Configuration                                                                                                    |  |
| SAVE LOGOUT REBOOT REFRESS<br>System  Port Management Link Aggregation V VLAN Spanning Tree V Multicast V OoS Security V                                                                                                    | H<br>Upgrade Manager<br>Upgrade Manager<br>Upgrade Method<br>Upgrade Type<br>Browse file            | r<br>HTTP<br>●Image<br>③ Startup Configuration<br>③ Backup Configuration<br>● Backup Configuration                                                                                                    |  |
| SAVE   LOGOUT   REBOOT   REFRESS<br>System  Port Management  Link Aggregation  VLAN  VLAN  Spanning Tree  Multicast  QoS  Case  Security  Access Control List  Case  Case                                                                                                    | H<br>Upgrade Manager<br>Upgrade Manager<br>Upgrade Method<br>Upgrade Type<br>Browse file            | IT<br>HTTP<br>● Image<br>○ Startup Configuration<br>● Backup Configuration<br>● Backup Configuration                                                                                                    |  |
| SAVE LOGOUT REBOOT REFRESS<br>System  Port Management  System  VLAN  Spanning Tree  Multicast  Security  Access Control List  MAC Address Table  VLAP                                                                                                    | H<br>Upgrade Manager<br>Upgrade Method<br>Upgrade Type<br>Browse file<br>Upgrade                    | F<br>HTTP ▼<br>@Image<br>Startup Configuration<br>○ Backup Configuration<br>○ Restance (別版)                                                                                                    |  |
| SAVE LOGOUT REBOOT REFRESS<br>System   Port Management  Link Aggregation  VLAN  Spanning Tree  Multicast  GoS  Cost  Cost                                                                                                    | H<br>Upgrade Manager<br>Upgrade Manager<br>Upgrade Method<br>Upgrade Type<br>Browse file<br>Upgrade | HTTP ♥<br>● Image<br>● Startup Configuration<br>● Backup Configuration<br>■ 微能                                                                                                    |  |
| SAVE LOGOUT REBOOT REFRESS<br>System   Port Management  C Port Management  V Link Aggregation  V VLAN  Spanning Tree  V Multicast  V GoS  C Security  C Access Control List  V MAC Address Table  V LLDP  V Diagnostics  V HON  T                                                                                                    | H<br>Upgrade Manager<br>Upgrade Manager<br>Upgrade Method<br>Upgrade Type<br>Browse file<br>Upgrade | F<br>HTTP<br>© Image<br>Startup Configuration<br>Backup Configuration<br>REC                                                                                                    |  |
| SAVE   LOGOUT   REBOOT   REFRESS<br>System  V Port Management  V Link Aggregation  V VLAN  V Spanning Tree  V Multicast  V GoS  C Security  V Access Control List  V LLDP  V Diagnostics  V RMON  V                                                                                                    | H<br>Upgrade Manager<br>Upgrade Method<br>Upgrade Type<br>Browse file                               | r<br>HTTP  ● Image<br>③ Image<br>③ Startup Configuration<br>③ Backup Configuration                                                                                                    |  |
| SAVE LOGOUT REBOOT REFRESS<br>System  Port Management  Port Management  V Link Aggregation  V VLAN  Spanning Tree  V Multicast  V Access Control List  V Access Control List  V LLDP  V Diagnostics  V RMON  V Maintenance  V                                                                                                    | H<br>Upgrade Manager<br>Upgrade Manager<br>Upgrade Method<br>Upgrade Type<br>Browse file            | r<br>HTTP<br>●Image<br>③Image<br>③Startup Configuration<br>Backup Configuration<br>■ Image<br>■ Image<br>■ |  |
| SAVE LOGOUT REBOOT REFRESS<br>System  Port Management  V<br>Link Aggregation  V<br>VLAN  V<br>Spanning Tree  V<br>Multicast  V<br>Access Control List  V<br>Access Control List  V<br>MAC Address Table  V<br>LLDP  Diagnostics  V<br>RMON  V<br>Maintenance  V<br>Factory Default<br>Pabod? Waith                                                                                                    | H<br>Upgrade Manager<br>Upgrade Manager<br>Upgrade Method<br>Upgrade Type<br>Browse file<br>Upgrade | r<br>HTTP ▼<br>@Image<br>© Startup Configuration<br>Backup Configuration<br>■ Image Image Ima                                                                                                    |  |
| SAVE       LOGOUT       REBOOT       REFRESS         System       >          Port Management       >          Link Aggregation       >          VLAN       >          Spanning Tree       >          Multicast       >          QoS       >          Security       >          Access Control List       >          Diagnostics       >          MAC Address Table       >          ILDP       >          Maintenance       >          Factory Default<br>Rebots Switch<br>Backup Manager       >                                                                                                    | H<br>Upgrade Manager<br>Upgrade Manager<br>Upgrade Method<br>Upgrade Type<br>Browse file<br>Upgrade | F<br>HTTP ▼<br>◎ Image<br>③ Starup Configuration<br>Backup Configuration<br>谜意                                                                                                    |  |
| SAVE   LOGOUT   REBOOT   REFRESS<br>System   Port Management  Link Aggregation  V LINA  Spanning Tree  V Muticast  C OS  C OS C OS C OS C OS C OS C OS C                                                                                                    | H<br>Upgrade Manager<br>Upgrade Method<br>Upgrade Type<br>Browse file                               | r<br>HTTP  ●<br>● Image<br>● Startup Configuration<br>● Backup Configuration<br>● REC                                                                                                    |  |
| SAVE       LOGOUT       REBOOT       REFREST         System       V         Port Management       V         Link Aggregation       V         VLAN       V         Spanning Tree       V         Multicast       V         GoS       V         Access Control List       V         LLDP       V         Diagnostics       V         RMON       V         Factory Default       Rebot Switch         Backup Manager       Upgrade Manager         Upgrade Manager       Configuration Manager                                                                                                    | H<br>Upgrade Manager<br>Upgrade Method<br>Upgrade Type<br>Browse file                               | r<br>HTTP  ● Image<br>● Image<br>● Startup Configuration<br>● Backup Configuration<br>● 通販                                                                                                    |  |

Upgrade Method: Select the upgrade method.

- $\ell$  TFTP: Use TFTP to upgrade.
- *e* HTTP: Use HTTP to upgrade.

**Server IP:** IP address of the TFTP server. If the TFTP upgrade method is selected, the IP address of the TFTP server must be assigned.

**File Name:** Firmware image or configuration file name on remote TFTP server. If the TFTP upgrade method is selected, the file name must be specified.

**Browse file:** If the HTTP upgrade method is selected, the browse file field allows you to select any file on the host operating system.

Upgrade Type: Select Backup Type.

### 4.14.5 Configuration Manager

To display the Configuration Manager page, click **Maintenance > Configuration Manager**.

| SAVE   LOGOUT   REBOOT   REFRESH |   |                       |                        |  |  |  |  |  |
|----------------------------------|---|-----------------------|------------------------|--|--|--|--|--|
| System                           | ~ | Configuration Manager |                        |  |  |  |  |  |
| Port Management                  |   |                       |                        |  |  |  |  |  |
| Link Aggregation                 | ~ | Save Configuration    |                        |  |  |  |  |  |
| VLAN                             | ~ | Source File           | Running configuration  |  |  |  |  |  |
| Spanning Tree                    | ~ |                       | Startup configuration  |  |  |  |  |  |
| Multicast                        | ~ | Destination File      | O Backup configuration |  |  |  |  |  |
| QoS                              | ~ |                       |                        |  |  |  |  |  |
| Security                         | ~ | Apply                 |                        |  |  |  |  |  |
| Access Control List              | ~ |                       |                        |  |  |  |  |  |
| MAC Address Table                | ~ |                       |                        |  |  |  |  |  |
| LLDP                             | ~ |                       |                        |  |  |  |  |  |
| Diagnostics                      | ~ |                       |                        |  |  |  |  |  |
| RMON                             | ~ |                       |                        |  |  |  |  |  |
| Maintenance                      | ~ |                       |                        |  |  |  |  |  |
| Factory Default                  |   |                       |                        |  |  |  |  |  |
| Reboot Switch                    |   |                       |                        |  |  |  |  |  |
| Backup Manager                   |   |                       |                        |  |  |  |  |  |
| Upgrade Manager                  |   |                       |                        |  |  |  |  |  |
| Enable Password                  |   |                       |                        |  |  |  |  |  |
| Chable Password                  |   |                       |                        |  |  |  |  |  |

### 4.14.6 Enable Password

To display the Enable Password page, click Maintenance > Enable Password.

This page allows you to modify the enable password. In the command line interface, you can use "enable" to change the privilege level to "Admin." After the "enable" command is issued, you need to enter the enable password to change the privilege level.

| SAVE   LOGOUT   REBOO | T   REF | RESH                     |               |          |  |  |  |  |  |  |
|-----------------------|---------|--------------------------|---------------|----------|--|--|--|--|--|--|
| Syste m               | ~       | Enable Password          |               |          |  |  |  |  |  |  |
| Port Management       | ~       |                          |               |          |  |  |  |  |  |  |
| Link Aggregation      | ▽       | Setup Enable Password    |               |          |  |  |  |  |  |  |
| VLAN                  | ~       | Privilege Value          | 15 👻          |          |  |  |  |  |  |  |
| Spanning Tree         | ~       | Password Type            | Clear Text    | -        |  |  |  |  |  |  |
| Multicast             | ~       |                          |               | -        |  |  |  |  |  |  |
| QoS                   | ~       | Password                 |               |          |  |  |  |  |  |  |
| Security              | ~       | Retype Password          |               |          |  |  |  |  |  |  |
| Access Control List   | ~       |                          |               | <b>-</b> |  |  |  |  |  |  |
| MAC Address Table     | ~       | Apply                    |               |          |  |  |  |  |  |  |
| LLDP                  | ~       |                          |               |          |  |  |  |  |  |  |
| Diagnostics           | ~       | ✓ Local Enable Passwords |               |          |  |  |  |  |  |  |
| RMON                  | ~       |                          |               |          |  |  |  |  |  |  |
| Maintenance           | ~       | Privelege Value          | Password Type | Modify   |  |  |  |  |  |  |
| Factory Default       |         | 15                       | Encrypted     | Delete   |  |  |  |  |  |  |
| Reboot Switch         |         |                          |               |          |  |  |  |  |  |  |
| Backup Manager        |         |                          |               |          |  |  |  |  |  |  |
| Upgrade Manager       |         |                          |               |          |  |  |  |  |  |  |
| Configuration Manage  | IT      |                          |               |          |  |  |  |  |  |  |
| Enable Password       |         |                          |               |          |  |  |  |  |  |  |

Password Type: Select the password type for Enable Password.

- ε Clear Text: Password without encryption.
- *e* Encrypted: Password with encryption.

Password: Password string.

**Retype Password:** Re-enter the password to make sure the password is exactly what was entered in the "Password" field.